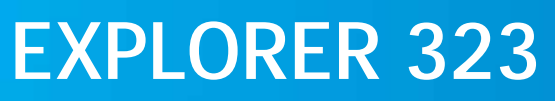

User & Installation Manual

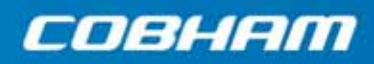

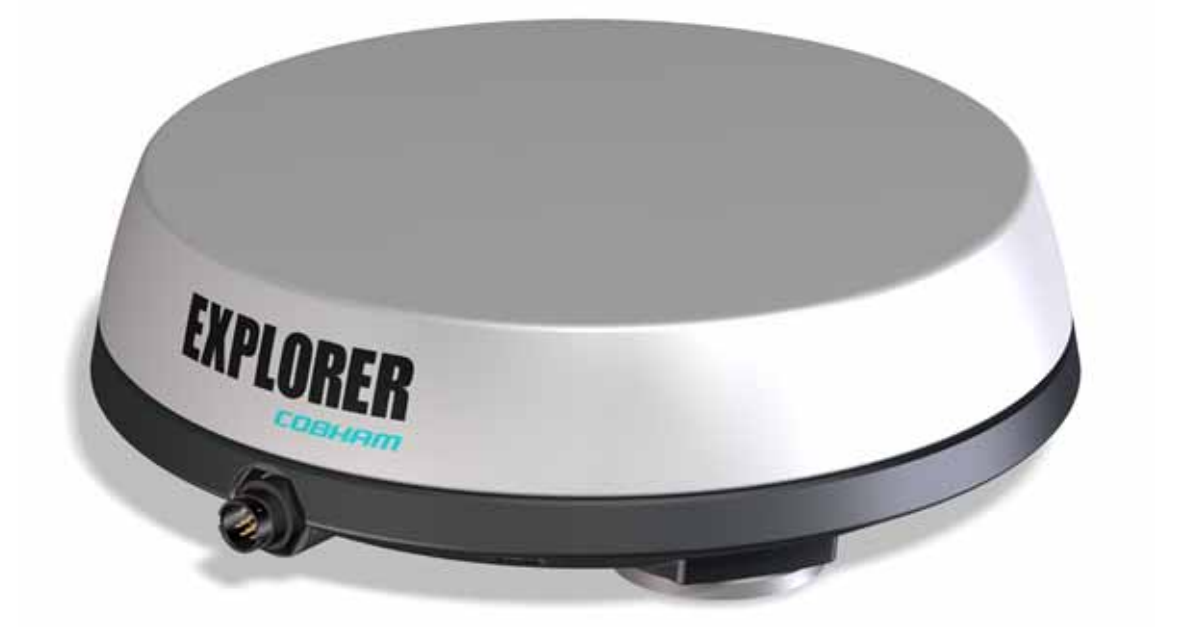

Document number: 98-169085-D

Release date: 22 September 2020

#### Disclaimer

Any responsibility or liability for loss or damage in connection with the use of this product and the accompanying documentation is disclaimed by Thrane & Thrane A/S. The information in this manual is provided for information purposes only, is subject to change without notice and may contain errors or inaccuracies. Manuals issued by Thrane & Thrane A/S are periodically revised and updated. Anyone relying on this information should acquire the most current version e.g. from www.cobham.com/satcom, Cobham SYNC Partner Portal, or from the distributor. Thrane & Thrane A/S is not responsible for the content or accuracy of any translations or reproductions, in whole or in part, of this manual from any other source. In the event of any discrepancies, the English version shall be the governing text.

Thrane & Thrane A/S is trading as Cobham SATCOM.

### Copyright

© 2020 Thrane & Thrane A/S. All rights reserved.

#### Manufacturer address

Thrane & Thrane A/S, Lundtoftegårdsvej 93D, DK-2800, Kgs. Lyngby, Denmark

#### Trademark acknowledgments

- Inmarsat is a registered trademark of the International Maritime Satellite Organisation (IMSO) and is licensed by IMSO to Inmarsat Limited and Inmarsat Ventures plc.
- Other product and company names mentioned in this manual may be trademarks or trade names of their respective owners.

# Safety summary

The following general safety precautions must be observed during all phases of operation, service and repair of this equipment. Failure to comply with these precautions or with specific warnings elsewhere in this manual violates safety standards of design, manufacture and intended use of the equipment. Thrane & Thrane A/S assumes no liability for the customer's failure to comply with these requirements.

#### Intended use

The EXPLORER 323 terminal is intended for land vehicular use.

Before installing this product, please contact the vehicle manufacturer to ensure that the vehicle is in compliance with UNECE Regulation 10, clause 3.1.8, and to confirm details about the mounting, cabling and location.

#### Observe marked areas

Under extreme heat conditions do not touch areas of the terminal that are marked with this symbol, as it may result in injury.

#### Microwave radiation hazards

During transmission the antenna in this system radiates microwave power. This radiation may be hazardous to humans close to the terminal. When the system is powered, make sure that nobody gets closer than the recommended minimum safety distance.

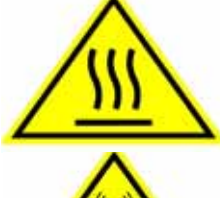

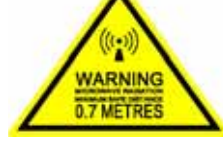

The minimum safety distance is 0.7 m to the side and above the terminal when the EXPLORER 323 is powered. The safety distance does not apply directly below the terminal, as the radiation forms a hemisphere above the terminal.

La distance de sécurité minimale est de 0.7 m des parois ainsi que du haut de l'antenne lorsque l'EXPLORER 323 est allumé. La distance de sécurité minimale ne s'applique pas au-dessous de l'antenne car la radiation ne forme une sphère qu'au-dessus de l'antenne.

#### Install and use the terminal with care

Thrane & Thrane A/S assumes no liability for any damage caused by the terminal falling off the vehicle or stressing the mounting base. It is the responsibility of the customer to ensure a safe and correct installation of the terminal. The instructions in the Installation manual are only guidelines.

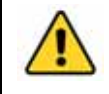

WARNING! Only skilled persons may install the EXPLORER 323.

#### Magnetic Mount Solution

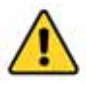

**WARNING!** Do not place your fingers underneath the terminal when placing the terminal on the vehicle! The magnetic force is very powerful and your fingers may be hurt if they are caught between the terminal and the mounting surface.

Under normal driving circumstances the magnetic force of the Magnetic Mount Solution for the terminal should be sufficient to hold the terminal. However, the magnets may not be able to hold the terminal in place, if:

- the vehicle is involved in an accident or similar extreme conditions,
- the magnets are not mounted properly,
- the roof is not level or made of a material that will not stick properly to the magnets,
- the speed of the vehicle is too high

We recommend mounting the terminal directly on the roof instead of using the Magnetic Mount Solution. Make sure that all mounting bolts and nuts are secured properly, and that the material of the mounting surface is strong enough to hold the terminal during the intended use.

#### Service

User access to the interior of the system units is prohibited. Only a technician authorized by Cobham SATCOM may perform service - failure to comply with this rule will void the warranty.

#### Power supply

The voltage range is 12 - 24 V DC (-10% +30%). Be aware of high start-up peak current: 20A at  $V_{in}$  12V (Steady-State after 3 ms.) and 40A at  $V_{in}$  24V (Steady-State after 3 ms.).

#### Do not operate in an explosive atmosphere

Do not operate the equipment in the presence of flammable gases or fumes. Operation of any electrical equipment in such an environment constitutes a definite safety hazard.

Keep away from live circuits

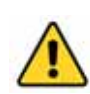

**WARNING!** Do not install the EXPLORER 323 or exchange cables with the engine running in the vehicle.

Operating personnel must not remove equipment covers. Do not replace components with the power cable connected. Under certain conditions, dangerous voltages may exist even with the power cable removed. To avoid injuries, always disconnect power and discharge circuits before you touch them.

Failure to comply with the rules above will void the warranty!

# About this manual

### **Intended readers**

This manual is a user manual for the EXPLORER 323. The manual is intended for anyone who is using or intends to use the EXPLORER 323. No specific skills are required to operate the EXPLORER 323. However, it is important that you observe all safety requirements listed in the **Safety summary** in the beginning of this manual, and operate the EXPLORER 323 according to the guidelines in this manual.

#### Manual overview

This manual has the following chapters and appendices:

- Introduction to EXPLORER 323
- To install the system
- To get started
- To use the EXPLORER 323
- Configuration with web interface
- Maintenance and troubleshooting
- Specifications
- Command reference

#### **Related documents**

The below list shows the documents related to this manual and to the EXPLORER 323 system.

| Title and description                                          | Document<br>number |
|----------------------------------------------------------------|--------------------|
| EXPLORER 323 Installation guide                                | 98-169086          |
| Magnetic Mount Solution - EXPLORER 323, Installation guide     | 97-170104          |
| EXPLORER PTT Unit Installation guide (EXPLORER Mobile Gateway) | 98-139077          |
| EXPLORER Connection box Installation guide                     | 98-152121          |
| Drilling plan for EXPLORER 323                                 | 97-173595          |
| Thrane IP Handset, User manual                                 | 98-126059          |

### Typography

In this manual, typography is used as indicated below:

Bold is used for the following purposes:

- To emphasize words.
  Example: "Do not touch the terminal during transmission".
- To indicate what the user should select in the user interface. Example: "Select Terminal settings".

*Italic* is used to emphasize the paragraph title in cross-references. Example: "For further information, see *Connecting Cables* on page...".

**COURIER** is used for the following purposes:

- To indicate text appearing in the display. Example: "the Main screen shows READY".
- To indicate low level commands such as AT commands. Example: "In your terminal program, type **ATD**".

| Chapter 1 | Introduction to EXPLORER 323                        |    |
|-----------|-----------------------------------------------------|----|
|           | General description                                 | 1  |
|           | Applications                                        | 2  |
|           | Standard features                                   | 2  |
|           | Part numbers                                        |    |
| Chapter 2 | To install the system                               |    |
|           | To unpack                                           | 4  |
|           | To insert the SIM card                              | 5  |
|           | To place the terminal                               | 6  |
|           | To install the terminal                             | 7  |
|           | To connect cables                                   | 12 |
|           | PTT connection example                              | 16 |
| Chapter 3 | To get started                                      |    |
|           | Before you start                                    | 17 |
|           | To switch on the EXPLORER 323                       |    |
|           | To connect to the LAN interface                     | 19 |
|           | To connect your WLAN-enabled device                 | 20 |
|           | The EXPLORER Connect app                            | 21 |
|           | To access the web interface                         | 21 |
|           | To enter the SIM PIN for the terminal               | 22 |
|           | To register with the BGAN network                   | 23 |
|           | Mounting calibration                                | 24 |
|           | To start and stop data connections                  | 25 |
|           | To make phone calls over BGAN                       | 26 |
| Chapter 4 | To use the EXPLORER 323                             |    |
|           | Tools for setup and use                             | 29 |
|           | Data connection with computer, smartphone or tablet |    |

|           | To control data connections                     | 31  |
|-----------|-------------------------------------------------|-----|
|           | To use a Thrane IP Handset with the terminal    | 35  |
|           | Power mode functions                            | 36  |
|           | To access the terminal from a remote location   | 39  |
|           | To make phone calls over BGAN (not M2M version) | 42  |
|           | Tracking and location reporting                 | 44  |
| Chapter 5 | Configuration with web interface                |     |
|           | The web interface                               | 46  |
|           | To control data connections from web interface  | 49  |
|           | To set up your data connection packages         | 50  |
|           | Multiple data connections                       | 53  |
|           | Status information                              | 59  |
|           | The Control panel                               | 61  |
|           | To use the logs                                 | 62  |
|           | Terminal settings                               | 63  |
|           | To set up the interfaces                        | 67  |
|           | To manage VoIP phones or smartphones (Not M2M)  | 68  |
|           | Advanced LAN                                    | 70  |
|           | To manage connected devices (Traffic control)   | 72  |
|           | To set up tracking and location reporting       | 75  |
|           | Support features                                | 77  |
|           | Advanced settings                               | 80  |
|           | To enter the SIM PIN in the web interface       | 103 |
| Chapter 6 | Maintenance and troubleshooting                 |     |
|           | Support                                         | 105 |
|           | Software update                                 | 106 |
|           | Reset button                                    | 108 |
|           | Maintenance                                     | 109 |
|           | Troubleshooting                                 | 110 |
|           | List of reserved IP subnets                     | 116 |

| Appendix A | Specifications                                              |     |
|------------|-------------------------------------------------------------|-----|
|            | EXPLORER 323 terminal                                       | 117 |
|            | Outline dimensions                                          | 121 |
|            | Satellite coverage                                          | 122 |
| Appendix B | Command reference                                           |     |
|            | Overview of M2M AT and SMS commands                         | 124 |
|            | SMS remote commands                                         | 125 |
|            | AT commands                                                 | 130 |
|            | Configuration examples                                      | 141 |
| Appendix C | Conformity                                                  |     |
|            | CE                                                          | 144 |
|            | FCC                                                         | 144 |
|            | IC                                                          | 145 |
|            | Japanese Radio Law and Japanese Telecommunications Business | Law |
|            | Compliance.                                                 | 145 |
| Glossary   |                                                             | 147 |
| Index      |                                                             | 150 |

# Chapter 1

# **Introduction to EXPLORER 323**

# **General description**

EXPLORER 323 is a small and compact land-vehicular terminal that provides simultaneous highspeed data and voice communication via satellite through the BGAN (Broadband Global Area Network). You can access the terminal through an Ethernet connection or through a WLAN (Wi-Fi) connection.

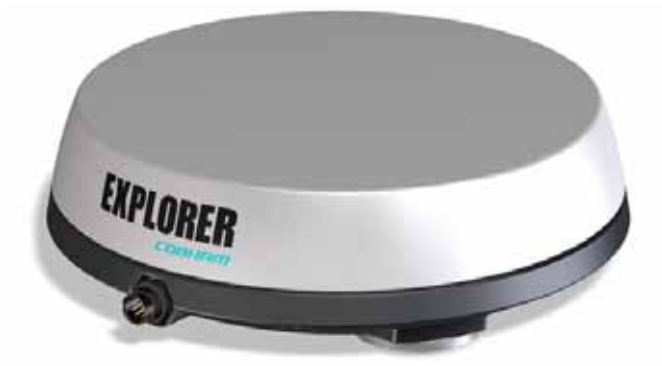

All parts are contained in a standalone unit that is roof-mounted on a vehicle. A single cable connects the terminal to both power and data (LAN/Ethernet) to other equipment inside the vehicle.

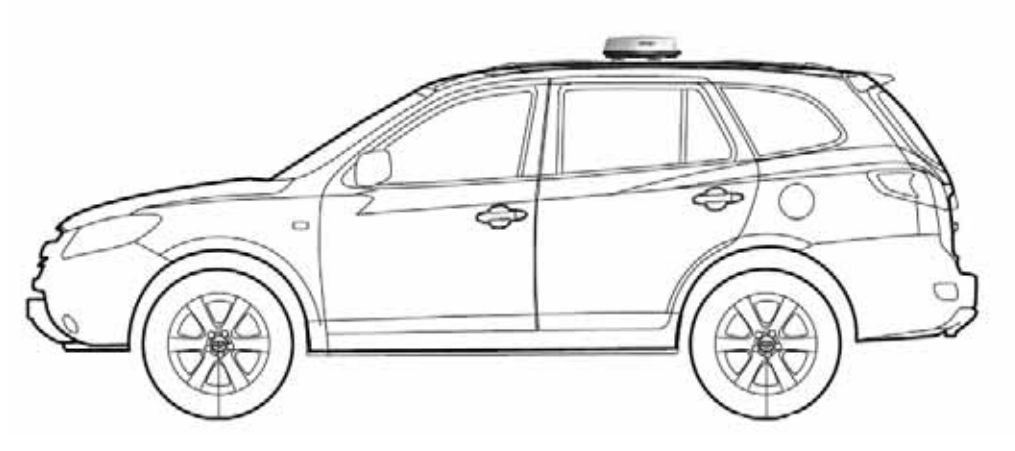

On the bottom of the EXPLORER 323, close to the connector, there is a SIM compartment containing the SIM, the Reset button and the Status LED.

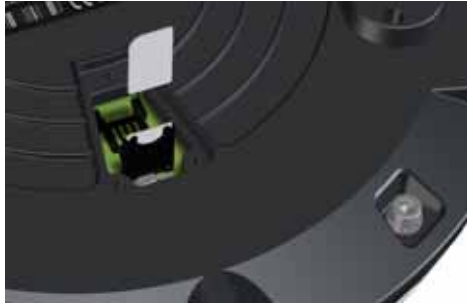

# Applications

Examples of applications for EXPLORER 323:

- PTT (Push To Talk)
- BGAN M2M (Machine-to-Machine)
- Internet browsing
- E-mail
- Phone services
- File transfers
- VPN (Virtual Private Network) access to corporate servers

# **Standard features**

EXPLORER 323 offers the following features:

- Compact standalone class 12 terminal
- Silent operation and high reliability (No moving parts)
- Single cable solution
- Powered by vehicle battery
- BGAN voice support using VoIP/SIP handset via LAN or WLAN (not M2M)
- Full duplex, single or multi-user, standard data up to 284 kbps down/225 kbps up
- Support for streaming data at 32 and 64 kbps (not M2M)
- WLAN interface
- LAN connection
- Support for EXPLORER Mobile Gateway (EXPLORER 3647)
- Support for BGAN M2M operation (requires M2M SIM card)
- Remote management
- Advanced power save options
- Support for BGAN profile and menu in Thrane IP handsets

# Part numbers

# System part numbers

| Item                                      | Part number   |
|-------------------------------------------|---------------|
| EXPLORER 323 Land vehicular BGAN terminal | 403723A-00500 |

# Options

The following options and accessories are available for the EXPLORER 323:

| Item                                     | Part number   |
|------------------------------------------|---------------|
| 15m hybrid cable for 24V DC and Ethernet | 403723A-060   |
| EXPLORER Mobile Gateway                  | 403647A-00500 |
| EXPLORER Connection Box                  | 403706A-050   |
| Magnetic Mount Solution for EXPLORER 323 | 403723A-009   |

# Chapter 2

# To install the system

This chapter describes how to install the EXPLORER 323 on a vehicle and connect cables. It has the following sections:

- To unpack
- To insert the SIM card
- To place the terminal
- To install the terminal
- To connect cables
- PTT connection example

# To unpack

Unpack your EXPLORER 323 and check that the following items are present:

- EXPLORER 323 Terminal with plastic spacers mounted
- Cable for combined LAN and DC power (6 m)
- Torx bit for the screws in the cover for the SIM compartment
- Mounting bolts and washers
- EXPLORER 323 Installation guide

Inspect all units and parts for possible transport damage.

# To insert the SIM card

The SIM card is placed in the SIM compartment in the bottom of the terminal.

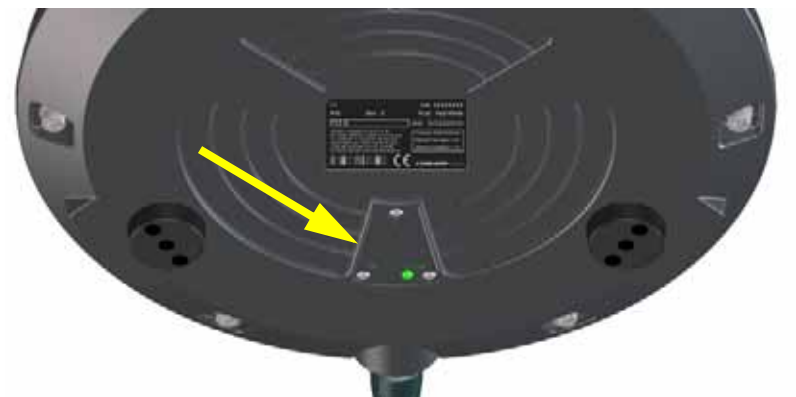

Do as follows:

- 1. Use the included Torx bit to unscrew the 3 screws for the SIM compartment and remove the cover. Keep screws and cover for later.
- 2. Locate the SIM holder in the middle of the compartment.
- 3. Slide the lock to release the SIM holder.
- 4. Lift the end of the SIM holder and insert the SIM card as shown.

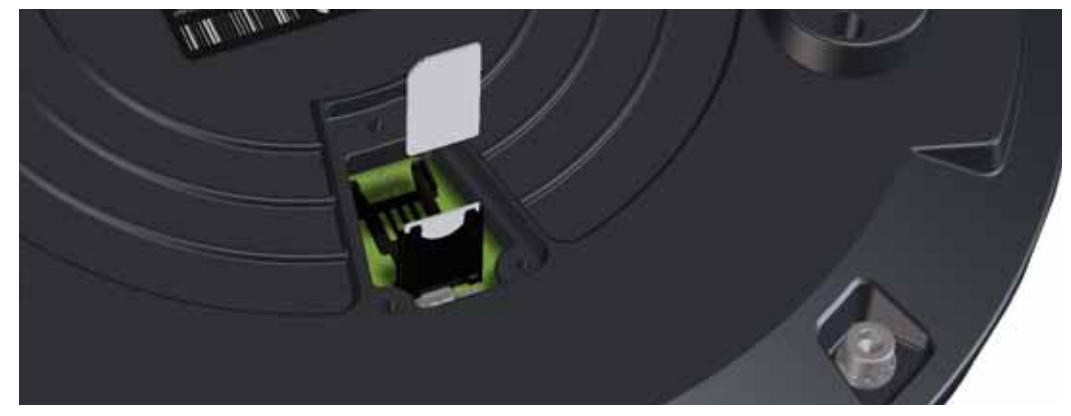

- 5. Lower the SIM card holder with the SIM card inserted and lock it.
- 6. Remount the small cover and use the included Torx bit to fasten the 3 screws.

# To place the terminal

## Location

For best performance, mount the terminal in the center of the vehicle roof and with free line of sight in all directions (no blocking objects).

Specifications are based on the EXPLORER 323 mounted with 10 mm spacers on a 1x1 m aluminum ground plane. Other types of installation may result in different performance.

## Orientation

For best performance, mount the terminal reasonably leveled (not tilted) on a flat surface.

If the terminal is mounted on a train where you do not have the possibility to calibrate the terminal as described in *Mounting calibration* on page 24, use the web interface to configure the Mounting calibration for Fixed offset and type in the number of degrees variation from standard position (Cable pointing to the back of the vehicle). For further details refer to *Mounting calibration* on page 85.

### Obstructions

Obstructions can cause signal degradation. We recommend to avoid any blocking objects on the vehicle roof that may obstruct the satellite signal from/to the EXPLORER 323.

### **Radiation hazard**

The EXPLORER 323 antenna radiates 10 dBW EIRP. This translates to a minimum safety distance of 70 cm from the terminal while it is transmitting, based on a radiation level of  $10 \text{ mW/cm}^2$ . Note that the safety distance applies to a hemisphere above the terminal. The terminal does not radiate power directly below the terminal.

### Interference

Do not place the terminal close to interfering signal sources or receivers. We recommend that other antennas, such as LTE or VHF antennas, are located as far as possible from the terminal. If other equipment is installed near the EXPLORER 323 we recommend that you test the total system by operating all equipment simultaneously and verifying that there is no interference.

The terminal has a built-in LTE blocker resilience function. You can disable and enable the function using an AT command (\_ILTEBLCK). See \_*ILTEBLCK* on page 124.

Note

# To install the terminal

CAUTION! Before installing this product, please contact the vehicle manufacturer to ensure that the vehicle is in compliance with UNECE Regulation 10, clause 3.1.8, and to confirm details about the mounting, cabling and location.

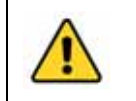

**WARNING!** It is the responsibility of the customer to ensure a safe installation! See guidelines in the *Safety summary* on page ii.

## Important mounting notes

#### Line of sight

Place the terminal with free line of sight in all directions to ensure proper reception of the satellite signal. Do not place the terminal close to large objects that may block the signal.

#### Condensation

In some cases there will be condensation inside the EXPLORER 323. A ventilation hole with a Goretex membrane in the bottom of the terminal is designed to lead any humidity away from the terminal.

Make sure the ventilation hole is not blocked.

Important Make sure there is always a distance of 10 mm between any part of the terminal bottom and the mounting surface. If you are not using the included plastic spacers nor the magnets, use 10 mm spacers at each bolt.

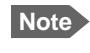

It may be necessary to replace the Gore-Tex breather at regular intervals if the EXPLORER 323 is used in environmental conditions with high levels of dust.

See To mount the terminal fixed on the vehicle roof (recommended) on page 9.

### To mount the EXPLORER 323

Important Before you install the EXPLORER 323, make a note of the serial number found on the label on the bottom of the terminal. The serial number must be used for two things:

- **Password** for accessing the **user** part of the web interface. See *To access and navigate the web interface* on page 46.
- WLAN encryption key. See *WLAN interface setup* on page 67.

The terminal can now be installed on the roof of the vehicle. You may choose between these methods:

- To mount the terminal fixed on the vehicle roof (recommended)
- *Magnetic Mount Solution (optional)*. Attach the terminal using magnets underneath the terminal.

### To mount the terminal fixed on the vehicle roof (recommended)

The terminal may be fixed on the roof of your vehicle using three M6 bolts (included) and mounting spacers (already mounted). This solution requires that you drill three holes in the roof of the vehicle.

To mount the terminal, do as follows:

1. Use the already mounted plastic spacers or use similar mounting plates of 10 mm height. See the drawing below.

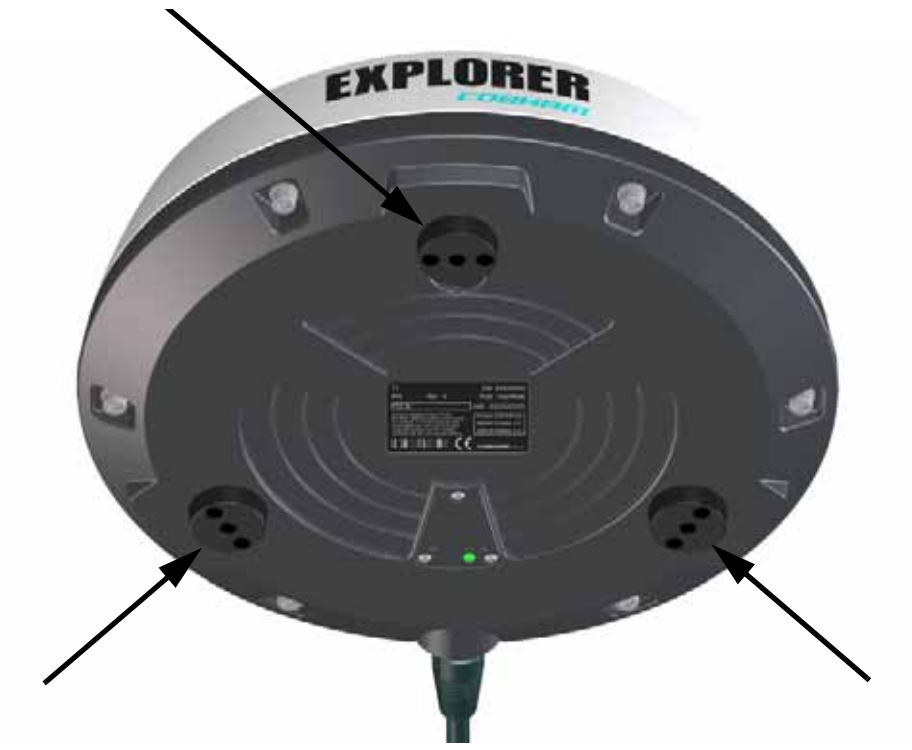

Important Do not mount the terminal without the spacers! If you mount the E323 directly on a roof without the spacers, this will have a significant negative impact on antenna performance.

Also, free airflow under the terminal is necessary for the ventilation hole in the bottom of the terminal not to be blocked and to prevent over-heating.

2. Based on the dimensions of the mounting plates, calculate and mark up the position of the holes to be drilled in the roof of the vehicle. The drawing below shows the Drill Circle Diameter for the bushings in the terminal. The bushings are 120° apart.

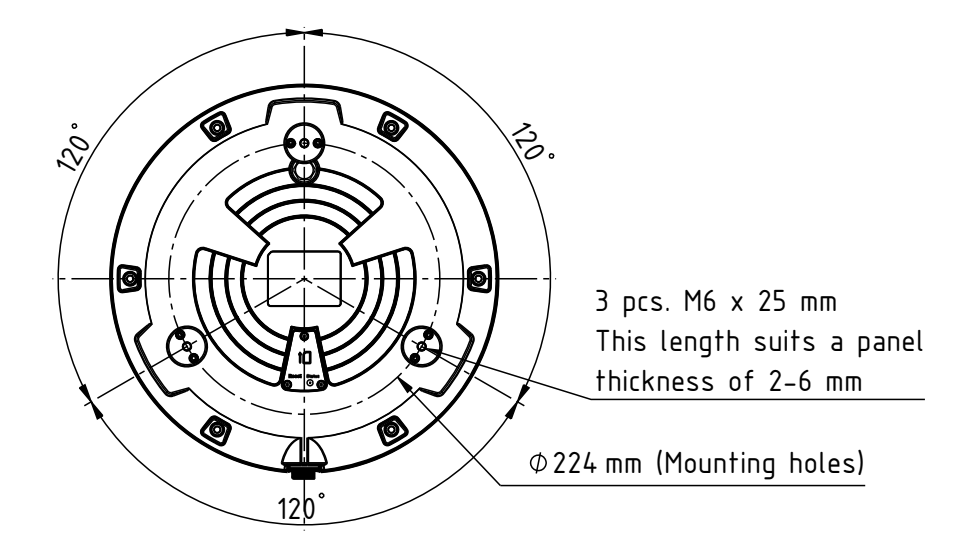

- Note If the terminal is mounted on a train, use the web interface to configure a fixed offset (degrees variation compared to the position with the connector pointing straight backwards). Refer to *Mounting calibration* on page 24.
- 3. Drill the 3 holes in the roof according to the previous step.
- 4. Mount the terminal with the spacers/mounting plates using the 3 included M6 bolts and washers. If the mounting plates are less than 10 mm thick, use spacers to obtain a distance of 10 mm between the roof and the terminal bottom. This is to ensure that the ventilation hole in the bottom of the terminal is not blocked, and to ensure free airflow under the terminal to prevent over-heating.

Important The bolts must never penetrate more than 10 mm into the bushings in the terminal!

5. Connect the cable from the terminal to power and LAN equipment (if used). Refer to *To connect cables* on page 12.

# Magnetic Mount Solution (optional)

### Overview

We recommend mounting the terminal with bolts through the roof instead of using magnets. However, a Magnetic Mount Solution for use in temporary installations is available from Cobham SATCOM (order number 403723A-009).

The Magnetic Mount Solution consists of 3 individual high intensity magnets with rubber coating. You can place the EXPLORER 323 directly on the roof of the vehicle using these magnets.

#### To install the terminal with the Magnetic Mount Solution

To mount the magnets on the EXPLORER 323, do as follows:

1. Remove the 3 external plastic spacers and mount the magnetic feet in the 3 threaded holes as described in the installation guide included with the Magnetic Mount Solution.

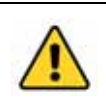

**CAUTION!** Refer to the *Safety summary* on page ii before using the Magnetic Mount Solution.

- 2. Make sure the mounting place on the roof of the vehicle is level and made of a magnetizable material.
- 3. Wipe the surface clean before you place the terminal on the roof, in order to make a better connection between the magnets and the roof and to avoid scratches in the surface.
- 4. Place the terminal with magnets carefully on the roof of the vehicle.

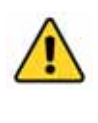

**CAUTION!** Do not place your fingers underneath the terminal when you place the terminal on the vehicle!

The magnetic force is very powerful and your fingers may be hurt if they are caught between the terminal and the mounting surface.

5. Connect the cable from the terminal to power and LAN equipment (if used). Refer to *To connect cables* on page 12.

#### To detach the terminal

Grab the terminal near one of the magnets and lift it. When one magnet is off, the other two are easier to detach.

# To connect cables

## Included cable

A combined cable for connection to power supply and Ethernet equipment comes with the system. If you need a longer cable, a 15 meter cable is also available.

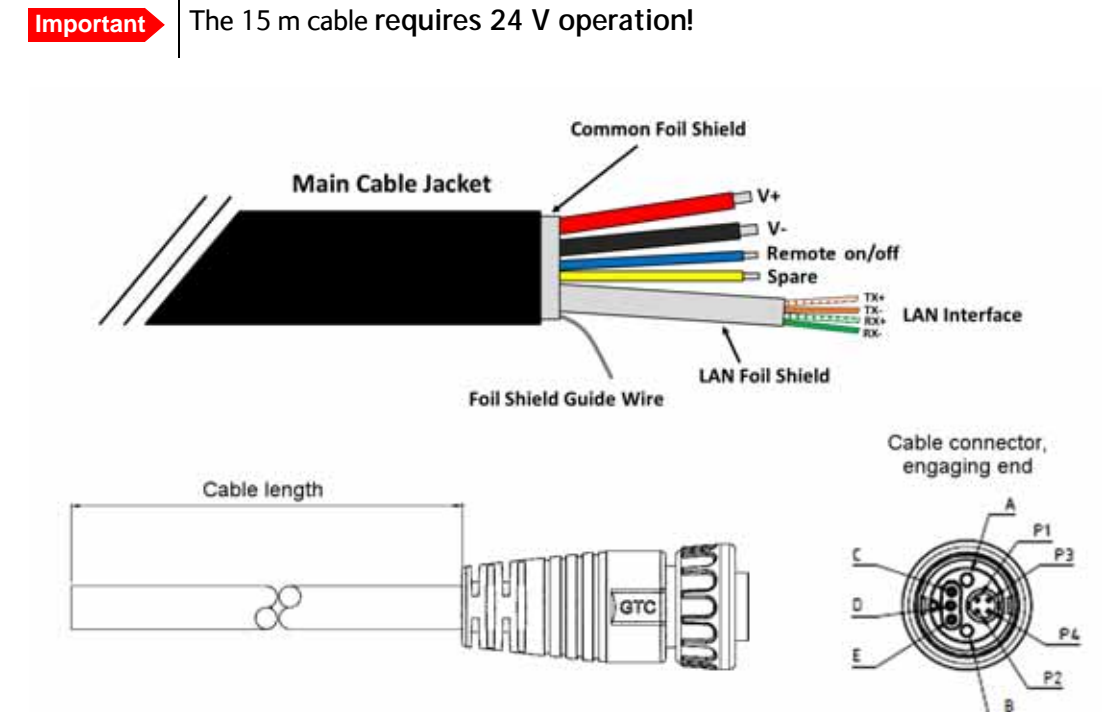

|       | Α    | Red (13AWG)     |
|-------|------|-----------------|
|       | В    | Black (13AWG)   |
|       | С    | Blue            |
|       | D    | Drain           |
|       | E    | Yellow          |
|       | P1   | Orange/White    |
| Twist | P2   | Orange/         |
|       | P3   | Green/White     |
| Twist | P4   | Green           |
|       | Tube | Ethernet shield |

| Pin | Function                  | Wire color       |
|-----|---------------------------|------------------|
| A   | V+                        | Red              |
| В   | V-                        | Black            |
| С   | Remote on/off             | Blue             |
| D   | Foil shield guide<br>wire | Metal            |
| E   | Spare                     | Yellow           |
| P1  | TX+                       | Orange/<br>White |
| P2  | TX-                       | Orange           |
| Р3  | RX+                       | Green/<br>White  |
| P4  | RX-                       | Green            |

- 1. Connect the cable to the circular connector on the EXPLORER 323.
- 2. Connect the other end of the cable as described in the following sections.

Note The cable is open-ended to allow for various installation options. Depending on your installation you may use e.g. the EXPLORER Connection Box to make the connections, connect the wires directly to vehicle power and other equipment, or mount connectors on the cable.

### To connect power

We recommend to use the included 6 m combined cable. If you want a longer cable, you can use the 15 meter cable available from Cobham SATCOM (only for 24 V operation!).

Note

If you are using the EXPLORER Mobile Gateway, all connections are made via the EXPLORER Connection Box. See *PTT connection example* on page 16.

Important When used without the EXPLORER Mobile Gateway, the Remote on/off function is disabled by default in the EXPLORER 323. This means that when you have connected the EXPLORER 323 to the battery power of the vehicle, the EXPLORER 323 is always on, and can potentially drain the battery!

We recommend that you use the Ignition with the Remote on/off function as described in the next section.

Note Do not use the cigarette lighter socket in the vehicle to supply power for the EXPLORER 323. Connect directly to the 12 or 24 V supply instead.

Connect the wires from the combined cable as follows:

- 1. Connect the thick red wire (DC+) to positive (+) in the vehicle.
- 2. Connect the thick black wire (DC-) to negative (-) in the vehicle.

### To connect Ignition

You can use the Ignition system of the vehicle to switch the EXPLORER 323 on and off.

Do as follows:

- 1. Connect the power wires from the included cable to positive (+, thick red wire) and negative (-, thick black wire) in the vehicle as described above.
- 2. Connect the blue wire from the cable (pin C in the connector) to the ignition signal of the vehicle.

Refer to the vehicle manual for information on where and how to connect to the Ignition signal in your vehicle.

 If you have connected via the EXPLORER Mobile Gateway, the Remote on/off function may be automatically enabled, and you can go straight to step 7.
 If you are not using a EXPLORER Mobile Gateway, you can use the web interface to enable the Remote on/off function as described in the next steps.

- 4. Connect a computer, either with the Ethernet interface as described in the next section, or via WLAN as described in *To connect your WLAN-enabled device* on page 20.
- 5. On the connected computer, open your browser and access the web interface by typing the local IP address in the address bar (default IP address: 192.168.0.1).
- 6. Select Advanced > Power control and enable the Remote on/off function as described in *Power control* on page 93.
- 7. Verify the Remote on/off function by starting and stopping the ignition of the vehicle and observing the EXPLORER 323 switching on and off.

#### The Power control pin (Remote on/off signal)

The Power control pin is connected to the blue Remote on/off wire in the EXPLORER 323 cable. See *To connect Ignition* on page 13.

Connection example for the Power control pin:

Important The Power control pin, pin C in the EXPLORER 323 connector, is internally pulled down. This means that when it is not connected, it will always be in Low state. However, the state of the Power control pin is only used if Remote on/off is selected as power save mode, or if I dle power save mode is selected with the wake-up function Power control pin enabled.

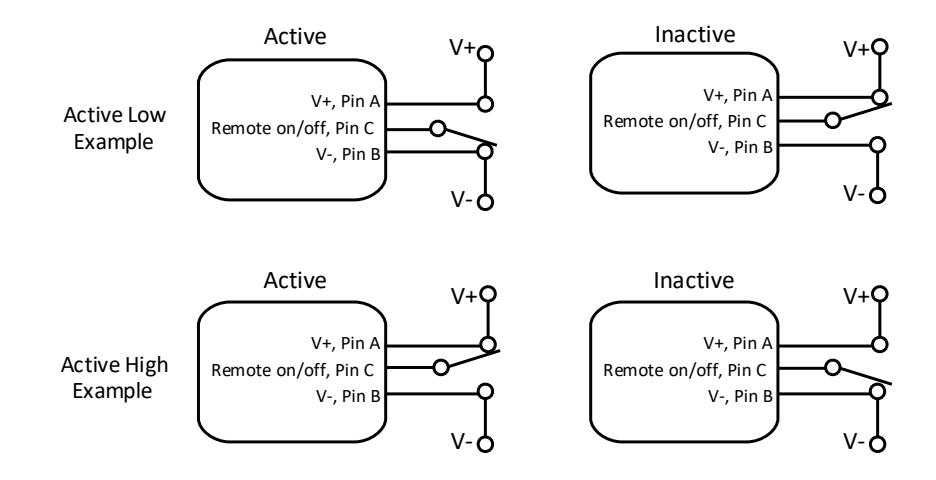

- If you have configured the input to be Active low (default): To deactivate: Connect the Power control pin (blue wire) to V+ (*High: 2.8 - 32 VDC*). To activate: Connect the Power control pin (blue wire) to GND (*Low: 0 - 0.8 VDC*).
- If you have configured the input to be Active high: To deactivate: Connect the Power control pin (blue wire) to GND (*Low: 0 - 0.8 VDC*). To activate: Connect the Power control pin (blue wire) to V+ (*High: 2.8 - 32 VDC*).

### To connect Ethernet

Depending on your configuration, you can connect the Ethernet wires from the combined cable to a switch, an EXPLORER Mobile Gateway or directly to a PC (using an RJ-45 connector). Connect the Ethernet wires as follows:

 Connect the wires 1, 2, 3 and 4 from the EXPLORER 323 cable according to the pinout shown in the previous section *Included cable* on page 12. If you prefer to mount an RJ-45 connector, connect the wires as shown below.

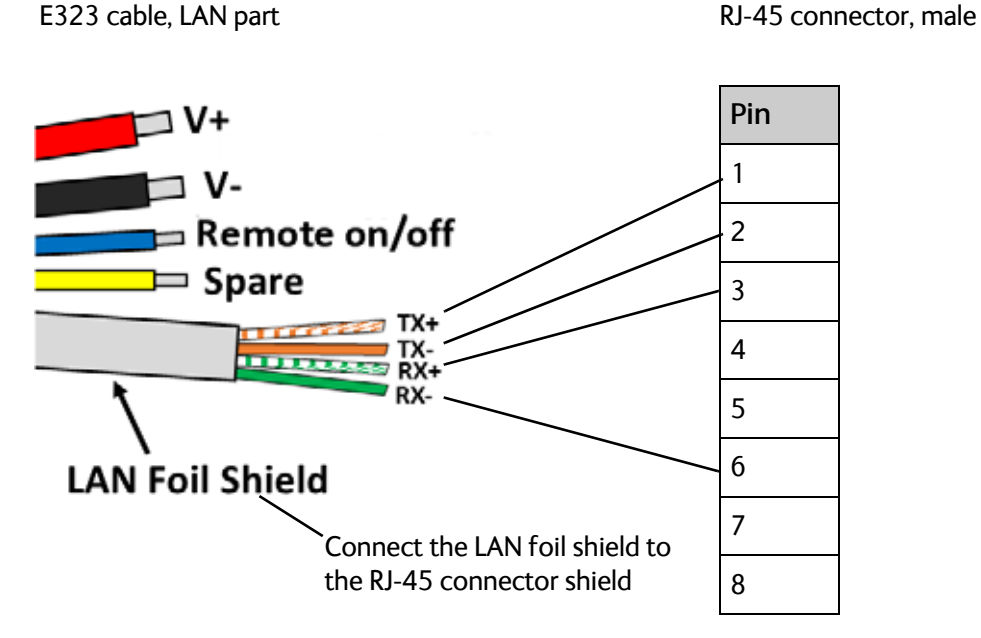

2. For further details on how to connect the LAN interface, see *To connect to the LAN interface* on page 19.

# PTT connection example

You can use the EXPLORER 323 with the EXPLORER Mobile Gateway<sup>1</sup>.

In the PTT solution, you connect the EXPLORER 323 to the EXPLORER Mobile Gateway through the EXPLORER Connection Box as shown below.

Note If you are using the EXPLORER Mobile Gateway with the EXPLORER 323, the Remote on/off function will automatically be enabled. This means that the EXPLORER 323 will normally be in power save state when the ignition is off. See *Power mode functions* on page 36.

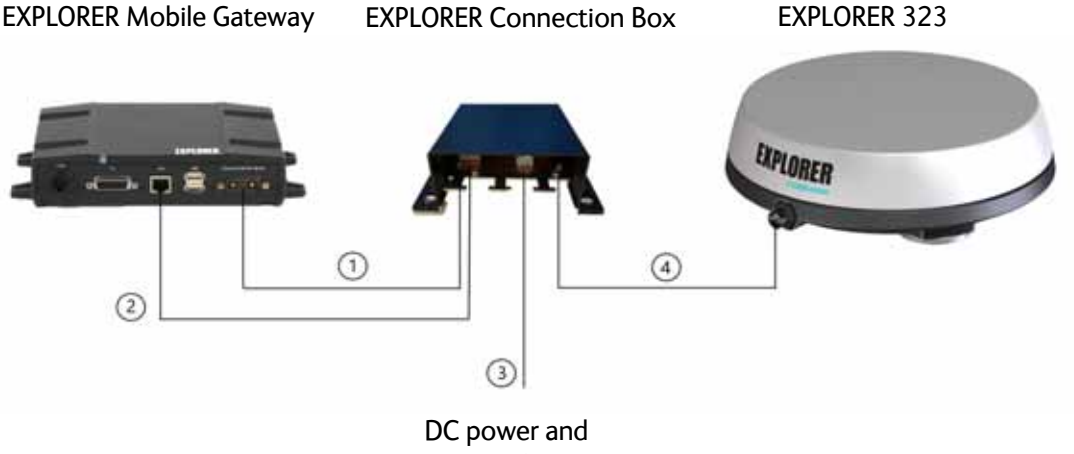

ignition from vehicle

| Number | Description                        | Cable                                 |
|--------|------------------------------------|---------------------------------------|
| 1      | Power                              | Supplied with EXPLORER Mobile Gateway |
| 2      | Ethernet                           | Supplied with EXPLORER Mobile Gateway |
| 3      | DC power and Ignition from vehicle | Not supplied                          |
| 4      | Combined power and Ethernet        | Supplied with EXPLORER 323            |

For pinout and information on how to connect the units, see the Connections section in the installation guide included with the EXPLORER Connection Box.

<sup>1.</sup> The EXPLORER Mobile Gateway is an IP-based communications device that supports integration of satellite/LTE/3G/LAN backhaul and Land Mobile Radio.

# Chapter 3

# To get started

This chapter describes how to start up the system and make the first call or data session. It has the following sections:

- Before you start
- To switch on the EXPLORER 323
- To connect to the LAN interface
- To connect your WLAN-enabled device
- The EXPLORER Connect app
- To access the web interface
- To enter the SIM PIN for the terminal
- Mounting calibration
- To register with the BGAN network
- To start and stop data connections
- To make phone calls over BGAN

# Before you start

### Operation at high temperatures

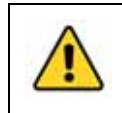

**WARNING!** In very high ambient temperatures, do not touch areas of the terminal that are marked with this symbol.

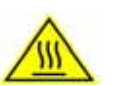

### Connector

There is only one connector on the terminal, placed on the side of the terminal. This connector is used for both DC power and Ethernet. A dedicated cable is included with the terminal. For details, see *To connect cables* on page 12.

### SIM card

The EXPLORER 323 requires a SIM card to go online with BGAN. Without a SIM card you can still configure the terminal, but you cannot make calls nor access the Internet.

Your SIM card determines whether your EXPLORER 323 is operating as an M2M terminal or as a BGAN class 12 terminal.

# To switch on the EXPLORER 323

### To use the ignition system

If you have connected the ignition system of your vehicle to the Remote on/off wire (blue wire in cable) and enabled the Remote on/off function in the web interface, the terminal will switch on/off when you start/stop the ignition of your vehicle.

When the ignition is switched off the terminal is in power save state, unless other conditions keep the EXPLORER 323 from going into power save state. see *Power mode functions* on page 36. For information on how to connect Ignition to the EXPLORER 323 cable, refer to *To connect Ignition* on page 13.

If you are not using the EXPLORER Mobile Gateway, you must enable the Remote on/off function in the web interface. For further information, see *Power control* on page 93.

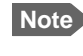

In some cases, the system may reboot after power-on because of the high start-up current.

#### To use a remote on/off switch

If an external switch is connected to the remote on/off pin in the DC connector, you may use the remote switch to turn the terminal on and off. When the remote switch is off, the terminal is in power save state, same function as with the Ignition described above.

#### Power up completed

When the terminal is switched on and ready, the LED in the bottom of the terminal lights steady green. By default, the LED stays on for 5 minutes and is then turned off. However, this is configurable in the web interface, see *To configure the LED mode* on page 96.

If the LED is flashing green it has started up but is not yet ready to communicate on the network. You can access the terminal settings, but the terminal is not ready to make calls or running data sessions until the system is registered on the BGAN network. You may

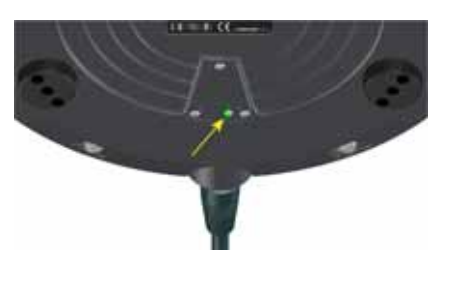

have to enter a SIM PIN before the system can register. For further information, see *To enter the SIM PIN in the web interface* on page 103.

# To connect to the LAN interface

There is only one wired LAN interface in the EXPLORER 323, so you may want to connect a switch in order to connect more devices. If you want to use a wired VoIP/SIP handset you may need to connect to a PoE switch for power; the EXPLORER 323 LAN interface **does not supply PoE**.

### Before you connect to the LAN interface

For the LAN interface to work without any further setup, the connected device must be set up to **obtain an IP address and a DNS server address automatically**.

### To connect a computer to the LAN interface

Note

This section only describes a Standard Internet connection with default settings on the terminal. For information on other scenarios, see *To control data connections from web interface* on page 49.

To connect a computer to the LAN interface, do as follows:

- 1. Power up your computer.
- Connect your LAN cable between the network connector on your computer and the LAN interface from the terminal (or a switch connected to the terminal).
  For details on the physical LAN interface, see *To connect Ethernet* on page 15.
- 3. When the computer and the terminal are ready and the terminal is registered on the BGAN network, you can start a data connection, e.g. from the web interface. See *To start and stop data connections* on page 25.
- 4. When you have started a data connection, you are ready to access the Internet over the BGAN Standard data connection.

For information on how to configure the LAN interface on the terminal, see *LAN interface setup* on page 67, *Terminal settings* on page 63 and *Advanced LAN* on page 70.

# To connect your WLAN-enabled device

## Prepare the WLAN interface

The WLAN interface is disabled by default, so you must first access the EXPLORER 323 using the LAN interface and then enable the WLAN interface in the web interface. Do as follows:

- 1. Connect a computer to the LAN interface as described in the previous section.
- 2. Open your browser and access the web interface as described in *To access the web interface* on page 21.
- 3. Click from the bottom right corner of the web interface to access the Control panel.
- 1. Click the WLAN icon 🚿 at the top of the page.
- 2. To enable the WLAN interface, select **Enable**. For details on WLAN configuration, see *WLAN interface setup* on page 67.

### Connect your device

- 1. Switch on the EXPLORER 323.
- 2. Place your WLAN-enabled device (computer, tablet or smartphone) close to the EXPLORER 323.
- 3. On your device, search for available WLAN networks.
- 4. Select the EXPLORER 323 WLAN access point when it appears in your list of available wireless networks.

The default name is EXPLORER323.

- Note You must enter a password. By default the password is the serial number<sup>a</sup> of your EXPLORER 323 and the encoding type is WPA2-AES.
  - a. You find the serial number on the label on the bottom side of the  $\ensuremath{\mathsf{EXPLORER}}$  323.

Your device is now connected to the EXPLORER 323. In the web interface, the WLAN icon shows the number of devices connected to the EXPLORER 323 via WLAN. Example:

For information on how to configure the WLAN interface in the EXPLORER 323, see *WLAN interface setup* on page 67.

For information on how to set up the LAN network, see *Terminal settings* on page 63 and *Advanced LAN* on page 70.

# The EXPLORER Connect app

If you want to use your smartphone with the EXPLORER 323, install the EXPLORER Connect app, which is available for iPhone at the App Store and for Android phones at Google Play. The EXPLORER Connect app provides the following options from the main menu:

| Tile            | Function                                                                                                    |
|-----------------|----------------------------------------------------------------------------------------------------|
| Satellite Phone | Use your smartphone as a satellite phone when connected to the EXPLORER 323. Not available with M2M subscription |
| Terminal Access | Start and stop data connections and access all settings of the EXPLORER 323                                      |
| Pointing        | Not applicable to the EXPLORER 323                                                                               |
| Dashboard       | See the terminal and connection status                                                                           |

To access the EXPLORER Connect app, connect your smartphone to the WLAN access point of the EXPLORER 323 as described in *To connect your WLAN-enabled device* on page 20, and start the EXPLORER Connect app. To access the configuration settings select Terminal Access. From this point you have access to the same settings as from the web interface.

Note If you get a message saying Network Unavailable or Connection error it means you are not connected to the EXPLORER 323. Check the connection and setup of your WLAN.

# To access the web interface

You can use the built-in web interface for configuration and operation of the EXPLORER 323. To access the web interface, do as follows:

- Start up the terminal.
  For details, see *To switch on the EXPLORER 323* on page 18.
- 2. Connect your computer or smartphone to the terminal, using LAN or WLAN as described in the previous sections.
- 3. Open your browser and enter the IP address of the terminal in the address bar. The default IP address of the terminal is 192.168.0.1.
- 4. Enter user name and password. You can log in as user or as administrator.
  - Default for user: User id = user, Password = <serial number of the EXPLORER 323>
  - Default for administrator: User id = administrator, Password = admin

Important For security reasons, change the passwords after first login.

If the terminal is waiting for a PIN, the web interface will start up on the page where you enter the pin. Otherwise it will start up on the dashboard. For more information on the web interface, see *The web interface* on page 46.

# To enter the SIM PIN for the terminal

## Do you need a SIM PIN?

Important If your EXPLORER 323 is used in an unmanned M2M system, you will not be able to enter a PIN code. In this case we strongly recommend enabling Auto SIM PIN validation in the web interface before using the system. See below.

To avoid having to enter a PIN at startup, you have two options:

- Enable Auto SIM PIN validation. See *Auto SIM PIN validation* on page 83. With this option enabled, the EXPLORER 323 automatically sends the PIN to the SIM card at every startup. Note that if you later want change the SIM card, you should first disable Auto SIM PIN validation.
- Disable the use of a SIM PIN. See *To enable or disable the use of a SIM PIN* on page 82. When the SIM PIN is disabled, the SIM can be used by other terminals without a PIN.

If you are using a SIM PIN in your system, you can enter the SIM PIN from the built-in web interface. For details, see the next section.

Note If you are asked for a PIN in the web interface and you select **Cancel**, you cannot communicate on the network, but you can access all settings.

For information on how to connect your computer, see *To connect a computer to the LAN interface* on page 19 or *To connect your WLAN-enabled device* on page 20

### To enter the SIM PIN using the web interface

#### To enter the SIM PIN

Do as follows:

 On a computer connected to the terminal, open your browser and enter the IP address of the terminal in the address bar (default IP address: http://192.168.0.1).
 If your SIM card uses a PIN and the PIN has not yet been entered, the web interface will open with an Enter SIM PIN popup.

2. Type in the PIN and click **OK**.

When the PIN is accepted, the web interface opens the Dashboard and is ready for use. If the PIN is not accepted, see the next section *Wrong PIN*.

For further information on the web interface refer to *To use the web interface* on page 45.

#### Wrong PIN

You have 3 attempts to enter the PIN in the web interface, before you are asked to enter the PUK (Pin Unblocking Key). The PUK is supplied with your SIM card.

Enter the PUK followed by a new PIN of your own choice. The PIN must be 4 to 8 digits long.

If you enter a wrong PUK 10 times, the SIM card will no longer be functional, and you have to contact your Airtime Provider for a new SIM card.

# To register with the BGAN network

Note

The terminal must have free line of sight to the satellite.

When the SIM PIN is accepted by the terminal, the EXPLORER 323 System automatically starts the registration procedure on the BGAN network.

To monitor the registration procedure, connect a computer, access the internal web interface of the terminal and watch the **Terminal status** field.

The normal startup procedure is shown as follows:

- 1. Searching. The terminal has instructed the antenna to search for the BGAN signal.
- 2. Registering. The terminal is attempting to register with the Satellite Access Station (SAS).
- 3. **Ready**. The terminal has registered and attached to the SAS and is ready to accept a service request (a call or a data session).

Note that the registration procedure may take several minutes.

The Terminal status in the web interface also shows the status during and after registration.

When the system is ready, the Antenna status field shows Tracking or Pointed and the Status field shows Ready (unless a call or data session is active).

Important The terminal may not be able to stay locked to the satellite signal if the vehicle moves very slowly, especially if it turns or goes backwards at a very slow pace. When the vehicle moves normally, the antenna status will show Tracking, but when it stops or moves very slowly it enters a different state and the status shows Pointed. In the Pointed state, the terminal assumes that it is stationary and not moving. As the vehicle picks up speed it will find the satellite signal and eventually show Tracking again.

### Note

The EXPLORER 323 needs information on its mounting orientation in relation to the vehicle. To obtain or verify this information it runs a calibration or validation process when moving after restart. For details, see the next section, *Mounting calibration*.

# Mounting calibration

Every time you start up the EXPLORER 323 and move the vehicle, the EXPLORER 323 will try to detect how it is oriented in relation to the vehicle (Mounting calibration). This is necessary in order to obtain and maintain the best possible signal strength when the vehicle is moving.

After a restart, the EXPLORER 323 will run a calibration process, which may take a couple of minutes.

In most cases the terminal will be calibrated by normal driving in urban areas for a few minutes (normal accelerating, braking and turning).

For optimal calibration, drive two or three times a route in the shape of figure 8, at speeds above 20 kph (12 mph) when possible.

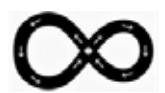

#### Status of the mounting calibration

You can see the status of the mounting calibration in the **Terminal status** field in the web interface. The status can be:

- Calibrating: Shown after first installation or factory reset. The EXPLORER 323 runs a complete calibration process and goes directly to status Completed when done. When moving in this state the terminal is not able to track the satellite.
- Validating: Shown after restart of the EXPLORER 323. The EXPLORER 323 validates the mounting information from previous startup and goes directly to status **Completed** when done. When moving in this state the terminal will attempt to track the satellite using the previous mounting information.
- **Completed**: Shown when the calibration (or validation) process has finished. The EXPLORER 323 now has the correct information of its mounting orientation in relation to the vehicle and is able to track the satellite while moving.
- Fixed offset: Shown when the mounting calibration is set to Fixed offset and not Automatic.

#### Using fixed mounting offset (e.g. installation on a train)

When the terminal is mounted on a train, it may be impossible to do sufficient calibration to allow the terminal to automatically determine its orientation. In this case you must configure the terminal to use a fixed mounting offset. For further details refer to *Mounting calibration* on page 85 (web interface) or *AT command for mounting offset calibration* on page 140 (AT commands).

Important

Do **not** use the fixed mounting offset if the terminal is mounted on a car.

# To start and stop data connections

By default, you have to start a data connection manually when the terminal is ready and connected to the BGAN network. However, you can enable automatic activation of a data connection. See *Internet and LAN connection modes* on page 64.

To start and stop data connections on your EXPLORER 323, do as follows:

- 1. On the connected device, open your browser and type the IP address of the terminal (default IP address: **192.168.0.1**) in the address bar to access the web interface, or On your smartphone, start the **EXPLORER Connect** app and select **Terminal access**.
- 2. Locate the connection package you want to start.

Note The icons for starting and stopping connections are only active if the terminal is ready and registered on the network. Otherwise you cannot start data connections.

3. Click to start the connection.

Note

Once a Streaming connection is started, the connection will run until you stop it. You will be charged for the time you are connected.

4. Click 🛡 to stop the connection.

For details, see To control data connections from web interface on page 49.

# To make phone calls over BGAN

## To connect a smartphone or IP handset

Your smartphone or IP handset can be set up to make and receive calls over the BGAN network, using the terminal's phone number.

Make sure your phone has an integrated SIP client. Cobham SATCOM offers the **EXPLORER Connect app** with a built-in SIP client that is ready to use with the EXPLORER 323. You can also find other SIP applications on the Internet.

### To connect your smartphone for making calls

For details on initial setup of your smartphone and the EXPLORER 323, see:

- The documentation for your smartphone
- First time SIP setup on page 42
- To manage VoIP phones or smartphones (Not M2M) on page 68

To use your phone to make calls through the EXPLORER 323 using WLAN, do as follows:

- 1. Start up the EXPLORER 323 terminal.
- Connect your smartphone to the wireless access point of the EXPLORER 323.
   See *To connect your WLAN-enabled device* on page 20.
- Start the EXPLORER Connect app and select Satellite Phone (or start another SIP application). If it is the first time you use the EXPLORER Connect app, you must select Register when prompted.
- Note If you are using the EXPLORER Connect app for the first time, select in the bottom right corner and make sure that Enable Reception of Incoming Calls is selected in the settings page of the EXPLORER Connect app. This is to prevent your smartphone from closing the WLAN connection when not in use. This is necessary in order to be able to receive calls on your smartphone.

You should now be ready to make and receive calls over BGAN.

When the terminal is registered with the BGAN network and your phone is configured and connected to the LAN or WLAN interface, you are ready to make or receive the first call. The following sections provide a short guide to making calls. For more detailed information, see *To make or receive a phone call with EXPLORER 323* on page 43.

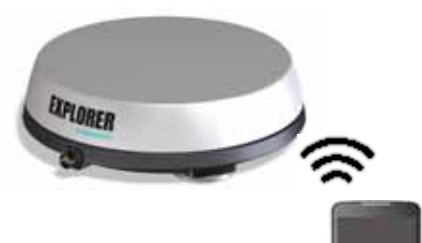

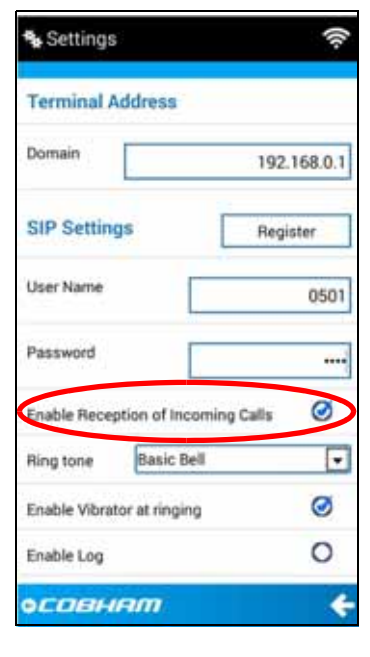

Note

### To connect a wired IP handset for making calls

For details on initial setup of your IP handset and the EXPLORER 323, see:

- The documentation for your handset
- The documentation for your PoE switch
- First time SIP setup on page 42
- To manage VoIP phones or smartphones (Not M2M) on page 68

Note The EXPLORER 323 does not supply PoE, so if your IP handset requires PoE you must connect a PoE switch or similar to supply power for the IP handset.

To connect a wired IP handset, do as follows:

- 1. Start up the EXPLORER 323 terminal.
- 2. Connect your PoE switch or similar to the LAN interface in the EXPLORER 323 cable (see *To connect Ethernet* on page 15).
- 3. Connect a LAN cable between the IP handset and the PoE switch.
- 4. Setup and register the handset as described in *First time SIP setup* on page 42 and *To* manage VoIP phones or smartphones (Not M2M) on page 68.

When the IP handset is powered and ready, you should now be able to make and receive calls over BGAN.

### To make a call from the EXPLORER 323

To make a call from a phone connected to the terminal, dial

00 <country code> <phone number>

Example: To call Cobham SATCOM in Denmark (+45 39558800), dial 00 45 39558800

### To make a call to the EXPLORER 323

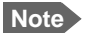

By default, any handset connected to the terminal will ring on incoming calls.

To make a call to a phone connected to the terminal, dial

- + <Mobile number>
- + is the international call prefix<sup>1</sup> used in front of the country code for international calls.
- Mobile number: The mobile number of the terminal/handset you are calling. The first part of the number is always 870, which is the "country code" for the BGAN system.

<sup>1.</sup> The plus sign indicates the code required to dial out of one's country code area, such as 00 in most of Europe, 011 in the United States, and other short codes in other parts of the world.
Example: If you are calling from Denmark and the mobile number for Standard Voice is 870772420567 on your terminal, and you want to make a call to the terminal, dial 00 870 772420567.

For the mobile number of your terminal, refer to the documents provided with your airtime subscription.

# Chapter 4

# To use the EXPLORER 323

This chapter describes how to use the EXPLORER 323. It has the following sections:

- Tools for setup and use
- Data connection with computer, smartphone or tablet
- To control data connections
- To use a Thrane IP Handset with the terminal
- Power mode functions
- To access the terminal from a remote location
- To make phone calls over BGAN (not M2M version)
- Tracking and location reporting

# Tools for setup and use

- The web interface is a built-in web interface for easy configuration. The web interface is accessed from a computer connected to the EXPLORER 323, using an Internet browser. No installation of software is needed on the computer. For further information on the web interface, see *Configuration with web interface* on page 45.
- A smartphone app, EXPLORER Connect, is also available for iPhone and for Android phones. The app includes a Satellite phone function that enables you to make calls to and from your smartphone over the satellite network using the EXPLORER 323 terminal (not M2M subscriptions). It also includes the complete feature set from the built-in web interface of the terminal, allowing you to set up and use the terminal with your smartphone.
- With AT commands you can configure and control the EXPLORER 323 from a computer using a Telnet session, or from connected equipment, e.g. in M2M applications. For further details see *To access the terminal using AT commands* on page 34 and Appendix B, *Command reference*.
- With SMS commands you can configure and control the EXPLORER 323 remotely. For details, see *Remote access with SMS* on page 39 and Appendix B, *Command reference*.
- With a **Thrane IP Handset** you can enter PIN/PUK for the terminal, view pending alarms, view event log, view current satellite status and signal strength, and start/stop connection packages. For details, see *To use a Thrane IP Handset with the terminal* on page 35.
- The distributors may have their own Graphical User Interface, which could be built on e.g. Inmarsat's M2M API (M2MAP) or similar. Contact your distributor for information.

# Data connection with computer, smartphone or tablet

### Overview

The following interfaces are available for connecting computers, smartphones or tablets:

- LAN
- WLAN

# **Router function**

The terminal has a router function which routes traffic between the local network connected to the terminal and up to 11 BGAN network connections (also called PDP contexts on the BGAN network).

The router contains NAT (Network Address Translation) which allows sharing of a public IP address between a number of local network users.

# Standard or Streaming data

The BGAN network supports different classes of data connection to the Internet. The main classes are **Standard data** and **Streaming data**.

- Using a Standard data connection, several users can share the data connection simultaneously. This type of connection is ideal for TCP/IP traffic such as e-mail, file transfer, and Internet and intranet access.
   The user pays for the amount of data sent and received.
- Using a **Streaming data** connection, you get an exclusive, guaranteed bit rate connection, ensuring seamless transfer of data. This type of connection is ideal for time critical applications like live video over IP.

The user pays for the duration of the connection (per minute charge).

# To control data connections

# Automatic Context Activation (ACA)

In the web interface you can set up the EXPLORER 323 to automatically establish a data connection when it is registered on the satellite network. See *Automatic Context Activation (ACA)* on page 57. Automatic Context Activation also applies to the "wake-on" actions after power save (see *Power mode functions* on page 36) and by recovery after e.g. loss of power. This means when ACA is enabled, your data connection will automatically be reestablished when the terminal "wakes up" and registers on the network after power save, loss of power, or loss of the network connection.

# **Connection watchdog**

Especially for M2M applications, it is recommended to use the Connection watchdog function to monitor your locally established IP connection, as it enables you to test the BGAN connectivity and to keep your PDP context alive.

With this feature activated, the terminal will send out ping commands to up to three servers of your choice. When a data session is started, the terminal will start sending ping commands to the Primary IP address the number of times specified. If no response is received, it will send the same number of ping commands to the Secondary and then Tertiary IP address, if available. If no response is received from any of the IP addresses, the terminal will try to reestablish the connection and may eventually restart the terminal.

For configuration with the web interface, see *Connection watchdog* on page 31.

For configuration with SMS command, see WATCHDOG on page 125.

## Terminal watchdog

The Terminal watchdog monitors the terminal to ensure that it remains operational. It continuously monitors valid system time (UTC) and CS attach (the BGAN circuit-switched connection) status. Additionally, at regular intervals set by the user, the Terminal watchdog can wake up the terminal from power save, start a data connection and verify a positive response to a ping request, and send a position SMS or a loopback SMS to verify SMS connection.

Important

The Terminal watchdog can potentially drain the vehicle battery, because in certain cases it will prevent the terminal from going into power save state. If possible, we recommend using the Connection watchdog instead.

For configuration with the web interface, see *Terminal watchdog* on page 87.

For configuration with SMS command, see *ADVWATCHDOG* on page 125.

# Manual activation of data connections

You can manually activate a data connection in the following ways:

- Remote: Send an SMS to the EXPLORER 323. See ACTIVATE on page 125.
- Local (EXPLORER 323 LAN/WLAN interface):

- Access the web interface locally and click the tile for the data connection on the dashboard, see *To start and stop data connections* on page 49, or
- Send an AT command to the terminal. See *To configure the connected equipment for PPPoE* on page 33, *To access the terminal using AT commands* on page 34 and *Context management AT commands* on page 138.

#### Indication of data connection suspended

When there has been a blockage of more than 60 s in a standard data connection or an ACA connection, the symbol for standard data appears yellow. The connection is still up but it is not possible to send any data before there is line of sight again. The status in the dashboard changes to **Data suspended** to indicate that there is no data transfer.

When the blockage is removed, the symbol changes to green, the status changes to data and the terminal has re-established the connection to the network.

### PPPoE (Point-to-Point Protocol over Ethernet)

#### Overview

You can establish a PPPoE connection to the BGAN network using the EXPLORER 323 system. Use PPPoE if you want to control your connection independently of the web interface.

Possible applications are:

- Connect an EXPLORER Mobile Gateway, see *PTT connection example* on page 16
- Connect a router
- Connect broadcast equipment, optionally through a PC
- Establish a Picocell for the use of cell phones

The drawing shows connections managed through PPPoE and web interface respectively.

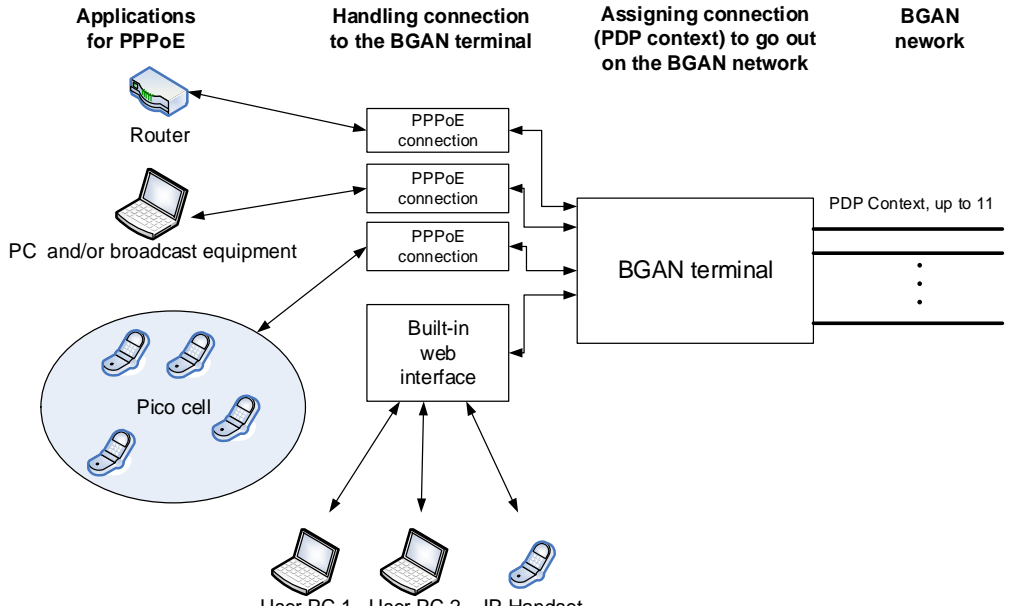

Jser PC 1 User PC 2 IP Handset

#### To configure the connected equipment for PPPoE

How to configure your equipment depends on the type of equipment. Refer to the user documentation of the equipment. As a minimum, you need to configure the following parameters in your equipment in order to make PPPoE work with the terminal:

• User name and password.

The user name and password can be left blank (or insert user name: void and password: void). Then the registration on the Access Point is most commonly done in such a way that the data connection is established with a dynamic IP address from the airtime provider. To request a static IP (if subscribed to) from the Access Point you must type in the user name and password from your airtime subscription.

Note for MAC OS: User name and password are required. Use user name void and password void. This works for some ISPs. Contact your airtime provider for further information.

- For setups that have a check box for "Enable LCP extensions", deselect this.
- APN.

You have the option to define an APN specifically for your PPPoE connection. See *To change the APN for PPPoE* on page 71.

No further configuration is needed to make a Standard IP data connection to the Internet.

See the table below for information on how to configure specific services for your PPPoE connection.

If you need a certain service, for example a Streaming class, you must type in a specified text string when asked for a service name. The following table shows the service names supported by the terminal.

| Text to type in the Service<br>Name field | Function                                                                    |
|-------------------------------------------|-----------------------------------------------------------------------------|
| (Blank)                                   | Initiates a Primary Standard Data connection (default)                      |
| XBB:BACKGROUND                            | Initiates a Primary Standard Data connection (same as blank)                |
| XBB:STREAM32K                             | Initiates a Primary Streaming 32 kbps connection                            |
| XBB:STREAM64K                             | Initiates a Primary Streaming 64 kbps connection <sup>a</sup>               |
| XBB: <at string=""></at>                  | This allows the PPPoE clients to enter a full AT context activation string. |
|                                           | Examples:                                                                   |
|                                           | XBB:AT+CGDCONT=1,ip,"bgan.inmarsat.com"                                     |
|                                           | XBB:AT+CGEQREQ=1,1,64,64,64,64                                              |

a. 64 kbps is only available in elevations above 20 degrees.

# To access the terminal using AT commands

- Connect your computer to the EXPLORER 323 terminal. You may connect directly to the terminal or use a remote connection as described in the next sections.
- 2. On the connected computer, start a Telnet session.
- 3. Select TCP/IP and type in the IP address and port number.
  - For local connection, use the local IP address of the EXPLORER 323 (default 192.168.0.1) and port number 5454.
  - For remote connection, use the external IP address of the terminal (step 4 in the section *To get remote access from a trusted IP address (preconfigured)* on page 27). The port number for AT commands is normally 5454, but is defined in the Remote management page under AT commands (see *To set up remote access with IP* on page 71).
- 4. When the connection is established, type in your AT commands.

# To use a Thrane IP Handset with the terminal

The Thrane IP Handset offers additional functions for use with a BGAN terminal.

Note If you want to use the BGAN functions of the Thrane IP Handset you must enable them in the EXPLORER 323 web interface under Advanced > Security. See *Security* on page 101.

If you have a Thrane IP Handset connected to the terminal and it is enabled in the Advanced > Security page, you can use it to:

- Make calls over the BGAN network (not M2M).
- Enter PIN/PUK for the terminal.
- View pending alarms.
- View event log.
- View current satellite status and signal strength.
- Start/stop connection packages (only for handset with number 0501).

BGAN-specific menu items:

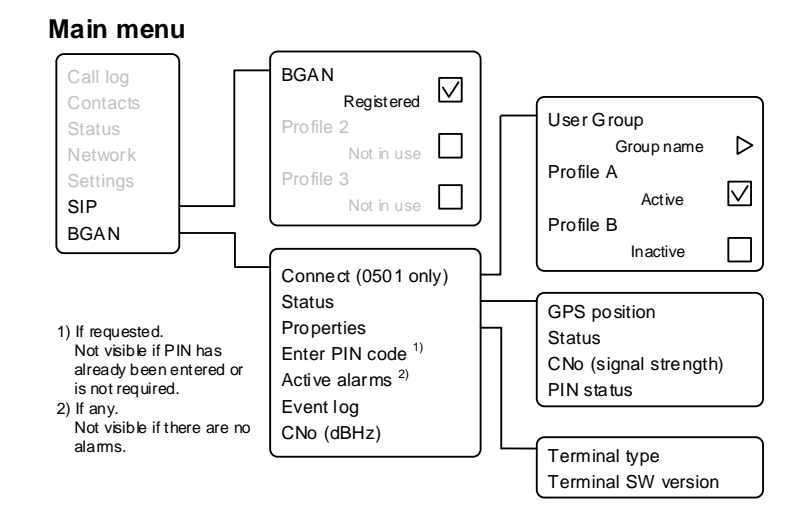

For details, see the user manual for the Thrane IP Handset.

# Power mode functions

You can configure the Power mode options with the web interface and with AT commands.

With the web interface you can set up what should make the EXPLORER 323 enter power save state as well as how and when to wake up the terminal. For details, see *Power control* on page 93.

With AT commands you can set up: Idle power save and Remote on/off. See *To set up* power save functions with AT commands on page 142.

You can choose between three modes:

- Always on. This is the default setting. The terminal will never go into power save state but will always be on when connected to power.
- Remote on/off. The terminal will go into power save state when the Power control pin (Remote on/off signal) is inactive. For details, see the following section *Remote on/off*.
- Idle power save. The terminal will go into power save state after a (configured) period with no activity. For details, see *Idle power save* on page 37.

#### Always on

Always on is the default mode where the terminal stays on as long as power is connected.

Important

When the EXPLORER 323 is powered from the vehicle battery there is a risk of draining the battery if you use this method! We recommend to use the Remote on/off method instead.

### Remote on/off

When Remote on/off is selected in the web interface or with AT commands, you can control the power save function using the Power control pin (Remote on/off signal).

Wake-up methods in Remote on/off mode:

- Power control pin (Remote on/off signal) is active. See the next section for details.
- Daily awake period

You can configure the function in the web interface (see *Power control* on page 93) or with AT commands (see *To set up power save functions with AT commands* on page 142.

Note To use the Remote on/off function you must first connect the blue Remote on/off wire to the ignition of your vehicle (or to another remote on/off switch) as described in *To connect Ignition* on page 13.

#### Power control pin function when Remote on/off is selected

You can set the polarity of the Power control pin, that is whether the pin should be active high or low. Default is active low.

The function of the Power control pin in Remote on/off mode is:

Power control pin is active: The terminal is on and will stay on as long as the pin is active.

**Power control pin is inactive**: The terminal will attempt to go into power save state. However, a number of conditions may keep the terminal awake even if the Power control pin is inactive:

- Optional shut-down delay period ongoing. This is a configurable delay period between deactivating the Power control pin and entering power save state.
- The terminal is in the process of updating software or downloading software for installation.
- The terminal watchdog is executing.
- Optional daily awake period ongoing. This is an optional configurable period of time that the terminal should stay awake every day.
- Terminal was started by connecting power and 3 minute grace period is still ongoing. To avoid the terminal going into power save state immediately at power-up, the terminal stays awake for 3 minutes after power-up, to allow for reconfiguration of the terminal if wanted.

#### Idle power save

When **Idle power save** is selected in the web interface and the Idle time has run out, the terminal deregisters and gracefully closes down the terminal to save power.

- Note The terminal is considered active (**not idle**) if one or more of the following conditions are present:
  - The web interface is open.
  - Data or SMS traffic.
  - Software update ongoing.
  - Incoming/outgoing calls.
  - Terminal watchdog executing.
  - The terminal is started by connecting power and the 3 minute grace period is still ongoing.
  - One of the configured wake-up methods are active (see below).

To use the Idle power save mode you must configure one or more "wake-up" methods and a few general settings:

Wake-up methods:

- Daily wake up: Set a time of day where the terminal will wake up
- Wake-on-LAN: Set up the terminal to wake up when it receives a "magic packet" on the LAN interface.
- Power control pin: Set up the terminal to wake up when the Power control pin is active. See the following section *Power control pin function when Idle power save is selected*. (Note that with AT commands you cannot configure this wake-up method for Idle power save).

General power save settings:

- Idle time Set the number of minutes without any activity before the terminal enters power save state.
- Set whether or not the power save function should be prevented when a satellite connection (PDP context) is open (only configurable with web interface).

You can configure the wake up methods and the general power save settings in the web interface under Advanced > Power control. See *Power control* on page 93.

For configuration with AT commands, see the section *To set up power save functions with AT commands* on page 142.

#### Power control pin function when Idle power save is selected

When you have selected Idle power save you can choose to enable the Power control pin in the web interface.

**Disabled**: If the Power control pin is disabled, the state of the pin is ignored.

Enabled: If the Power control pin is enabled, the function is as follows:

You can set the polarity of the Power control pin, that is whether the pin should be active high or low. **Default is active low**.

The function of the enabled Power control pin in Idle power save mode is:

Power control pin is active: The terminal is on and will stay on as long as the pin is active.

Power control pin is inactive: The terminal will go into power save state when the Idle time has expired and none of the configured wake-up methods are active. See also the note in the previous page)

# To access the terminal from a remote location

## Remote access with SMS

You can perform a number of actions and some configuration on the EXPLORER 323 using SMS commands.

- 1. Prepare the terminal for SMS commands as described in *To set up remote access with SMS* on page 91.
- 2. Send an SMS from a trusted phone number to the mobile number of the terminal. The text in the SMS must start with the SMS command and follow the syntax for the SMS commands. Note that the remote SMS password (default: remote) must be included with every command.

The following SMS commands are supported.

For an explanation of syntax and parameters, see SMS remote commands on page 125.

| SMS command | Function                                                                                                    |
|-------------|----------------------------------------------------------------------------------------------------|
| ACTIVATE    | Activates BGAN data connections for the device(s) connected to the EXPLORER 323.                                                                                                    |
| DEACTIVATE  | Deactivates some or all the BGAN data connections for devices connected to the EXPLORER 323.                                                                                                    |
| CLEAR       | Deletes SMS messages in the EXPLORER 323.                                                                                                    |
| GETINFO     | Gets information from the EXPLORER 323 such as call time, data usage, GPS position and global IP address.                                                                                                    |
| RESTART     | Restarts the EXPLORER 323.                                                                                                    |
| WATCHDOG    | Gets or allows you to set the Connection watchdog parameters (Link monitoring).                                                                                                    |
| ADVWATCHDOG | Gets or allows you to set the Terminal watchdog parameters.                                                                                                    |
| ATCO        | Allows you to send AT commands in an SMS to the EXPLORER 323 which returns the response in an SMS.<br>Note: The ATCO command only supports a subset of the AT commands, see <i>ATCO commands</i> on page 98. |
| ADPWRST     | Resets the EXPLORER 323 administrator password to admin.                                                                                                    |

## Remote access with the web interface

Note

When using remote access, the web interface may take a long time to load the pages, because the Internet connection may be slow.

There are two methods of getting remote access to the web interface:

• Using the AT command \_IREMWEB, e.g. sent in an SMS (ATCO command).

• Accessing an EXPLORER 323 that is preconfigured with trusted IP addresses.

The following sections describe these two methods.

Note Only one PDP context at a time can be used for remote web interface access.

#### To get remote access from a trusted IP address (preconfigured)

Note This method requires that you initially have local access to the EXPLORER 323. If not, use the \_IREMWEB command described in the previous section.

#### Initial local configuration

- 1. Connect a computer to the EXPLORER 323 and access the web interface locally.
- 2. Prepare the terminal as described in *To set up remote access with IP* on page 71.
- 3. Activate a data connection in one of the following ways:
  - Automatic Context Activation of a Standard data connection, see *Automatic Context Activation (ACA)* on page 39.
  - Manual activation of a data connection, see *To start and stop data connections* on page 36.
- 4. Note the terminal's external IP address as follows: In the web interface on the locally connected computer, the external IP address of the terminal is shown in the tile with the connection you started in the previous step. This is the IP address you must use afterwards to access the terminal from your remote computer.
- Note If Static IP is included in your airtime subscription, we recommend using this static public IP address for the terminal in order to provide easy access to the terminal. To use the static IP address, you must set the APN source to SIM default. For details, see *To change the APN for a connection package* on page 38.

#### Remote access to web interface:

- 1. Make sure your remote computer has access to the Internet.
- 2. On the remote computer, open your web browser.
- 3. In the address bar of your browser, enter the IP address of the terminal followed by a colon and the port number

http://<ip address>:<incoming port>.

- <ip address> is the external IP address of the EXPLORER 323. The external IP address can only be obtained when a data connection (PDP context) is established. If a data connection is started. you can get the external IP address with the GETINFO SMS command, see *Remote access with SMS* on page 39.
- <incoming port> is the port you defined in *To set up remote access with IP* on page 71 (Incoming port for web application, default port 80).

Example: If the IP address of the terminal is 161.30.180.12 and the incoming port number defined in the Remote management page in the web interface is 80, enter http://161.30.180.12:80.

You should now be connected to the built-in web interface of the terminal.

#### Remote access with AT commands

- 1. Prepare the terminal for remote management as described in the previous section *Initial local configuration* on page 27.
- 2. Access the terminal as described in *To access the terminal using AT commands* on page 24.

For more information on AT commands, see *Command reference* on page 123.

# To make phone calls over BGAN (not M2M version)

Phone calls are only possible if the airtime subscription is a BGAN class 12 subscription (not M2M).

# To connect a VoIP phone or smartphone

Your VoIP phone or smartphone can be set up to make and receive calls over the BGAN network, using the terminal's phone number.

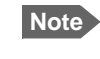

Make sure your VoIP phone has an integrated SIP client. The EXPLORER 323 has an integrated SIP server.

#### To connect your phone for making calls

For details on initial setup of your VoIP phone and the EXPLORER 323, see

- The documentation for your handset
- First time SIP setup on page 29
- To manage VoIP phones or smartphones in your EXPLORER 323 on page 51

To connect a VoIP phone, do as follows:

- 1. Start up the EXPLORER 323 terminal.
- Connect your phone via a switch to the LAN interface on the EXPLORER 323<sup>1</sup>, OR connect your smartphone to the WLAN interface of the EXPLORER 323 and install and use the EXPLORER Connect App or a SIP client to be able to make calls over the satellite network.
  - Note By default, one SIP client is enabled in the EXPLORER 323 with the user name 0501. Additional phones (SIP clients) must first be set up in the web interface and enabled before you can use them.

When the VoIP phone is powered and ready, you are able to make and receive calls over BGAN.

#### First time SIP setup

If it is the first time you connect your phone to the EXPLORER 323 for making calls, you must first set up the SIP server details in your phone. For information how, see the user documentation for your phone. You may be asked to enter some of the following details:

- SIP server address and port: Default address: 192.168.0.1, Port: 5060
- User name: Local number in EXPLORER 323 (0501 to 0516)
- Password: Default same as user name
  - 1. Since there is only one LAN interface and the EXPLORER 323 cannot provide power, you must connect the phone(s) via external equipment such as a PoE switch.

Note

• Codec priority: Highest priority codec type: G.711

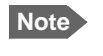

The user name and password must match the IP handset settings in the EXPLORER 323. See *To manage VoIP phones or smartphones* on page 51.

## To make or receive a phone call with EXPLORER 323

Connect your smartphone or IP handset as described in *To connect a VoIP phone or smartphone* on page 29.

#### To make a call from the EXPLORER 323

To make a call, dial 00 <country code> <phone number> followed by off-hook key.

Example: To call Cobham SATCOM in Denmark (+45 39558800), dial 00 45 39558800

If there was an error establishing the connection, the web interface of the EXPLORER 323 shows an error message.

#### To receive a call

By default, all phones connected to the EXPLORER 323 will ring when the mobile number is called.

Information on missed calls is stored in the call log. You can see the call log in the web interface (Control panel +> Logs > Call log).

#### To make a call to the EXPLORER 323

To make a call to a phone connected to the EXPLORER 323, dial + < Mobile number>

- + is the prefix used in front of the country code for international calls. This is **00** when calling from countries in Europe and from many other countries.
- Mobile number. The first part of the mobile number is always 870, which is the "country code" for the BGAN system. For information on the mobile number, refer to your airtime subscription.

### Local numbers and special functions

#### Overview

There are a number of local numbers and dialing functions available in the EXPLORER 323.

The following list shows the allocated local numbers and special-purpose numbers for the EXPLORER 323.

| Number                                                    | Function                                    |
|-----------------------------------------------------------|---------------------------------------------|
| 0 followed by one of the numbers 501-516 and off-hook key | Local call to one smartphone or IP handset. |

Apart from the numbers above, the EXPLORER 323 uses the following dialing prefixes:

- #31# before the phone number will hide the callers phone number to the recipient.
- \*31# before the phone number will show the callers phone number to the recipient where it would otherwise be hidden, e.g. because the number is an ex-directory number.

# Tracking and location reporting

The EXPLORER 323 can be used for tracking purposes. You can set up the terminal to report its position to a server at certain time intervals or after moving a given distance.

To use the tracking feature you must either set up a tracking server or get a tracking solution from your service provider. The EXPLORER 323 must be set up to match this server. For information how to set up the EXPLORER 323, see *To set up tracking and location reporting* on page 60. Once set up on both sides, the EXPLORER 323 will send position reports to the server as specified.

# Chapter 5

# Configuration with web interface

This chapter describes how to use the **web interface** to operate, set up and configure your system. It has the following sections:

- The web interface
- To control data connections from web interface
- To set up your data connection packages
- Multiple data connections
- Status information
- The Control panel
- To use the logs
- Terminal settings
- To set up the interfaces
- To manage VoIP phones or smartphones (Not M2M)
- Advanced LAN
- To manage connected devices (Traffic control)
- To set up tracking and location reporting
- Support features
- Advanced settings
- To enter the SIM PIN in the web interface

# The web interface

## What is the web interface?

The web interface is built into the terminal and is used for operating, setting up and configuring the system.

You can access the web interface from a computer with a standard Internet browser.

## To access and navigate the web interface

#### To access the web interface

To access the web interface, do as follows:

- 1. Start up the terminal.
- Connect your computer to the terminal.
   You can connect locally to the LAN interface or use a remote connection.
- Open your browser and enter the IP address of the terminal in the address bar. For local connection, the default IP address of the terminal is 192.168.0.1. For remote connection, see *Remote access with the web interface* on page 39.
- 4. If you have an M2M subscription, you must log in to access the web interface, see next step.

If you have a non-M2M subscription, the web interface will now open to the Dashboard page and you will have normal User access.

- 5. Enter user name and password. You can log in as user or as administrator.
  - Default for user: User id = user, Password = <serial number of the EXPLORER 323>
  - Default for admin: User id = administrator, Password = admin
  - Note If you enter a wrong password 5 times in a row, you are locked out for 15 minutes (other users can still access the login page). After 15 minutes you can try again.
- Note Some parts of the web interface may not be accessible if the user permissions are limited. For information on how to set up user permissions, see *To set up user permissions* on page 81.

You can change the language to French, German, Russian, Spanish, Portuguese, Chinese or Japanese. See *To select the language* on page 66.

#### Overview of the web interface

When the web interface opens, the title bar shows the name of the product. The example below shows the Support page.

| Name and icon | of current page (on opening page: the n                                                                                                    | name of the product)                        | Icon bar            |
|---------------|----------------------------------------------------------------------------------------------------|---------------------------------------------|---------------------|
|               | Support                                                                                                    | ŝ                                           |                     |
| Breadcrumbs   | Alerts                                                                                                    | Event log                                   | Î                   |
|               | Update Software                                                                                                    | Reset password                              |                     |
|               | C <sup>e</sup> Reboot terminal                                                                                                    | Diagnostics report                          |                     |
|               | About                                                                                                    |                                             |                     |
| Contents      |                                                                                                    |                                             | Status              |
| section       | Terminal status           Network in use         BGAN           Status         n/a           M2M SIM         No           Current satellite         None           Spot beam         Global           Signal strength         0.0 dbHz           Antenna status         Pointed           Airtime Provider         n/a           Local IP address         192.168.0.1 | Position information Status No position fix | section<br>Icon bar |
|               | COBHRM                                                                                                    | ଜାଷ୍ଟ୍ର                                     | 0                   |

The web interface consists of the following sections.

- Name of current page. Tap or click to refresh the page.
- Icon bars at the top and bottom are present on all pages and hold icons that give access to status such as signal level as well as active alerts, when relevant. It also holds the icon for the Control panel. For explanations of the icons, see the next section, *Icons in the icon bars*.
- Breadcrumbs right below the icon bar show the current location in the menu system and gives access to the higher levels in the menu.
- Contents section shows the contents of the selected page. This section is used for viewing or changing settings, or for performing actions. On the opening page, this section is used to start and stop data connections.
- Status section shows the status of the terminal and the network connection (BGAN), position information, ongoing calls and data sessions etc. The Status section is not shown on small screens. If the screen is small (e.g. on a smartphone), you can show/hide the status by clicking at the bottom of the page.

#### Icons in the icon bars

The icon bars are always available at the top and bottom of the web interface. Some of the icons are permanent while others are temporary.

| Icon           | Explanation                                                                                                    |
|----------------|----------------------------------------------------------------------------------------------------|
| .11            | Signal level of the external network (BGAN).                                                                                                    |
| ((*•           | WLAN interface. Bright when WLAN is enabled, grayed when it is disabled. Click to access WLAN settings.                                                                                                    |
| (î•            | The WLAN icon shows the number of connected devices.                                                                                                    |
| 0              | Help. Click to get context-sensitive help for the current page.                                                                                                    |
| **             | Control panel. Click to access the settings.                                                                                                    |
| $(\checkmark)$ | Dashboard page where you can start and stop data connections. Click to go to the Dashboard page.                                                                                                    |
|                | The "1" at the icon shows that a BGAN data connection package is running.                                                                                                    |
| ¢              | Status. If the screen is not large enough to show the status field, this icon appears at the bottom of the page. Click the icon to see status of the terminal and satellite connection. Click again to exit the status page. |
| A              | An alert is active.                                                                                                    |
|                | Click the icon to see a list of active alerts.                                                                                                    |
|                | Note that this icon will remain in the icon bar as long as the alert is still active.                                                                                                    |

#### To navigate the web interface

- To access status and settings, tap or click the relevant icon in the icon bar or select to access the Control panel. The status or settings are displayed in the contents section.
- To see your current location and to move back through the Control Panel menu, use the breadcrumbs just below the icon bar.
- To scroll through longer pages, use the scroll bar or swipe.
- To refresh the current page, press Ctrl+F5 (PC) or Apple+R (Apple) or Cmd+R (Apple).

# To control data connections from web interface

The startup page of the web interface is used to start and stop data connections and to set up the data connections.

Streaming data is not available with an M2M subscription.

## To start and stop data connections

By default, you must activate your data connection before you can access the Internet. However, you can enable Automatic Context Activation, see *Automatic Context Activation* (ACA) on page 57.

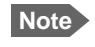

The icons for starting and stopping connections are only active if the terminal is ready and registered on the BGAN network. Otherwise the text is grayed out and you cannot start data connections.

If a connection is automatically activated (has ACA enabled), the icons for starting and stopping are replaced by a lock symbol **P**.

To start and stop data connections on your EXPLORER 323, do as follows:

- 1. In the opening page, locate the connection package you want to start.
- 2. Click 🕑 to start the connection. If more connections are included in the connection package, this will start all included connections. The connections icon at the bottom of the page shows 🧭 when a BGAN data connection package is running.

Note Once a Streaming connection is started, the connection will run until you stop it. You will be charged for the time you are connected.

3. Click to stop the connection.

If data is temporarily suspended, e.g. due to a blockage, the icon on the active connection turns yellow in stead of green, and the **Status** field shows **Data suspended**.

If the connection fails, the connection tile shows an exclamation mark ① and an error message. The error message is also shown in the data log, see *Data log* on page 62.

When a connection is active, the icon changes to I and the tile for the active connection shows:

- IP address: The external IP address that has been assigned by the service provider to this session. If the connection was started by remote SMS, the local IP address is also shown.
- Transferred data: For Standard data, the tile shows the total amount of transmitted and received data since the connection was established.
- Connection duration: For Streaming data, the tile shows the total time the connection has been active.
- Bit rate: For Streaming connections, the tile shows the fixed bit rate.

Note

# Default data connection types

| Name                                                                                                   | Type of connection                                                                                                    |
|----------------------------------------------------------------------------------------------------|----------------------------------------------------------------------------------------------------|
| Standard data                                                                                          | Several users can share the data connection. This type of connection is ideal for TCP/IP traffic such as e-mail, file transfer, and Internet/intranet access.                                                                                                    |
|                                                                                                    | The user pays for the amount of data sent and received.                                                                                                    |
| Streaming data<br>The following Streaming classes are<br>available:<br>32 or 64 <sup>a</sup> Streaming | An exclusive, high-priority connection, ensuring<br>seamless transfer of data. This type of connection is<br>ideal for time critical applications like live video over<br>IP.<br>The user pays for the duration of the connection.<br>Note that Streaming is not available in M2M<br>subscriptions. |

By default, the following connections are available:

a. 64 kbps streaming is only available in elevations over 20 degrees.

You can use these connections as they are or build your own connection packages. For set up of the connection packages, see the next section.

# To set up your data connection packages

Note

You must be logged in as administrator to be able to change the settings for a data package.

# **Connection packages**

| If you want to                                                 | Do as follows                                                                                                    |
|----------------------------------------------------------------|----------------------------------------------------------------------------------------------------|
| Run one connection at a time from the startup                  | This is the default setup, with only one connection in each connection package.                                                                                                    |
| page.                                                          | Start the connection you need from the web interface or the display.                                                                                                    |
| Use different connection types for different types of traffic. | Add more connections to a connection package and apply filters to assign different connection types to different types of traffic. See <i>To create a package with multiple connections</i> on page 54. |
|                                                                | Start all the connections in the package by starting the package from the web interface or the display.                                                                                                 |

# To change the contents of a connection package

You access the connection packages from the Dashboard.

- To access the Dashboard click *(\*)* at the bottom of the page.
- To change the contents of a connection package, click <sup>\*</sup> in the right side of the tile with the connection package.

| If you want to                                 | Do as follows                                                                                                    |
|------------------------------------------------|----------------------------------------------------------------------------------------------------|
| Change the name of the connection package      | Click <b>Properties</b> , type in the new name and click <b>Save</b> . The new name is shown on the tile on the startup page. |
| Delete a connection package                    | Click Delete package <sup>a</sup><br>Note: You cannot delete Standard data.                                                   |
| Remove connections from the connection package | Click 🟵 in the tile with the connection you want to remove.                                                                   |
| Add a connection to the package                | See <i>Multiple data connections</i> on page 53.                                                                              |

a. If you accidentally delete a connection package, you can either create a new manually, or restore factory settings. Note, however, that all changes to the configuration will be lost if you restore factory settings.

# To change the APN for a connection package

By default a connection package is set to use no IP Header compression and to use the APN (Access Point Name) from the SIM card. This is suitable for most applications.

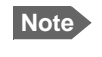

It is recommended to leave **IP** Header compression disabled. This means that the data packets are transmitted more reliably with less data loss.

If you want to use a different APN, do as follows:

- 1. Click <sup>\*</sup> in the right side of the tile with the connection package that you want to change.
- 2. Select Parameters.
- 3. Next to APN, select the source of the APN.
  - SIM default (default and recommended setting): The APN is taken from the SIM card.
  - Network assigned: The APN is assigned from the network.
  - User defined: APNs are provided from the Airtime Provider. Type in the APN next to User defined name.
- 4. If your APN uses a password, type in the **User name** and **Password** provided from the Airtime Provider.
- 5. Click Save.

# Multiple data connections

If you want to have different types of connections running at the same time, you can build connection packages with the connections you want, using filters to determine which traffic should use which connection type.

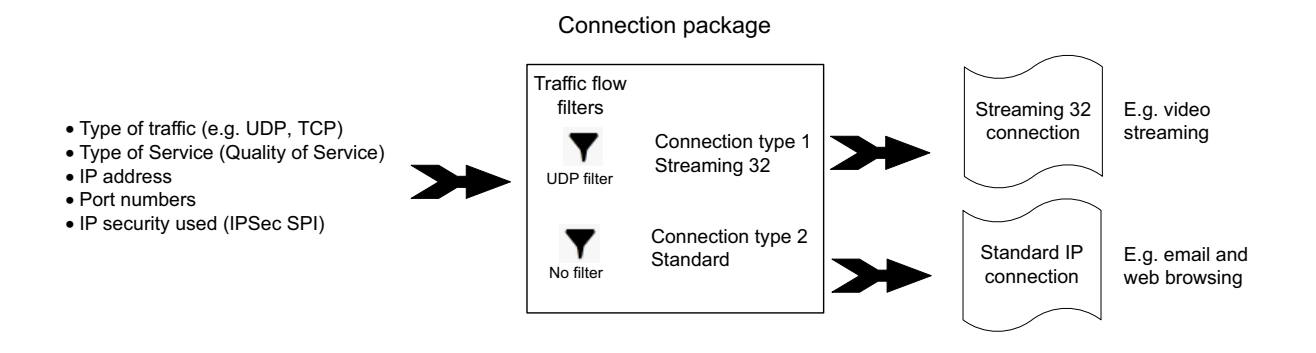

You then have to set up the following:

- Create a new package. See the next section *To create a package with multiple connections*.
- Add connections to the package.and select a predefined filter for each connection.
- Optional: Change the APN for the package. See *To change the APN for a connection package* on page 52.

**Example**: You want to be able to send email while making a live video transmission with your EXPLORER 323:

You build a new package containing 2 connections:

1: A streaming connection (for your video transmission). Select the UDP filter.

2: A Standard connection (for email etc.). Select "No filter".

When you have started this connection package, your video input to the EXPLORER 323 terminal is now automatically routed to the streaming connection. All other traffic is routed to the Standard data connection.

# To create a package with multiple connections

1. From the startup page, click New connection package.

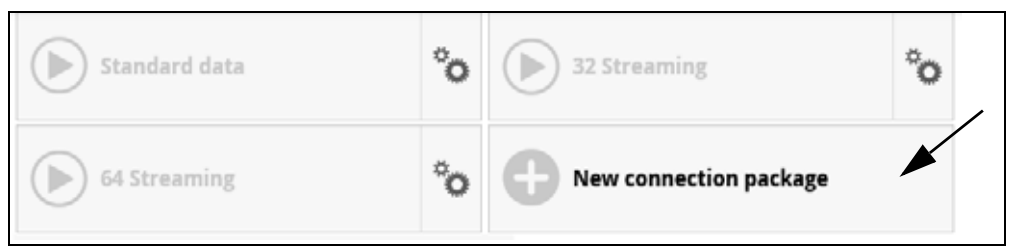

- 2. Type a name for the new connection package.
- 3. Select the type of connection (see *To set up dedicated connections* on page 58).

| Name              | New package                         |  |
|-------------------|-------------------------------------|--|
| Туре              | Shared connection<br>Dedicated DHCP |  |
| Static IP address |                                     |  |
| Cancel            | Save                                |  |

- 4. Click Save.
- 5. Click Click here to create connections.

| EXPLORER 323 |                                                                                                    |  |
|--------------|----------------------------------------------------------------------------------------------------|--|
| V.           | Properties<br>Name:<br>New package<br>Type:<br>Shared connection                                                     |  |
| .11          | Connections<br>Click here to create connections                                                                      |  |
| **           | Parameters<br>IP Header compression:<br>No<br>APN:<br>SIM default<br>Automatic Context Activation (ACA):<br>Disabled |  |
| Ī            | Delete package Save package                                                                                          |  |

6. To add a connection to the connection package, click **Add connection** and select the type of connection you want to add.

Important

The filters are applied in the order they are added. This means that if you want to have a connection with no filter, it must be the last connection you add to your connection package. If not, the next filters are ignored, because "No filter" means all data passes through without filtering.

| N<br>Select an additiona            | ew package<br>al connection for this package |
|-------------------------------------|----------------------------------------------|
| Standard data                       | 32 Streaming<br>32 kbps ± 32 kbps            |
| 64 Streaming<br>4 64 kbps ± 64 kbps |                                              |

7. Select a predefined filter for your new connection.

| EXPLORER 323                                                 |     |  |
|--------------------------------------------------------------|-----|--|
| New package           Select a filter for the new connection |     |  |
| No filter                                                    | ТСР |  |
| UDP                                                          |     |  |

The predefined filters are:

- UDP: Filters traffic using UDP protocol (such as video streaming or Voice over IP).
- TCP: Filters Traffic using TCP protocol (such as web browsing)
- No filter: All data pass through. Use only for the last connection you add to your package.

The filters are applied in the order in which they were defined. This means that if you have a connection with no filter as the last connection, all traffic that does not match the first filters in the list will be passed through on this last connection. For this reason we recommend a Standard data connection for the "No filter" connection.

Note If you need a different filter than the ones available, you can log in as administrator and add new filters to the list. See *Traffic flow filter templates* on page 97.

The connection package now shows your first connection.

| EXPLORER 3. | 23                                                                                                    |   |
|-------------|----------------------------------------------------------------------------------------------------|---|
| Ø.          | Properties<br>Name:<br>New package<br>Type:<br>Shared connection                                                     | ~ |
| .11         | Connections<br>64 Streaming<br>▼ UDP<br>♀ 64kbps                                                                     |   |
| **          | Parameters<br>IP Header compression:<br>No<br>APN:<br>SIM default<br>Automatic Context Activation (ACA):<br>Disabled |   |
|             | Delete package Save package                                                                                          |   |

- 8. Click the Connections tile.
- 9. To add a second connection, click Add connection.
- 10. Select a connection type for your second connection.

Note You may not have all connection types available if you have selected a streaming type for your first connection, because your total bandwidth will be "filled up".

11. Select a filter for the connection.

If this is the last connection in your connection package, you may select No filter, in order to let all remaining traffic use this connection

The connection package now contains the two connection types.

| THE CONCERNESS |                                                                                                    |  |
|----------------|----------------------------------------------------------------------------------------------------|--|
|                | Properties<br>Name:<br>New package<br>Type:<br>Shared connection                                                     |  |
| .11            | Connections<br>64 Streaming<br>▼ UDP<br>@ 64 kbps<br>Standard data<br>▼ No filter<br>** Standard data                |  |
| **             | Parameters<br>IP Header compression:<br>No<br>APN:<br>SIM default<br>Automatic Context Activation (ACA):<br>Disabled |  |
| Ō              | Delete package                                                                                                    |  |

12. Click Save package.

The new connection package is now on the startup page (Dashboard).

When you have started this connection package and traffic is detected on the LAN or WLAN interface, the filters are used to route the traffic. E.g. if you connect your video equipment with UDP traffic to the EXPLORER 323, your video transmission will use the connection that has UDP in the filter settings (64 Streaming in the example above).

## Automatic Context Activation (ACA)

To enable Automatic Context Activation of your Standard data connection, do as follows:

- 1. From the Dashboard, click <sup>\*</sup> in the right side of the tile with the connection package that you want to change.
- 2. Select Parameters.
- 3. Select Automatic Context Activation (ACA) of Standard data.
  - When you select ACA, the data connection is automatically established after restart as soon as the EXPLORER 323 and its BGAN connection are ready.

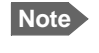

You are charged for the data transferred. You may want to disable automatic updates in your LAN device to avoid unnecessary charges.

• When you **disable** ACA, you can control the data connection manually from the startup page (\*) or with the SMS command ACTIVATE.

## To set up dedicated connections

You can set up dedicated connections for the EXPLORER 323, e.g. for M2M equipment.

1. From the Dashboard, click **New connection package** to create a new connection package, or

click <sup>©</sup> in the right side of the tile with the connection package that you want to change and click **Properties**.

- 2. Under Type, select the connection type you want.
  - Shared connection. This is the default setting, a shared background data connection. ACA is disabled and there are no dedicated connections.
  - Dedicated DHCP. This is a dedicated connection using DHCP. With this type, any DHCP-enabled unit you connect to the EXPLORER 323 will get a new dedicated connection used only for that unit. When you disconnect the unit, the connection is removed after a few minutes. Each new connection gets its own tile on the Dashboard as long as it is running. In the example below, three units are connected using Dedicated DHCP. ACA is enabled for all Dedicated DHCP connections and cannot be disabled, unless you delete the connection package.

| C EXPLORER 323                                                                 |    |                                                                      |                      |    |
|--------------------------------------------------------------------------------|----|----------------------------------------------------------------------|----------------------|----|
| <b>Standard data</b>                                                           | °o | DHCP<br>Local IP: 192.168.0.15<br>A 191.36.182.20<br>- Stantard Data | 0 00456<br>C 205.018 | °o |
| DHCP<br>Local IP: 192.168.0,40<br>A 111.38.183.24<br>- Steedard Data 2 2.0 Mil | °o | DHCP<br>Local IP: 192.168.0.22<br>A 141.30.181.27<br>+ Standard Data | 0 00125<br>2 11 MB   | °o |
| New connection package                                                         |    |                                                                      |                      |    |

 Dedicated static IP. This is a dedicated connection using a static IP address. Set up the connected unit to use a static IP address and type in this IP address under Static IP address.

| EXPLORER 323 > Connection package |                     |
|-----------------------------------|---------------------|
| Enter new values and click Save   |                     |
| Name                              | static              |
| Type<br>Static IP address         | Dedicated static IP |
| Cancel                            | Save                |

If Automatic Context Activation (ACA) is enabled, the connection is established automatically. Only the unit with the configured static IP address can use this connection.

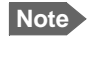

You can only start and stop a dedicated static IP connection by enabling and disabling ACA under **Parameters** or using SMS commands.

3. Click Save.

# Status information

If the window is large enough, it shows a status field at the bottom of the page or in the right side of the page. If not, click the bottom of the page to show the status page. Click again to return to the previous page.

| 😯 Support         |                    |                                                                                                    |                                                                         |                  | <b>?</b> ▲.⊪    |
|-------------------|--------------------|----------------------------------------------------------------------------------------------------|-------------------------------------------------------------------------|------------------|-----------------|
| Control panel     |                    | Terminal status                                                                                                    |                                                                         | Position informa | tion            |
| Alerts            | Event log          | Network in use BGAN<br>Status n/a<br>M2M SIM None<br>Current satellite None<br>Spot beam Giobal<br>Signal strength 0.0 dbHz<br>Antenne Provider n/a<br>Local IP address 192.168.0.<br>Logged in as out | BIGAN<br>n/a<br>No<br>None<br>Global                                    | Status           | No position fix |
| 1 Update Software | Reset password     |                                                                                                    | 0.0 dbHz<br>Pointed<br>n/a<br>192.168.0.1<br>administrator (log<br>out) |                  |                 |
| C Reboot terminal | Diagnostics report |                                                                                                    |                                                                         |                  |                 |
| About             |                    |                                                                                                    |                                                                         |                  |                 |
| совнят            |                    |                                                                                                    |                                                                         |                  | ⊘ \$ ⊘          |
|                   |                    |                                                                                                    |                                                                         | \<br>Status fie  | ld              |
|                   |                    |                                                                                                    | .1                                                                      |                  |                 |

| ( ) EXPLOR                                                                                                    | ER 323 🎅 🏹 🕅                                                                                                |
|----------------------------------------------------------------------------------------------------|----------------------------------------------------------------------------------------------------|
| Terminal status                                                                                                    |                                                                                                    |
| Network in use<br>Status<br>M2M SIM<br>Current satellite<br>Spot beam<br>Signal strength<br>Antenna status<br>Airtime Provider<br>Local IP address<br>Logged in as | BGAN<br>n/a<br>No<br>None<br>Global<br>0.0 dbHz<br>Pointed<br>n/a<br>192.168.0.1<br>administrator [log out] |
| Position information                                                                                                    | on                                                                                                    |
| Status                                                                                                    | No position fix                                                                                             |
|                                                                                                    |                                                                                                    |
| COBHAI                                                                                                    | 77 🔮 🔿 🍬 😧                                                                                                  |
|                                                                                                    | Small screen: Toggle betwee                                                                                 |

The following status is available:

Terminal status:

- Status: The current status of the BGAN network. In the example in the previous page, Data means a data connection is running. The status could also be e.g. Registering or Ready.
- M2M SIM: Shows whether or not the BGAN SIM card is an M2M SIM (Yes or No)
- Current satellite: The satellite to which the EXPLORER 323 is currently registered.
- Spot beam: The type of spot beam currently used, e.g. Regional or Narrow.
- Signal strength: The signal strength of the BGAN connection.
- Antenna status: The status of the antenna, such as Sky scan, Tracking, Pointed etc.
- Airtime Provider: The provider of the BGAN services.
- Mounting calibration: The status of the calibration process that detects how the EXPLORER 323 is oriented in relation to the vehicle. Can be Calibrating, Validating or Completed. For details, see *Mounting calibration* on page 24.
- Local IP address: The local IP address of the EXPLORER 323. E.g. used to connect to the web interface.
- Logged in as: You can log in as User or Administrator. this field shows how you are logged in.

Position information:

- Status: Shows the status of the GNSS connection, e.g. if there is 2D fix, 3D fix or no fix.
- Position: The geographic position of the EXPLORER 323.
- GNSS: Shows which GNSS systems are currently used to obtain the position.
- Satellites used: Shows how many GNSS satellites are used to obtain the position.

Data information (only shown if a data connection is running):

- Standard data: Shows that a Standard data connection is running on the Standard data connection package.
- Streaming xxx kbit/s: Shows that a Streaming data connection is running (not possible with M2M subscription).

Call information (only shown if a voice call is ongoing, not possible with M2M subscription):

- Status: The status of the call, e.g. Connected or Ringing.
- Call type: Shows the call type (Standard voice).
- Call duration: The duration of the call.
- Originator: The phone number from which the call was made.
- Receiver: The phone number that receives the call.

# The Control panel

The **Control panel** is used for accessing the settings and functions of your EXPLORER 323. To open the **Control panel**, click **\*** from the bottom right corner of the web interface.

Note

IP handsets: The M2M subscription does not support Voice over IP (VoIP).

| ধ Control panel   |                                 |
|-------------------|---------------------------------|
| WLAN              | LAN                             |
| IP handsets       | Logs                            |
| Terminal settings | Advanced LAN                    |
| Traffic control   | Tracking and location reporting |
| Advanced          | Support                         |

# To use the logs

## To access the logs

To access the Logs, select **\*** and select **Logs** from the menu. The Logs page contains:

- Call log: A list of all incoming, outgoing and missed calls since the log was last cleared.
- Data log: A list of all data sessions since the log was last cleared.
- Total counters: Totals for each type of service since the log was last cleared.

Date and time is the international UTC time, received from the satellite.

# Call log (Non-M2M only)

The Call log shows:

- Outgoing calls shows the start time, receiving end phone number, duration, type, termination cause and, if Call charges have been entered, estimated charge of each outgoing call.
- Received calls shows the start time, calling phone number, duration, type and termination cause of each incoming call.
- Missed calls shows the start time, calling phone number, type and termination cause of each incoming call that was not received.

To clear the Call log, click the Clear call log button at the top.

## Data log

The Data log shows:

- Standard data shows data usage, date and time, termination cause and estimated charge of each Standard data session (if Call charges have been entered).
- For Non-M2M only: Streaming data shows the duration and type (such as 64 kbps), date and time, termination cause and estimated charge of each Streaming data session (if Call charges have been entered).

To clear the Data log, click the Clear data log button at the top.

## Total counters

The total counters show:

- For Non-M2M only: Call session totals shows the total duration (hh:mm:ss) for each call type since the log was last cleared. It also shows the estimated call charge for each call type (if Call charges have been entered).
- Data session totals shows totals for each data connection type since the log was last cleared. For Standard data the totals are shown as amount of data transferred (kB) and for Streaming connections the totals are shown in duration (hh:mm:ss). It also shows the estimated charge for each data type (if Call charges have been entered).

To reset the Total counters, click the Reset total counters button at the top.

# **Terminal settings**

To configure the terminal settings, select **\*** (Control panel) > Terminal settings.

| Terminal settings                            |                           |
|----------------------------------------------|---------------------------|
| ntrol panel                                  |                           |
| Enter new values and click Save              |                           |
| Use Router mode when connecting more than on | e device to the terminal. |
| Internet connection mode                     | Router mode               |
| Bridge mode IP address                       | Plus one                  |
| Local IP address                             | (192.168.0.1              |
| DHCP                                         |                           |
| DHCP can only be used in Router mode.        |                           |
| Enable                                       | $\checkmark$              |
| Subnet mask                                  | 255.255.255.0             |
| DHCP range start                             | (192.168.0.10             |
| DHCP range end                               | (192.168.0.40             |
| Satellite selection                          |                           |
| Select satellite                             | Automatic 🔽               |
| GNSS                                         |                           |
| GNSS type                                    | GPS and GLONASS           |
| Language                                     |                           |
| Select language                              | English                   |
|                                              | Cancel Save               |
# To set up the connection mode

### Internet and LAN connection modes

In the web interface you can set up the Internet connection mode and the IP addressing between the EXPLORER 323 and devices connected to the EXPLORER 323. The EXPLORER 323 has a built-in DHCP server which can be used to dynamically assign IP addresses to devices connected to the EXPLORER 323.

The drawing below shows examples of the IP addressing in router mode (default setup) and bridge mode.

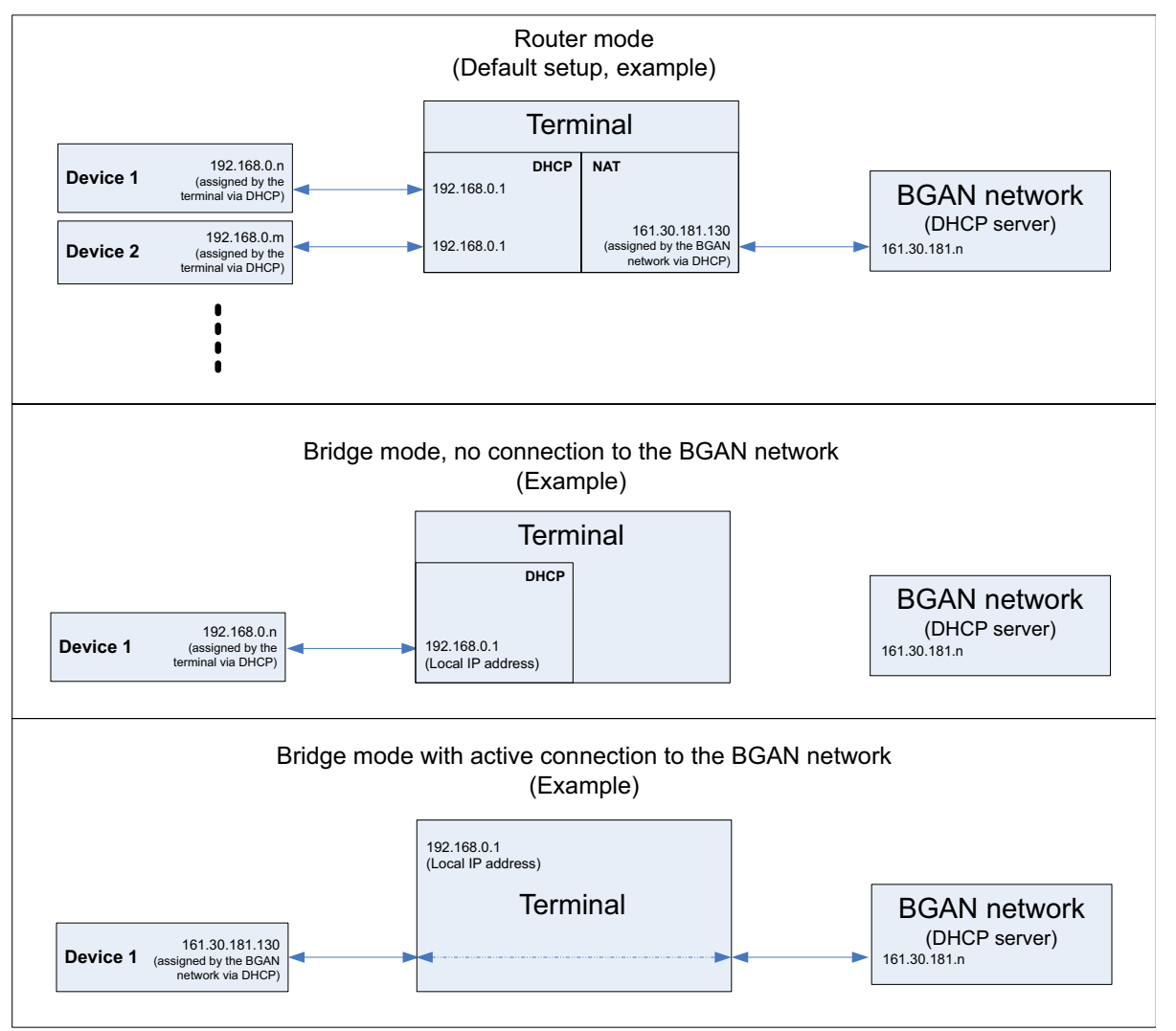

To set up the connection mode of the EXPLORER 323, do as follows:

- 1. In the Terminal settings page, at Internet connection mode, select Bridge mode or Router mode. Router mode is the default setting and is recommended for most purposes.
  - Select **Router mode** if one or more computers are connected and the EXPLORER 323 should act as a router. When Router mode is selected, the EXPLORER 323 uses the built-in NAT module for making the necessary address translations.
  - Select **Bridge mode** if only one computer is connected, and the EXPLORER 323 should act as a modem, or more than one computer is connected using an external router.

Note Do not connect more than one computer in Bridge mode, unless you have an external router.

- 2. If you selected **Bridge mode**, select under **Bridge mode IP address** how the terminal's IP address should be assigned.
  - Dynamic example: If the IP address assigned by the DHCP server to the locally connected equipment is 10.30.27.130, the terminal will get the IP address 10.40.27.130. (in most cases it will be 10 added to the second octet of the assigned IP address).
  - Plus one example: If the IP address assigned by the DHCP server to the locally connected equipment is 161.30.181.130, the terminal will get the IP address 161.30.181.131 (the assigned IP address plus one).
- 3. Under Local IP address, type in a new IP address if you want to change the Local IP address of the terminal. This is the address used to access the web interface. The default IP address is **192.168.0.1**.

Important Do not use any of the reserved IP addresses listed in *List of reserved IP subnets* on page 116.

- 4. Under DHCP, select Enable (recommended for most purposes).
  - If you select **Enable**, the terminal assigns dynamic IP addresses to devices connected to the terminal.
  - If you disable DHCP, you need to set up a static IP address in the connected device.
- 5. If you want to change the **Subnet mask** for the local network of the terminal, type in the new network mask. The default network mask is **255.255.255.0**.
- 6. Under DHCP range start and DHCP range end, type in the range of IP addresses that should be assigned to locally connected equipment.
- 7. Click Save.

# To select the preferred BGAN satellite

By default the terminal is set up to automatically find the most appropriate satellite to connect to (Automatic mode). However, if you are located in an area with more than one BGAN satellite available, you can select the satellite you prefer to use when the terminal registers on the BGAN network. Do as follows:

- 1. In the Terminal settings page, locate the Satellite selection section.
- 2. Select the satellite you want to connect to, or select Automatic to let the terminal find the most appropriate satellite.
- 3. Click Save.

## To select the type of navigation system (GNSS)

To select which navigation system to use with your EXPLORER 323, do as follows:

- 1. In the **Terminal settings** page, locate the GNSS section (Global Navigation Satellite System).
- 2. Select GPS, GPS and GLONASS or GPS and BeiDou.
- 3. Click **Save**. Note that it may take some minutes for the EXPLORER 323 to change the navigation system.

## To select the language

The default language of the web interface is **English**. You can change the language to **French**, **German**, **Russian**, **Spanish**, **Portuguese**, **Chinese** or **Japanese**.

To change the language, do as follows:

- 1. In the Terminal settings page, locate the Language section.
- 2. Select a language from the list and click Save.

# To set up the interfaces

# LAN interface setup

- 1. In the **Control panel** \*, click the **LAN** icon 💭 at the top of the page.
- 2. To enable the LAN interface, select Enable.
  - Important If you disable LAN you may not be able to access the EXPLORER 323. Before disabling the LAN interface, make sure you have a working WLAN connection.

You can restore the LAN settings with the Reset button, see *Reset button* on page 108.

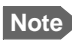

It may take some seconds to enable the interface.

- 3. Click Save.
  - Z A line through a grayed-out LAN icon means the interface is disabled.
  - [T] A blue LAN icon means the interface is enabled.

For a description of how to set up the **local network parameters**, see *To set up the connection mode* on page 64 and *Advanced LAN* on page 70.

# WLAN interface setup

Note The Internet settings entered in the Terminal settings page also apply for the WLAN interface. See *Internet and LAN connection modes* on page 64.

To configure the WLAN interface, do as follows:

- 1. In the **Control panel** \*, click the WLAN icon 🛜 at the top of the page.
- 2. To enable the WLAN interface, select Enable.

Important If you disable WLAN you may not be able to access the EXPLORER 323. Before disabling the WLAN interface, make sure you have a working LAN connection.

Note It may take some seconds to enable the interface.

3. Next to **Region**, select the region you are located in.

Note

In some countries, the use of WLAN is not allowed. Before continuing, make sure WLAN is allowed and licensed in the country where you intend to use it.

- 4. Select the Channel number used for communication on the WLAN interface.
- 5. Select Broadcast SSID to show your WLAN access point to other users. If you clear the box, your WLAN access point is hidden.
- 6. Type in the **SSID**.

The SSID is a max. 32 character text identifying the wireless local area network. All wireless devices on a WLAN must use the same SSID in order to communicate with each other. The default SSID is **EXPLORER323**.

- 7. Select the Security standard. You may select one of the following encryption standards:
  - None (no encryption is applied)
  - WEP-40/64
  - WEP-104/128
  - WPA-TKIP
  - WPA2-AES (selected by default)
- 8. Next to Key type, select Hexadecimal or Text.

The encryption key must normally be a hexadecimal code. However, if you are using WPA-TKIP or WPA2-AES encryption (default) you can choose to use a text string, which may be easier to memorize.

 Type in the Encryption key for the selected Security standard (not applicable if security mode = None). The default encryption key is the serial number of the EXPLORER 323. You can find the serial number under Control panel > Support > About or on the label on the EXPLORER 323.

Important Change the encryption key to a personal code in order to keep your WLAN connection secure and protected!

- 10. Click Save.
  - The second state of the second state of the se
  - 🛜 A blue WLAN icon means the interface is enabled.

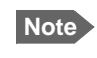

•

You can restore the WLAN settings by clicking the button Load default values at the bottom of the WLAN page in the web interface.

For a description of how to set up the **local network parameters**, see *Internet and LAN connection modes* on page 64 and *Advanced LAN* on page 70.

# To manage VoIP phones or smartphones (Not M2M)

## **Overview**

This section describes how to manage VoIP phones or smartphones connected to the EXPLORER 323.

Note Connection of VoIP phones or smartphones is not possible with M2M subscription.

The terminal supports connection of up to 16 phones through the LAN interface (up to 10 phones on the WLAN interface). Each phone must have a local number in the range 0501 to 0516 as well as a unique password. For details, see the next section.

For details on SIP settings and how to connect your phone to the LAN or WLAN interface, see *To connect a VoIP phone or smartphone* on page 42.

# To manage VoIP phones or smartphones in your EXPLORER 323

Do as follows:

- 1. Connect your smartphone to the WLAN interface or your VoIP phone via a switch to the LAN interface. For details, see *To connect a VoIP phone or smartphone* on page 42.
- 2. In the web interface, select **\*** (Control panel) > **IP handsets**.
- 3. Click the tile for the handset number you want to manage.
- 4. Select Enable to enable the handset.

Note It may take some seconds to enable the handset.

- Q on the tile for your handset means the handset is **disabled**.
- On the tile for your handset means the handset is enabled.
- 5. To change the **Password**, simply type in the new number.
- 6. Click Save.
- 7. In the smartphone or IP handset, enter the local number and the password you just entered in the EXPLORER 323. See the documentation for your handset for details.

Note The user name is also the local number for the handset.

The handset remains in the list after disconnecting. When the handset is connected again, it is automatically recognized and ready for use, if enabled.

## Thrane IP handset and access to BGAN profile and menu

If you want the terminal to support BGAN profile and menu in Thrane IP handsets, you must set this in the **Advanced > Security** page. Refer to *Security* on page 101 and *To use a Thrane IP Handset with the terminal* on page 35.

# Advanced LAN

# Port forwarding

Note

Make the port forwarding configuration before starting the data session.

Port forwarding enables you to set up a server connected to the terminal while the terminal is in Router mode. Without port forwarding it would not be possible to contact the server from the Internet. We recommend using a static public IP address for the terminal in order to provide easy access to the terminal. To use the static IP address, it must be included in your subscription and you must set the APN source to SIM default. For details, see *To change the APN for a connection package* on page 52.

The following example shows how to allow Internet access to a mail server (smtp) connected to the terminal. The mail server in this example has the IP address 192.168.0.100.

- 1. From the Control panel \*, select Advanced LAN > Port forwarding.
- 2. Select + Forward port to add a new port forwarding.
- 3. Select Active to activate the port forwarding.
- Type in the Incoming port start and the Incoming port end. This is the range of port numbers on the EXPLORER 323 for which incoming traffic to the EXPLORER 323 will be forwarded.
- Type in the Destination IP address, which in this example is the IP address of the mail server: 192.168.0.100.
   This is the ID address to which the incoming traffic is forwarded.

This is the IP address to which the incoming traffic is forwarded.

- 6. Type in the Destination port start and the Destination port end. This is the range of port numbers at the server, to which the incoming traffic will be forwarded. If only a single port is used, type the same port for Destination port start and Destination port end.
- 7. Click Save.

When you have activated a data connection, you can now access the server from the Internet, using the external IP address of the terminal. If you are using the web interface, you can see the external IP address in the tile with the data connection you have started. For information on how to activate your data connection, see *To start and stop data connections* on page 25.

To add more ports for port forwarding, select + Forward port again and repeat the procedure above.

As an alternative to Port forwarding, you may use a dedicated connection, see *To set up dedicated connections* on page 58.

# Static routing

When you have an external gateway connected to your terminal, the terminal is not automatically able to "see" the network on the other side of the gateway. However, you can set up your terminal to communicate with a device on the other side of a gateway, by using Static routing. To set up a new device for static routing, do as follows:

- 1. From the Control panel \*\*, select Advanced LAN > Static routing.
- 2. Click Add route.
- 3. Enter the values for your device.
  - Destination: The IP address you want to route to.
  - Subnet mask: The subnet mask you want to route to.
  - Gateway: The gateway, e.g. the address of a wireless access point or router to which the destination device is connected.
- 4. Click Save.

The values for the new entry are now in the list. This means that the terminal can communicate with the destination IP address on the other side of the gateway.

## To change the APN for PPPoE

For general information on PPPoE and setup of connected equipment, see *PPPoE (Point-to-Point Protocol over Ethernet)* on page 32.

Before you can establish a PPPoE connection with the EXPLORER 323 you must set up the APN to use. Do as follows:

- 1. From the **Control panel \***, select **Advanced LAN > PPPoE APN**.
- 2. Select the APN to use for PPPoE. You have the following options:
  - SIM default. The APN is taken from the SIM card. This is the recommended option, unless you have special requirements.
  - Network assigned. The APN is assigned from the network.
  - User defined. Type in the APN at User defined name. APNs are provided from the Airtime Provider.

If you are using a user ID and password for your user-defined APN, you must enter the same user ID and password in your PPPoE setup.

3. Click Save.

# To manage connected devices (Traffic control)

By default, traffic control is disabled, which means that all traffic is allowed.

With the Traffic control function you can get an overview of devices connected locally to your EXPLORER 323 and control which devices you want to connect. You can also select whether or not they should be allowed to use the BGAN network. Note that the available settings depend on whether or not you are logged in as administrator.

# Traffic control (Non-administrator user)

To set up traffic control, do as follows:

1. In the **Control panel**, click **Traffic control**. A list of connected and added devices appears.

| 🇚 Traffic control                       |                         |
|-----------------------------------------|-------------------------|
| Control panel                           |                         |
| Devices                                 |                         |
| My Computer<br>Connected as your device | × BGAN                  |
| SecondComputer<br>Not connected         | ✓ BGAN                  |
|                                         |                         |
| совнат                                  | <b>₽</b> @ <b>\$</b> .0 |
| СОВНАШ                                  |                         |

2. Click your connected device to see MAC address and IP address and to change the name or block/allow the use of BGAN network. See the next section.

## To block BGAN traffic or edit the name for your device

Note You can only change these settings if traffic control is enabled. If the administrator has disabled traffic control, all traffic is allowed.

- 1. In the **Traffic control** page, click your connected device. The page shows the name, MAC address, IP address and traffic rule for the device.
- 2. Select **Block BGAN traffic**, if you want to deny access to the BGAN network for your device.

Note If it is already blocked by the administrator, this setting is not editable.

- 3. At Name, type in the name you want for your device.
- 4. Click Save.

# Traffic control (administrator)

When you are logged in as administrator, the Traffic control setup offers more options. To set up traffic control as administrator, do as follows:

- 1. Log in as administrator.
- 2. In the **Control panel** \*, click **Traffic control**. A list of connected and added devices appears.
- Click the Enable button to enable Traffic control. By default Traffic control is disabled, which means all devices are allowed access.
  - Note When you enable traffic control, BGAN is blocked by default for all new devices. To change the default settings, see the next section.

| 🇚 Traffic control                                 | .11                |
|---------------------------------------------------|--------------------|
| Control panel                                     |                    |
| Traffic control is disabled. All traffic allowed. |                    |
| Enable Add device Default sett                    | ings               |
| Devices                                           |                    |
| Mobile                                            |                    |
| ✓ Connected ✓ BC                                  | SAN                |
| My Computer<br>Not connected                      | SAN                |
| Tablet<br>Not connected                           | SAN                |
| SecondComputer<br>Not connected                   |                    |
| ×BC                                               | SAN                |
|                                                   |                    |
| СОВНАМ                                            | <b>&amp;</b> 🖄 🐐 🕑 |

#### To change the default settings for all devices

Important All devices in the list are updated with the default settings when you click Save.

- 1. Click the button Default settings.
- Select Block BGAN traffic if you want to deny access to BGAN network for all devices. With this option selected, only the administrator will be able to allow access for selected or all devices.
- 3. Click Save.

All devices in the list will now have the new default settings.

## To block or allow BGAN traffic or edit the name for a device

- 1. In the **Traffic control** page, click the device you want to set up. The page shows the name, MAC address, IP address and traffic rule for the device.
- Select Block BGAN traffic, if you want to deny access to the BGAN network for the selected device.
  If you want to allow access, clear the box. The selected device will then be able to access the network, even if it is blocked in the default settings (see previous section).
- 3. At Name, type in the name you want for your device.
- 4. Click Save.

Reset to default: You can reset the settings for the device to the default settings.

- If the device is connected and you click the button **Reset to default**, the traffic rules will be reset to the default values set in the previous section, but the name remains the same.
- If the device is not connected and you click the button **Reset to default**, the device is removed from the list.

#### To Add a device

When you connect a device, it is automatically added to the list using the default settings. If you want to add a device for later use, do as follows:

- 1. In the **Devices** page, click the **Add device** button.
- 2. Type in the Name and the MAC address for the device.
- 3. Select **Block BGAN traffic**, if you want to deny access to BGAN network for the selected device.

If you want to allow access, clear the box. The device will then be able to access the network, even if it is blocked in the default settings (see previous section).

4. Click Save.

When the device with this MAC address is connected, it will appear with the entered name in the list, and access will be allowed or denied depending on the setting in this page.

# To set up tracking and location reporting

You can set up the EXPLORER 323 to report to a server at certain time intervals. To set up tracking, do as follows:

1. From the Control panel **\***, select **Tracking and location reporting**.

| panel                           |                   |
|---------------------------------|-------------------|
| Enter new values and click Save |                   |
| Enable tracking                 | 0                 |
| Report type                     | Compressed        |
| Server connection               |                   |
| Host IP address                 |                   |
| Server port                     | 0                 |
| Client port                     | 0                 |
| Encryption key                  |                   |
| APN                             |                   |
| Туре                            | SIM default       |
| User defined APN                |                   |
| User name                       |                   |
| Password                        |                   |
| Interval reports                |                   |
| Enable                          | $\bigcirc$        |
| Report interval                 | 00 00 00 dd:hh:mm |
| Distance Reports                |                   |
| Enable                          | 0                 |
| Max one report per              | 00 00 00 dd:hh:mm |
| When terminal has moved         | m                 |
|                                 |                   |

- 2. To enable tracking of the EXPLORER 323, select Enable tracking.
- 3. Select the Report type.
  - Compressed. Only latitude and longitude are reported.
  - Extended. Apart from latitude and longitude, heading and altitude are also included.
  - ECEF. The same information as Extended, but position and speed data are 3D (ECEF coordinates).
- 4. Under Server connection, type in the following details:

- Host: The IP address of the server that the EXPLORER 323 will report to.
- Server port: Port number on the server. Default number is 7474.
- Client port: Port number on the EXPLORER 323. Default number is 7475.
- Encryption key: A 128 bit key which must match on both the client and server side. Supplied from the server manager.
- 5. Under APN, select the source of the APN.
  - SIM default (recommended): The APN is taken from the SIM card.
  - Network assigned: The APN is assigned from the network.
  - User defined: APNs are provided from the Airtime Provider. Type in the APN next to User defined APN.
- 6. If required, type in the user name and password for the APN.
- 7. Under Interval reports, select Enable and type in the Report interval in days (dd), hours (hh) and minutes (mm).

**Example:** If you type in "01", "12" and "00" the EXPLORER 323 will send a report for every  $1\frac{1}{2}$  day.

Note If the EXPLORER 323 is in power save state, no report is sent!

- 8. Under Distance reports, select Enable and type in the following:
  - Max one report per. Enter the minimum time that should pass between two reports (days (dd), hours (hh) and minutes (mm)).
  - When terminal has moved. Enter the distance the vehicle should be moved before the EXPLORER 323 sends a report.
  - **Example:** The distance is set to 10000 m and the time is set to 15 minutes. The EXPLORER system has moved 10000 m since last report, but only 10 minutes have passed. A report will not be sent until 15 minutes have passed.
- 9. Click Save.

You can see the status of the tracking link in the status area of the web interface. If the status area is not shown, click to see it.

Note

You can set up whether or not you want to allow the tracking server to control these settings. See *Remote control of tracking* on page 92.

# Support features

| Control panel     | .ul                |
|-------------------|--------------------|
| Alerts            | Event log          |
| Update Software   | Reset password     |
| C Reboot terminal | Diagnostics report |
| About             |                    |

To open the Support page, select **\*** (Control panel) > **Support**.

## To view the Alerts

When an alert is registered, the web interface shows a warning icon **A** in the icon bar as long as the alert is active. The **Alerts** list only shows alerts that are currently active.

1. To view the alerts, click A from the icon bar at the top of the web interface, or select Alerts from the Support page.

The Alerts page shows a list of active events. For more information on the event messages, refer to *List of messages* on page 111.

## To view the Event log

The Event log shows events that occurred in the past and are no longer active. It includes events of informational character describing normal phases of operation for the terminal, and also alerts that have appeared in the Alerts list.

To view the event log, select Event log from the Support page.

## To create a diagnostics report

The diagnostic report contains relevant information for troubleshooting. When contacting your supplier for support, please enclose this file. To generate a diagnostic report, do as follows:

- 1. From the Support page, click Diagnostics report.
- 2. Click Generate report.

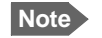

It may take a few minutes to generate the report.

- 3. Select Download report.
- 4. Choose a location for the file and save it.

## To update software

To update the software in the EXPLORER 323 using the web interface, do as follows:

- 1. Download the new software<sup>1</sup> or acquire the software from Cobham SATCOM and save it on your computer.
- 2. Open the web interface and enter the Control panel \*\*.
- 3. Click Support > Update software.
- 4. Click Update software...
- 5. Browse to the new software version and click **Open**. The software file has the extension ".tiif".
- 6. The terminal restarts and completes the software update.

Note The update procedure takes some minutes to complete. If the Status LED is on, the LED flashes blue during the software update.

You can check the software version under Control panel > Support > About.

## To reset the administrator password

If you have forgotten the administrator password, do as follows:

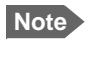

If you have physical access to the EXPLORER 323, you can also use the Reset button. For details, see *Reset button* on page 108.

- Contact your supplier for a reset code.
  Report the serial number and IMEI number of the terminal.
  You can find the serial number and the IMEI number under Control panel > Support > About.
- 2. After receiving the reset code from your supplier, select **Reset password** from the **Support** page.
- 3. Type in the reset code obtained from your supplier and click Reset.
- 4. The password is reset to admin.

You can download the software from the "Cobham SYNC Partner Portal" at www.cobham.com/satcom, select Cobham SYNC Partner Portal > Downloads. Locate the EXPLORER 323 software.

# To restart the terminal

If you want to restart the terminal, do as follows:

- 1. From the Support page, select Reboot terminal.
- 2. Click to confirm the reboot. The terminal restarts.

## About

The About page shows the Serial number, software version, IMSI and IMEI of your EXPLORER 323 as well as legal information. It also shows your Help desk information, if it has been entered under Advanced > Help desk.

To access the About page, select **Support** > **About**.

# Advanced settings

## Passwords

The EXPLORER 323 web interface is password protected at two levels: A user password and an administrator password. You will always be prompted for a password when you access the web interface. Default settings are:

- User: User name: user, Password: <serial number of the EXPLORER 323>
- Administrator: User name: administrator, Password: admin

You can change the passwords if you are logged in as administrator, see the next sections.

Important Change the administrator password immediately after first login!

#### To log in as administrator

Access to the Advanced settings requires an administrator password. If you are already logged in as user and you want to access the **Advanced** settings, do as follows:

- From the Control panel \*\*, select Advanced.
  If you are not logged in as administrator you are now prompted to log in.
- Enter the administrator password. If you have forgotten the administrator password, you can reset the password. For details, see *To reset the administrator password* on page 78. The old user name and password will apply until you have finished the reset procedure.
- 3. Click OK.

#### To change the user password

To change the user password, do as follows:

- 1. Log in as administrator.
- 2. Under Advanced, select Passwords.
- 3. Select Change user password.
- 4. Type in the User id (default: user).
- 5. Type in the New password and retype it on the next line.
- 6. Click Save.At the next login the new password is required.

#### To change the administrator password

To change the administrator password, do as follows:

- 1. Log in as administrator.
- 2. Under Advanced, select Passwords.
- 3. Select Change administrator password.
- 4. Type in the Old password.
- 5. Type in the New password and retype it on the next line.

Note The password must be 5 to 15 characters long and cannot contain spaces. Avoid special characters. Accepted characters: A through Z (upper-case characters), a through z (lower-case characters) and 0 through 9 (numeric characters).

6. Click Save.

At the next login the new password is required.

#### To log out as administrator

If you close the web interface, you are logged out automatically after 30 seconds. To log out manually, click Log out administrator in the Advanced page or click [log out] next to administrator in the Terminal status field.

## To set up user permissions

You can allow or deny users access to certain functions and make these pages read-only. This is useful if you want to protect the system against unintended changes. Study this screen thoroughly and decide to which areas of the system you want to give non-administrator users access. To set up the user permissions, do as follows:

- 1. Under Advanced, select User permissions.
- 2. Under Allow users to, select the settings you want to allow users to access.
- Under Allow user accounts, select Service user account if you want to enable the use of a service user account.
- 4. Click Save.

Only the settings with a check mark can be changed by the non-administrator user, other settings can only be viewed.

# To restore factory settings

To restore the factory settings of the EXPLORER 323, do as follows:

1. Under Advanced, select Factory reset.

Important All configuration will be lost and the EXPLORER 323 will return to the default configuration.

 Click OK. The terminal will now restart and start up with the factory settings.

# SIM PIN for BGAN

#### To enable or disable the use of a SIM PIN

To enable or disable the use of a PIN to access the BGAN network, do as follows:

- 1. Under Advanced, select SIM.
- 2. Select Enable/disable SIM PIN.
- 3. Under Enable/Disable PIN select or clear the box next to Require PIN on startup.
  - If you clear the box, you can access and use the terminal without entering a PIN
  - If you select the box, you must enter a PIN on startup before you can make calls or data sessions
- 4. If you selected Require PIN on startup, type in the PIN next to Enter current PIN.
- 5. Click **Save**. The new PIN settings will take effect at next power on.

#### To change the SIM PIN

To change the PIN used to access the BGAN network, do as follows:

- 1. Under Advanced, select SIM.
- 2. Select Change SIM PIN.

Note The SIM PIN must be enabled before you can change it.

- 3. Under Change PIN type in the Current PIN.
- 4. Type in the New PIN and retype it on the next line.
- 5. Click Save. The new PIN settings will take effect at next power on.

## Auto SIM PIN validation

The Auto SIM PIN validation feature allows the EXPLORER 323 to automatically send the PIN to the SIM at power up. This enables the SIM to be PIN locked (to prevent unauthorized re-use of the SIM elsewhere), while still allowing the EXPLORER 323 to connect to the BGAN network without using a PIN.

When this feature is enabled, the PIN you enter when setting the Auto SIM PIN validation feature is encrypted and stored locally in the EXPLORER 323. The next time the EXPLORER 323 restarts, the terminal decrypts the PIN and automatically sends it to the SIM without user intervention.

Note

The SIM PIN must be enabled before you can use this feature. See *To enable or disable the use of a SIM PIN* on page 82.

To set up the Auto SIM PIN validation feature, do as follows:

- 1. Under Advanced, select SIM.
- 2. Select Auto SIM PIN validation.
- 3. Select Automatically validate SIM PIN on startup.
- 4. Type in the PIN.
- 5. Click Save.
- Note If the SIM PIN is changed either using the web interface or AT commands, the Auto SIM PIN validation feature is disabled and must be reenabled manually.
- Note If the SIM card is replaced without disabling the Auto SIM PIN validation feature, and the first verification of the SIM PIN fails, the Auto SIM PIN validation feature will disable itself to avoid locking the SIM card.

## SIM lock

The SIM lock feature can be used by suppliers to lock your SIM card to a specific provider or distribution partner. For further information, contact your supplier.

# To save or load a configuration

If you need to reuse a configuration in other terminals of the same type, you can save your current configuration to a file, which can then be loaded into the other terminal(s).

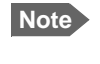

Be aware that if the terminals have different software versions, some of the settings may be different than expected. If possible, use the same software version in the terminals.

#### To save a configuration to a file

To save the current configuration of your EXPLORER 323 to a file on your computer, do as follows:

- 1. In the Advanced page, click Load/save configuration.
- 2. Click Save configuration. The configuration file is saved in the EXPLORER 323.
- Click Download configuration... The configuration is downloaded from the EXPLORER 323 to the downloads section of your computer.

#### To load a configuration from a file

To load a configuration from a file into your EXPLORER 323, do as follows:

- 1. In the Advanced page, click Load/save configuration.
- 2. Click Load configuration.
- 3. Browse to the configuration file and click Open.

The configuration is now loaded into your EXPLORER 323. When the configuration is loaded successfully, the EXPLORER 323 restarts with the new configuration.

# Mounting calibration

The mounting calibration can be Automatic (default) or Fixed offset.

Important

Do **not** use fixed offset on a car! Fixed offset should only be used on a train where the terminal is not able to complete automatic mounting calibration. See *Mounting calibration* on page 24.

Note

You can also set up the mounting offset calibration with the AT command **\_ITINSOFFSET**, see *AT command for mounting offset calibration* on page 140.

To set a fixed offset do as follows:

- 1. In the Advanced page, click Terminal installation.
- 2. At Mounting offset calibration select Fixed offset.

Note

 Performance may be reduced if the entered fixed offset deviates more than ±2.5 degrees from the actual offset of the terminal.

3. In the field **Fixed mounting offset** enter a value in the range of 0 to 180 or 0 to -180 degrees.

The reference point (0 degrees) is when the terminal is mounted with the connector pointed backwards in relation to the vehicle forward direction. Clockwise offsets are specified using positive numbers, counter-clockwise offsets are negative.

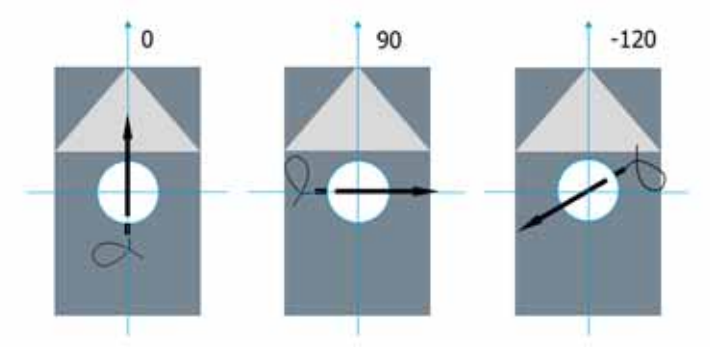

Figure 5-1: Example values for mounting offset

4. Click Save.

# Connection watchdog (Link monitoring)

Especially for M2M applications, it is recommended to use the Connection watchdog to monitor your locally established IP connection, as it enables you to test the satellite connectivity and to keep your PDP context alive.

## Function

With the connection watchdog activated, the terminal will send out ping commands to up to three servers of your choice. When a data session is started, the terminal will start sending ping commands to the Primary IP address the number of times specified. If no response is received, it will send the same number of ping commands to the Secondary and then the Tertiary IP address, if available. If no response is received from any of the IP addresses, the terminal will first try to reconnect. If it fails again the terminal will eventually restart.

Note

Ping commands are sent on all active data connections. The data connection must be activated before the Connection watchdog can start. See *To start and stop data connections* on page 49.

#### To set up the Connection watchdog

Do as follows:

- 1. Under Advanced, select Connection watchdog.
- 2. Select Enable Connection watchdog.
- 3. At Ping interval (minutes) select the interval in minutes between the ping commands.
  - Minimum interval is 5 minutes.
  - Depending on the Ping mode (step 5), this interval is the time from **last ping** or from **last transmission**.
- 4. Select the Number of retries.
  - The number of retries applies to each of the listed IP addresses (step 6).
  - The time between the retries is 40 seconds.
  - 40 seconds after the stated number of retries on an IP address, the next IP address on the list is pinged with the same number of retries.
- 5. Select the **Ping mode**.
  - Ping always: Always send ping, regardless of data traffic.
  - Ping when no traffic: Send ping only if no data traffic is ongoing.
- 6. Type in the Primary and optionally the Secondary and Tertiary IP address. This is the IP address of the server(s) to which the terminal will send ping commands.

ote Use a server that is reliable and that responds to ICMP Echo Requests.

7. Click Save.

If no response is received from any of the IP addresses, the terminal will first try to reconnect and go through the entire procedure once again. If it fails on all IP addresses again, the terminal will eventually restart.

## Terminal watchdog

Important The Terminal watchdog can potentially drain the vehicle battery, because in certain cases it will prevent the terminal from going into power save state. If possible, we recommend using the Connection watchdog instead.

The Terminal watchdog continuously monitors the operational status of the terminal and allows you to perform the following actions at regular intervals (set by the user):

- Wake up the terminal from power save state
- Start a data connection (PDP context)
- Check your IP connection (ping similar to Connection watchdog)
- Send a position SMS or a loopback SMS to verify SMS connection

The terminal continuously monitors:

• The time (monitors that UTC time is received from GPS at startup)

Note The EXPLORER 323 operates with UTC time, local time is not available.

• CS-attach (the status of circuit-switched connection)

If any of the actions fail, the terminal restarts.

#### Set up Terminal watchdog

To set up the Terminal watchdog, do as follows:

#### 1. Under Advanced, select Terminal watchdog.

| Terminal watchdog                 |                  |
|-----------------------------------|------------------|
| Enable watchdog (requires reboot) | $\checkmark$     |
| Wake terminal from power save     | $\checkmark$     |
| Watchdog interval                 | 0 days 12 hours  |
| Primary IP address                | 42.2.1           |
| Secondary IP address              | 8.8.8.8          |
| Tertiary IP address               | (4.2.2.2         |
| APN                               | SIM default      |
| User defined name                 |                  |
| User name                         |                  |
| Password                          |                  |
| Enable position SMS               | 0                |
| Send position SMS to phone number |                  |
| Enable loopback SMS               | 0                |
| Terminal SMS number               |                  |
| Next run time                     | 2019-09-04 13:41 |
|                                   | Cancel Save      |

- 2. Select Enable watchdog.
- Select Wake terminal from power save if you want the terminal to wake up from power save state each time the watchdog interval has passed.
   If this option is not selected, the Terminal watchdog will only run when the terminal is awake.
- 4. Select the Watchdog interval. The interval can be from one hour up to 21 days.
- 5. Type in the Primary and optionally the Secondary and Tertiary IP address. This is the IP address(es) of the server(s) to which the terminal will send ping commands. The terminal will start sending ping commands to the Primary IP address. If there is no response after 10 attempts, the terminal will send up to 10 ping commands to the Secondary and then the Tertiary IP address, if available. If no response is received from any of the IP addresses, the terminal will eventually restart.

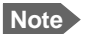

If no IP addresses are entered pinging is skipped, but the other actions still apply.

- 6. Enter the APN (and user name and password if required) to use for the data connection.
- 7. Select Enable position SMS and enter the phone number, if you want the terminal to send SMSes with the position of the terminal to a phone number. The SMSes will be sent with the Watchdog interval from step 4.
- 8. Select Enable loopback SMS and enter the phone number of the terminal, if you want the terminal to send SMSes to itself in order to check the SMS function. The SMSes will be sent with the Watchdog interval from step 4.
- 9. Click Save.

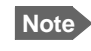

When the Watchdog is enabled, you must reboot the terminal before the Watchdog settings are activated.

**Next run time**: This field at the bottom of the page shows what time the Terminal watchdog will run next (UTC time).

## Data limits

You can set a limit for the use of the BGAN data services with the EXPLORER 323 system. If you have entered the call charges in the menu **Call charges**, the system automatically calculates and displays the estimated maximum charges for your data sessions.

Note Thrane & Thrane A/S does not take responsibility for the correctness of the estimated charges. This calculation is only a rough estimate of the charge, based on the tariff entered by the user. Also, the airtime provider may have different methods of calculating the charge.

Once the entered limit is reached, the connection is automatically stopped. This is recorded in the data log. To continue using the data service you must start a new connection by clicking on the desired connection on the startup page.

Note If

If you have enabled automatic context activation of the Standard data connection and you set a data limit for the Standard data connection, automatic context activation is **disabled**.

To set data limits, do as follows:

- 1. Under Advanced, select Data limits.
- 2. Select the type of connection you want to limit.
- 3. Type in the amount of data or time allowed and select the appropriate units.

Note The limit is per PDP context. This means that if you have e.g. two Standard data connections running, and one of them reaches the limit for Standard data, only that connection closes down, but others can still continue to run until they also reach the limit.

- 4. Select Enable.
- 5. Click Save to save the settings.

## Call charges

Note Thrane & Thrane A/S does not take responsibility for the correctness of the estimated charges. This calculation is only a rough estimate of the charge, based on the tariff entered by the user. Also, the Airtime Provider may have different methods of measuring the airtime used.

If you know the tariff for your subscribed BGAN services, you can enter these tariffs in the web interface and automatically calculate the estimated charges for your calls and data sessions. To enter the call tariffs, do as follows:

- 1. Under Advanced, select Call Charges.
- 2. Select the currency from the Displayed currency drop-down list.
- 3. Enter the tariff for each of the services.
- 4. Click Save. The entered tariffs are used for estimating the charges for calls and data sessions. For further information, see *Call log (Non-M2M only)* on page 62.

## Remote management

You can set up the terminal so that it can be controlled from a remote location.

To set up the terminal for remote management, select Advanced > Remote management from the Control panel.

| Enter new values and click Save   |        |                  |
|-----------------------------------|--------|------------------|
| Remote access with IP             |        |                  |
| Enable access to web application  |        | 0                |
| Incoming port for web application |        | 80               |
| Enable access to AT commands      |        | 0                |
| Incoming port for AT commands     |        | 5454             |
| Trusted IP addresses              |        | Add IP address   |
| Enable ping response              |        | $\bigcirc$       |
| Remote access with SMS            |        |                  |
| Enable remote SMS commands        |        | $\checkmark$     |
| Password                          |        | (remote          |
| Trust all phone numbers           |        |                  |
| Trusted phone numbers             |        | Add phone number |
|                                   | Cancel | Save             |

To set up remote access with IP

Note

The settings for Remote access with IP are **not** relevant if you are using the **\_IREMWEB** command. See *To use AT commands to get remote access to the web interface* on page 141.

- 1. From the Remote management page, select Enable access to web application and/ or Enable access to AT commands.
- 2. Type in the **Incoming port** numbers to use for the web server and for AT commands. The default port numbers are:
  - web server: 80
  - AT commands: 5454

Note If you type another port number, the port number must be available at your service provider.

- 3. Under **Trusted IP addresses**, click **Add IP address** and type in the IP address of the device you want to give access to the terminal.
- 4. To add more IP addresses, click Add IP address again.
- 5. Select **Enable ping response** if you want to enable the terminal to respond to ping commands.

Note To be able to access the terminal you must have an active data connection.

After preparing the terminal and activating the connection you can access the terminal from one of the trusted IP addresses, using the incoming port defined in the Incoming port field.

- For information on how to prepare the terminal for remote activation of a data connection, see the next section *To set up remote access with SMS*.
- For information on how to access the terminal, see *To access the terminal from a remote location* on page 39.

If Static IP is included in your airtime subscription, we recommend using this static public IP address for the terminal in order to provide easy access to the terminal. To use the static IP address, it must be included in your airtime subscription and you must set the APN source to SIM default. For details, see *To change the APN for a connection package* on page 52.

#### To set up remote access with SMS

Note The terminal must be registered to the satellite services to receive and accept an SMS.

- 1. From the Remote management page, select whether you want to Enable remote SMS commands.
- 2. Enter the password for remote SMS. It can be 5 to 15 characters long. The characters 0-9, a-z and A-Z are allowed. The password is mandatory. This password must be entered every time you send an SMS command. Default password is remote.
- 3. Select **Trust all phone numbers** or, at **Trusted phone numbers**, enter at least one trusted mobile number from which the terminal accepts an SMS. Use the wild card \* to accept a range of trusted numbers.

| Entered mobile number with wild card | Mobile numbers accepted    |
|--------------------------------------|----------------------------|
| +453955880*                          | +4539558800 to +4539558809 |
| +45395588*                           | +4539558800 to +4539558899 |

| nable remote SMS commands | $\checkmark$                                    |
|---------------------------|-------------------------------------------------|
| Password                  | <br>(remote                                     |
| Trust all phone numbers   | <br>0                                           |
| Trusted phone numbers     | 870772301380<br>45395588* ×<br>Add phone number |

- 4. To add more phone numbers, click Add phone number again.
- 5. Click Save.

For information on how to send SMS commands, see *Remote access with SMS* on page 39.

# Remote control of tracking

When you are using the tracking function of the EXPLORER 323, you can set up the terminal so that the tracking server can access the EXPLORER 323 e.g. to start or stop tracking or to change reporting intervals.

To allow the tracking server to control the tracking settings, do as follows:

- 1. Under Advanced, select Tracking settings.
- 2. Select Allow remote control of tracking.
- 3. Click Save.

The EXPLORER terminal will now accept commands from the specified tracking server, for example to change reporting intervals or start/stop reporting.

## **Power control**

There are a number of options to save power in the EXPLORER 323. For a general description of the power save options, see *Power mode functions* on page 36.

To set up the power save options, do as follows:

1. Under Advanced, select Power control.

| ▶ Pow             | er control                      |             |  |
|-------------------|---------------------------------|-------------|--|
| Control panel > / | Advanced                        |             |  |
|                   | Enter new values and click Save |             |  |
|                   | Mode                            | Always on   |  |
|                   |                                 | Cancel Save |  |
|                   |                                 |             |  |
|                   |                                 |             |  |
|                   |                                 |             |  |

- 2. Select the mode you want to use.
  - Always on. This is the default setting. The terminal will never go into power save state but will always be on when connected to power.
  - Idle power save. The terminal will go into power save state after a (configured) period with no activity. For details, see the next section *Idle power save mode*.
  - Remote on/off. The terminal will go into power save state when the Power control pin (Remote on/off signal) is inactive. For details, see *Remote on/off mode* on page 95.
- 3. Click Save.

#### Idle power save mode

1. In the Power control page, select I dle power save from the drop-down list.

| Mode                                                             | Idle power save |
|------------------------------------------------------------------|-----------------|
| Idle options                                                     |                 |
| Idle time before power save                                      | (0) minutes     |
| Prevent power save if satellite connection is active             | 0               |
| Daily wake up                                                    |                 |
| Enable                                                           | 0               |
| Wake up time of day (UTC)                                        | (00) (00) hhanm |
| Wake-on-LAN                                                      |                 |
| Enable                                                           | 0               |
| Power control pin                                                |                 |
| Enable wake up when activated (prevents power save while active) | 0               |
| Polarity                                                         | (Active low     |
| Carrel                                                           | Sam             |

Important When you select Idle power save mode you must enable minimum one wake-up method (Daily wake up, Wake-on-LAN and/or Power control pin).

- 2. Select how many minutes with no activity before the terminal should enter power save state (Idle time before power save).
- 3. Select **Prevent power save if satellite connection is active** if you do not want the terminal to enter power save state while a data connection (PDP context) is opened on the satellite connection.

Note With this option selected, the terminal will not enter power save state if there is a PDP context open, even if it is not currently used to send or receive data.

4. Under **Daily wake up**, select **Enable** and enter the **Wake up time of day** if you want the terminal to "wake up" from power save state at a specific time every day.

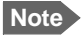

Local time must be converted to UTC time!

- 5. Under Wake-on-LAN, select Enable if you want the terminal to wake up from power save when the LAN port receives a magic packet from locally connected equipment.
- 6. Under Power control pin, select Enable wake up when activated if you want to use the power control signal (e.g. connected to the ignition of your vehicle) to wake up the terminal from power save state.
  - Note With this option selected the terminal will be active when the Power control pin is active.

Set the polarity (Active high/Active low) for the power control pin.

7. Click Save.

## Remote on/off mode

- 1. In the Power control page, select Remote on/off from the drop-down list.
  - Important Be aware that once you have enabled the Remote on/off function, the EXPLORER 323 will be in power save state until you have connected the Remote on/off wire and it is active, or one of the other conditions that can prevent power save is present! See *Power mode functions* on page 36.

| Mode                                                   | Remote on/off |
|--------------------------------------------------------|---------------|
| Delayed shut down                                      |               |
| Shut-down delay after power control pin is deactivated | 0 minutes     |
| Daily awake period                                     |               |
| Enable                                                 | $\bigcirc$    |
| Start time of day (UTC)                                | 00 (b) hh:mm  |
| Duration                                               | (15) minutes  |
| Power control pin (Remote on/off)                      |               |
| Polarity                                               | Active high   |

- 2. At **Delayed shut down**, select the wanted shut-down delay after the power control pin is deactivated.
- 3. At **Daily awake period**, select **Enable** and enter the start time and duration of the awake period, if you want the terminal to have a fixed awake period every day.

Note Local time must be converted to UTC time!

4. At **Power control pin (Remote on/off)**, select the polarity of the power control signal (Active high/Active low).

If you are connecting the power control pin to ignition, you must select Active high, because the ignition signal in the vehicle is active high.

5. Click Save.

Important

# To configure the LED mode

The LED is configurable in the web interface and can have 3 modes:

- On for 5 minutes. The LED stays on for 5 minutes after the terminal has started up and is ready (LED is constant green). After the 5 minutes the LED turns off, but will be turned on again if a warning or error occurs (yellow or red light). See *LED signaling* on page 110.
- Always on: The LED is always on when the terminal is powered.
- Always off: The LED is always off.

To change the LED mode, do as follows:

- 1. Under Advanced, select LED.
- 2. Select the mode and click **Save**.

## To configure data connection types and filters

If the default connection types and filters do not meet your requirements, you can build new templates for the connection types and/or traffic flow filters to match your needs.

#### Connection templates

To access the connection templates, do as follows:

- 1. Under Advanced, select Templates.
- 2. Select Connections.
- 3. To delete a connection type, click ? in the right side of the connection type.
- 4. To add a new connection type, click Add template and proceed with the next steps.

| Enter new values and click Save   |                 |        |  |
|-----------------------------------|-----------------|--------|--|
| Connection template               | Standard data   |        |  |
| Name                              | (New connection | on     |  |
| Traffic class                     | Streaming       |        |  |
| Max. bit rate upload              | 0               |        |  |
| Max. bit rate download            | 0               |        |  |
| Guaranteed bit rate upload        | 0               |        |  |
| Guaranteed bit rate download      | 0               |        |  |
| Transfer delay (error correction) | Network contr   | rolled |  |
|                                   | Cancel Save     |        |  |

- 5. Select an existing Connection template as a basis for your new template.
- 6. Type in a suitable **Name** for the connection type.

- 7. Select the Traffic class.
  - Standard is a shared, best-effort connection, used e.g. for email or Internet browsing.
  - Streaming is an exclusive, high-priority connection with a guaranteed bit rate.
- 8. Select the following bit rates:
  - Max. bit rate upload is the maximum upload bit rate allowed for this connection type.
  - Max. bit rate download is the maximum download bit rate allowed for this connection type.
  - Guaranteed bit rate upload: For Streaming services this is the guaranteed upload bit rate needed for this connection type.
  - Guaranteed bit rate download: For Streaming services this is the guaranteed download bit rate needed for this connection type.
- 9. In the Transfer delay (error correction) field, select Enabled, Disabled or Network controlled.
  - Enabled: Error correction is applied
  - Disabled: Error correction is disabled (recommended for time critical applications)
  - Network controlled: Error correction determined by network

#### 10. Click Save.

The new template will now be available for selection when you build your connection packages.

#### Traffic flow filter templates

The traffic flow filters are used to filter the data traffic, so you can use different connection types for different types of traffic. There are two predefined filters, UDP and TCP.

- UDP is used for traffic using UDP protocol (such as video streaming or Voice over IP)
- TCP is used for traffic using TCP protocol (such as web browsing).

You can also select **No filter**. This option is only suitable for the last connection you add to a connection package, because the filters are applied in the order they are added to the connection package. See *Multiple data connections* on page 53.

If the predefined filters do not meet your requirements, you can create additional filter templates. Do as follows:

- 1. Under Advanced, select Templates.
- 2. Select Traffic flow filters.

| Control panel > Advanced > Templates |           |
|--------------------------------------|-----------|
| Add template                         |           |
| ТСР                                  | $\otimes$ |
| <b>V</b> UDP                         | $\otimes$ |
|                                      |           |
| совнят                               | 🕒 🔿 🐐 📀   |

- 3. To delete a traffic flow filter, click ? in the right side of the filter tile.
- 4. To add a new traffic flow filter, click Add template and proceed with the next steps.

| 🝸 Edit filter                                      |                 |
|----------------------------------------------------|-----------------|
| Control panel > Advanced > Templates > Traffic flo | w filters       |
| Enter new values and click Save                    |                 |
| Name                                               | (New filter     |
| Use global IP filter                               | 0               |
| Global IP address                                  |                 |
| Subnet mask                                        | 255,255,255.255 |
| Use protocol number filter                         | Ο               |
| Protocol number                                    | User defined    |
|                                                    |                 |
| Use local port filter                              | $\bigcirc$      |
| Port start                                         |                 |
| Port end                                           |                 |
| Use global port filter                             | 0               |
| Port start                                         |                 |
| Port end                                           |                 |
| Use type of service filter                         | 0               |
| Type of service                                    |                 |
| Type of service mask                               |                 |
| Use IPsec SPI filter                               | $\bigcirc$      |
| IPsec Security Parameter Index (hex)               |                 |
|                                                    | Cancel Save     |

- 5. Type in a suitable name for the filter.
- 6. Select the item(s) you want to use for filtering and enter the details for the item(s). You can select one or more of the following items:
  - Use global IP filter. Traffic to and from the IP address or network (subnet mask) entered here is automatically routed to the connection type associated with this traffic flow filter.
  - Use protocol number filter. This is the type of protocol that is used for the data traffic. E.g. if this is set to 17 (UDP), the filter will automatically route UDP data traffic to the connection type associated with this traffic flow filter.
• Use local port filter.

This is a range of local port numbers on the terminal. The filter will route traffic to and from any of these port numbers to the connection type associated with this traffic flow filter.

• Use global port filter.

This is a range of global port numbers on the terminal. The filter will route traffic to and from any of these port numbers to the connection type associated with this traffic flow filter.

• Use type of service filter.

Type of Service (TOS) is used to define the Quality of Service. Set this value to a number between 0 and 255. The filter will route traffic with this Quality of Service to the connection type associated with this traffic flow filter.

- Use IPsec SPI filter. IP security. The filter will route traffic using the Security Parameter Index (SPI) stated here (in hexadecimal numbers) to the connection type associated with this traffic flow filter.
- 7. Click Save.

The new filter will now be available for selection when you add new connections to a connection package.

**Example**: You want a connection package, which allows you to use uninterrupted Voice over IP while having a Standard data connection for web browsing etc. Do as follows:

- 1. Create a filter template with
  - Protocol=UDP (Use protocol number filter)
  - Type of Service = 0xb8 and Type of Service mask = 255 (Use type of service filter)

The UDP protocol is suitable for UDP voice streaming and the TOS value 0xb8 is used by some linksys Voice over IP adapters.

- 2. Create a connection package as described in *Multiple data connections* on page 53.
- 3. Add an additional connection, e.g. Streaming 32 with the new filter you created in step 1.
- 4. Add a Standard connection with No filter.

#### Help desk

Under Help desk you can enter the contact information you want for your EXPLORER 323. The Help desk contact information is empty by default. You must provide the contact information, e.g. the phone number for your Airtime Provider. Do as follows:

- 1. In the Advanced page, select Help desk.
- 2. Type in the contact information you want.
- 3. select Save.

The Help desk information is now available from **\*** (Control panel) > Support > About.

### **Reset button**

You can change the function of the Reset button. See *Reset button* on page 108. Do as follows:

- 1. From the Advanced page, select Reset Button.
- 2. Select the behavior you want for the Reset button.
  - Enabled: Short push: The EXPLORER 323 restarts (power cycle) and resets LAN and WLAN settings, Long push: Reset to factory default.
  - Long press disabled: The Reset button will not be able to reset to factory default, but the short push function (power cycle and reset LAN and WLAN settings) will still work.
  - Disabled: The Reset button will not have any function.
- 3. Click Save.

### Security

#### To enable the use of Thrane IP Handset

1. From the Advanced page select Security.

| Security                                                                 |                    |
|--------------------------------------------------------------------------|--------------------|
| ntrol panel > Advanced                                                   |                    |
| Enter new values and click Save                                          |                    |
| Thrane IP handset support                                                |                    |
| Support BGAN profile and menu in Thrane IP Handsets<br>(requires reboot) | Ο                  |
| AT commands                                                              |                    |
| Allow on LAN interface                                                   | $\checkmark$       |
| Require password                                                         |                    |
| HTTPS                                                                    |                    |
| Changing HTTPS settings will automatically restart the web ser           | rver               |
| Redirect HTTP to HTTPS                                                   | Ο                  |
| Use uploaded TLS/SSL certificate                                         | 0                  |
|                                                                          | Upload certificate |
| Cance                                                                    | l Save             |
|                                                                          |                    |

- 2. Locate the field Thrane IP Handset support.
- If you want the terminal to support BGAN profile and menu in Thrane IP Handsets, select Support BGAN profile and menu in Thrane IP Handsets.
   This means that, in addition to making calls with the Thrane IP handset over the BGAN network, you can use the handset display and keypad to:
  - Enter PIN/PUK for the terminal.
  - View pending alarms.

- View event log.
- View current satellite status and signal strength.
- Start/stop connection packages.

For details, see *To use a Thrane IP Handset with the terminal* on page 35 and the user manual for the Thrane IP Handset.

4. Click Save.

#### To allow the use of AT commands on LAN/WLAN interface

- 1. Under Advanced > Security, locate the field AT commands.
- 2. Select Allow on LAN/WLAN interface if you want to allow the use of AT commands.
- If you want users to be able to use AT commands on the LAN/WLAN interface without entering a password, remove the check mark at Require password.
   By default, users must enter administrator password (with the \_ICLCK command) before they can send AT commands on the LAN/WLAN interface.
- 4. Click Save.

#### HTTPS settings

The EXPLORER 323 internal web server supports HTTPS, which includes encryption of the exchanged web traffic when accessing the EXPLORER 323 web interface.

By default, the system uses a self-signed certificate, but it also allows you to upload your own certificate signed by a trusted Certificate Authority.

Do as follows:

- 1. Under Advanced > Security, locate the field HTTPS.
- 2. Select **Redirect HTTP to HTTPS** if you want the EXPLORER 323 to automatically redirect your HTTP traffic to HTTPS.
- Select Use uploaded TLS/SSL certificate and click Upload certificate if you want to upload and make the system use you own generated SSL certificate. Please note that the uploaded certificate file (.pem file format) must include the RSA private key used to generate the certificate:
  - -----BEGIN CERTIFICATE-----
  - ... <your certificate here> ...
  - •••

•••

- -----END CERTIFICATE-----
- -----BEGIN RSA PRIVATE KEY-----
- ... <your key here> ...
- -----END RSA PRIVATE KEY-----
- 4. Click Save.

# To enter the SIM PIN in the web interface

### Do you need a SIM PIN?

Note

You may not have to enter a SIM PIN to access the terminal. This depends on whether or not the use of a SIM PIN is enabled on your SIM card and whether or not the Auto SIM PIN validation is used.

The administrator can enable and disable the use of a SIM PIN and set up Auto SIM PIN validation. For details, see

- To enable or disable the use of a SIM PIN on page 82
- Auto SIM PIN validation on page 83

If a computer is connected when you start up the terminal, you can access the web interface and enter the SIM PIN here.

Important

If your EXPLORER 323 is used in an unmanned M2M system, you will normally not be able to enter a PIN code. In this case we strongly recommend enabling **Auto SIM PIN validation** in the web interface before using the system. See *Auto SIM PIN validation* on page 83.

### To enter the SIM PIN

If your SIM card requires a PIN and the PIN has not yet been entered, you must enter it before you can make calls or access the Internet. Until you have entered the PIN you cannot access the network, but you can still configure your terminal.

To enter the PIN, do as follows:

- Access the web interface. If the terminal needs a PIN, a popup window tells you to enter PIN.
- 2. Type in your PIN and click OK.

When the terminal is pointed or tracking and the correct PIN is entered, you are ready to make calls or access the Internet.

### To cancel the SIM PIN

If you select **Cancel** when you are asked for a PIN, you can use the web interface as normal, but you will not be able to access the network to make calls or data sessions.

To enter the PIN later, after cancelling the first time, do as follows:

- 1. From the icon bar at the top, click **A**. The Alerts list opens.
- 2. Click Resolve next to Enter PIN for BGAN.
- 3. Type in your PIN and click OK.

# Chapter 6

# Maintenance and troubleshooting

This chapter describes maintenance and troubleshooting. It has the following sections:

- Support
- Software update
- Reset button
- Maintenance
- Troubleshooting
- List of reserved IP subnets

# Support

### **Contact information**

Should your Cobham SATCOM product fail, please contact your dealer or installer, or the nearest Cobham SATCOM partner. You will find the partner details on www.cobham.com/satcom, Technical Service Partner List. You can also access the Cobham SYNC Partner Portal at https://sync.cobham.com/satcom, which may help you solve the problem. Your dealer, installer or Cobham SATCOM partner will assist you whether the need is user training, technical support, arranging on-site repair or sending the product for repair. Your dealer, installer or Cobham SATCOM partner will also take care of any warranty issue.

### To repack for shipment

Should you need to send the product for repair, please read the below information before packing the product.

The shipping carton has been carefully designed to protect the EXPLORER 323 and its accessories during shipment. This carton and its associated packing material should be used when repacking for shipment. Attach a tag indicating the type of service required, return address, part number and full serial number. Mark the carton FRAGILE to ensure careful handling.

Note

Correct shipment is the customer's own responsibility.

If the original shipping carton is not available, the following general instructions should be used for repacking with commercially available material.

- 1. Wrap the defective unit in heavy paper or plastic. Attach a tag indicating the type of service required, return address, part number and full serial number.
- 2. Use a strong shipping container, e.g. a double walled carton.
- 3. Insert a layer of shock-absorbing material between all surfaces of the equipment and the sides of the container.
- 4. Seal the shipping container securely.
- 5. Mark the shipping container FRAGILE to ensure careful handling.

Failure to do so may invalidate the warranty.

# Software update

### Remote software update

You can initiate a remote software upgrade with an AT command, either from the command interface or encapsulated in an SMS (ATCO command).

**\_IGETFW** tells the terminal to get software from an FTP server and either upgrade the terminal software or download the software file to the terminal for later upgrade.

Note FTP server: With M2M subscription you can use Inmarsat's M2M FUP server (default FTP server for software upgrade). This is not available for Non-M2M subscriptions.

\_IUPDFW tells the terminal to upgrade its software to the downloaded file.

For syntax and parameters, see *ATCO commands* on page 131.

#### To upgrade the software

If you have an M2M subscription, the EXPLORER 323 software should be available from the Inmarsat FTP server. If not, download the new software<sup>1</sup> or acquire the software from Cobham SATCOM and place it on your FTP server.

- 1. To access the EXPLORER 323, use one of the following:
  - a computer connected to the Internet, see *To access the terminal using AT commands* on page 34, or
  - equipment capable of sending and receiving SMS messages, see *Remote access with SMS* on page 39.

Note that you need a password for both access methods. For AT commands, use the AT\_ICLCK command with the admin password, for SMS, use the remote SMS password.

2. Use the command **\_IGETFW** to initiate the software download (and maybe upgrade) from the specified FTP server. If you are using default APN and default FTP server these can be left out.

Example: AT\_IGETFW=1

In this example, the terminal will get the software from the default FTP server via the default APN and download and then upgrade the software in the terminal.

- Note The Inmarsat FTP server for firmware upgrade is only available with M2M subscription. If you have a non-M2M subscription you must specify a third party FTP server for the software upgrade.
- 3. The terminal prepares for software update, connects to the specified FTP server and downloads the software image.

You can download the software from the "Cobham SYNC Partner Portal" at www.cobham.com/satcom, select Cobham SYNC Partner Portal > Downloads. Locate the EXPLORER 323 software.

If you have selected **Deferred update** (\_IGETFW=0), you have to use the command \_**IUPDFW** followed by the file name when you want the terminal to upgrade the software.

- 4. If you have selected **Immediate update** (\_IGETFW=1), the terminal updates the system, reboots, installs the update and verifies the online connection.
- 5. When the software upgrade is successfully completed you get an AT or SMS command response with the message **Complete**.

**Example:**\_IUPDFW: 0, Complete

For information on software update with the web interface, see the next section.

#### To update software locally with the web interface

To update the software in the EXPLORER 323, do as follows:

- 1. Download the new software<sup>1</sup> or acquire the software from Cobham SATCOM and save it to your computer.
- 2. Connect your computer to the EXPLORER 323.

Note Connect to the LAN interface of the EXPLORER 323. Depending on your system configuration, you may have to connect through a switch.

- Open the web interface in your browser.
   For details on how to access the web interface, see *To access and navigate the web interface* on page 46.
- 4. Click \*\* (Control panel) at the bottom of the page.
- 5. Click Support > Update software.
- 6. Click Update software...
- 7. Browse to the new software version and click Open. The file has the extension ".tiif".
- 8. The EXPLORER 323 now restarts and completes the software update.

Note The update procedure takes a couple of minutes.

You can check the software version under Control panel > Support > About.

You can download the software from the "Cobham SYNC Partner Portal" at www.cobham.com/satcom, select Cobham SYNC Partner Portal > Downloads. Locate the EXPLORER 323 software.

# **Reset button**

### How to access the reset button

The Reset button is located inside the SIM compartment in the bottom of the EXPLORER 323.

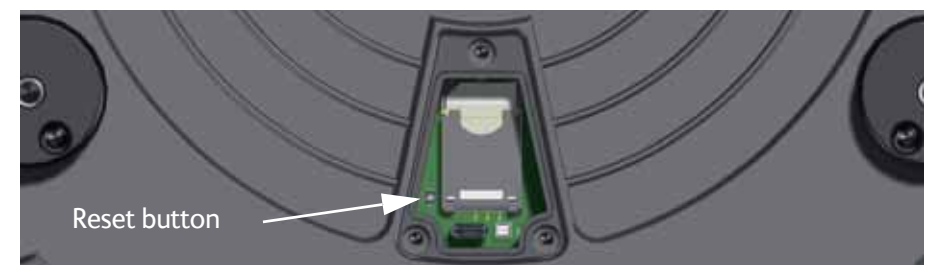

Do as follows:

- 1. Loosen the three screws holding the cover for the SIM compartment.
- 2. Remove the cover.
- 3. Use a pointed device to push the Reset button. The function depends on the length of time you press and hold the button, see below.
- 4. Close the cover and tighten the three screws carefully. This is important in order to maintain the IP grade of the EXPLORER 323.

### Functions of the reset button

The EXPLORER 323 has a Reset button that has three functions: 1) To restore all settings to factory settings, 2) to restore LAN and WLAN settings only and 3) to put the EXPLORER 323 into safe mode for recovery software upload.

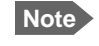

You can set up in the web interface which functions should apply to the Reset button. See *Reset button* on page 101.

| Action                                          | Function                                                                                                    |  |
|-------------------------------------------------|----------------------------------------------------------------------------------------------------|--|
| Push and hold the Reset<br>button for 2 seconds | LAN settings: The terminal IP address and IP netmask are temporarily set to the default value (default IP address: 192.168.0.1). |  |
|                                                 | WLAN settings are restored to default.                                                                                           |  |
|                                                 | Default WLAN settings:                                                                                                    |  |
|                                                 | WLAN is Disabled                                                                                                    |  |
|                                                 | Broadcast SSID: EXPLORER323                                                                                                    |  |
|                                                 | Encryption standard: WPA2-AES                                                                                                    |  |
|                                                 | • Encryption key: serial number of the EXPLORER 323                                                                              |  |
|                                                 | Region: Other, i.e. the most restrictive setting                                                                                 |  |

| Action                                                            | Function                                                                                                    |
|-------------------------------------------------------------------|----------------------------------------------------------------------------------------------------|
| Push and hold the Reset<br>button for > 10 seconds                | The EXPLORER 323 restores factory settings and restarts the system. All changes to the configuration are lost. |
| While the EXPLORER 323 is booting, push and hold the Reset button | The EXPLORER 323 enters safe mode.                                                                             |

# Maintenance

### Cleaning the EXPLORER 323

Clean the exterior of the EXPLORER 323 with a damp cloth.

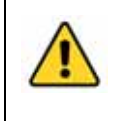

CAUTION! Do not spray water directly on the EXPLORER 323 with high pressure! The EXPLORER 323 can be washed gently, but it is not designed to be exposed to high pressure water-jets. The EXPLORER 323 is IP66.

## **Disposal of the EXPLORER 323**

Old electrical and electronic equipment marked with this symbol can contain substances hazardous to human beings and the environment. Never dispose these items together with unsorted municipal waste (household waste). In order to protect the environment and ensure the correct recycling of old equipment as well as the re-utilization of individual components, use either public collection or private collection by the local distributor of old electrical and electronic equipment marked with this symbol.

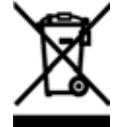

Contact the local distributor for information about what type of return system to use.

# Troubleshooting

### Status signaling

#### Means of signaling

The EXPLORER 323 system provides various methods for signaling the status of the system.

- LED in the bottom of the EXPLORER 323 is used to signal:
  - Power on/off
  - Status
  - Software update
  - Warnings
  - Errors
- Event messages with warnings or errors are shown in the web interface.

#### LED signaling

The LED is located in the cover for the SIM compartment in the bottom of the terminal.

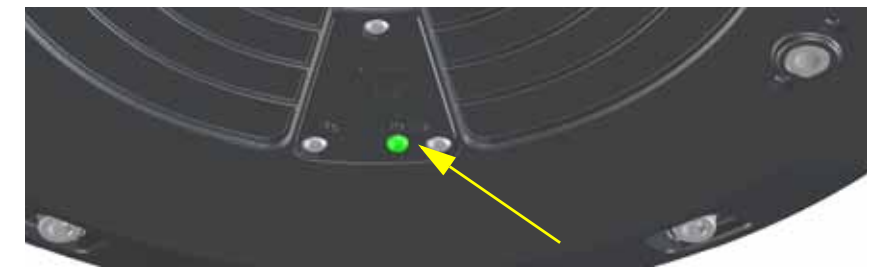

The functions of the LED are:

| Ligh | t pattern               | Meaning                                                                                                    |
|------|-------------------------|----------------------------------------------------------------------------------------------------|
| •    | Green flashing rapidly  | Starting up.                                                                                                    |
| •    | Yellow flashing         | Antenna searching for BGAN satellite signal                                                                               |
| •    | Green flashing          | Antenna tracking on BGAN satellite signal.                                                                                |
| •    | Green constant          | Ready.                                                                                                    |
| •    | Yellow flashing rapidly | Closing down.                                                                                                    |
| •    | Yellow constant         | Warning (user recoverable). See web interface for the warning text.                                                       |
|      | Red constant            | Error. See the web interface.                                                                                             |
|      | Blue flashing           | Uploading software to the terminal.                                                                                       |
|      | Blue flashing rapidly   | Safe mode.                                                                                                    |
| 0    | Off                     | Power off or Power save state, or LED is configured to be Always off or On for 5 minutes (and the 5 minutes have passed). |

The LED is configurable in the web interface and can have 3 modes:

- On for 5 minutes. The LED stays on for 5 minutes after the terminal has started up and is ready (LED is constant green). After the 5 minutes the LED turns off, but will be turned on again if a warning or error occurs (yellow or red light)
- Always on: The LED is always on when the terminal is powered.
- Always off: The LED is always off.

#### Event messages and status messages

In the web interface of the EXPLORER 323 you can see status messages and alerts that are currently active.

When a warning or error event is active, the web interface shows a warning symbol **A**. Select it to see a list of currently active alerts.

#### List of messages

The following list explains some of the messages that may show in the web interface of the EXPLORER 323.

| Displayed text                                                                     | Explanation                                                                                                    | Remedy                                                                                                    |
|------------------------------------------------------------------------------------|----------------------------------------------------------------------------------------------------|----------------------------------------------------------------------------------------------------|
| A destructive LTE blocker level is<br>detected - Rx is temporarily<br>switched off | A cellular network signal is<br>interfering severely with the<br>satellite signal. The LTE blocker<br>resilience function of the<br>terminal has switched off<br>reception of the satellite signal<br>(RX). | If possible, move the terminal to<br>another location with lower LTE<br>blocker level.<br>You can disable the LTE blocker<br>resilience with an AT command,<br>see _ <i>ILTEBLCK</i> on page 135. |
| Antenna sky-scan malfunction                                                       | There is an error with the sky-<br>scan function of the antenna.                                                                                                    | Contact your supplier                                                                                                    |
| Automatic activation failed.<br>Reconnecting                                       | The terminal failed to<br>automatically activate a<br>Standard data connection at<br>start-up, even though it was<br>configured to do so.                                                                   | Wait for the terminal to reconnect.                                                                                                    |
| Closing all connections due to high temperature                                    | High temperature is causing the terminal to close all current connections.                                                                                                    | Wait for the terminal to cool<br>down. If possible, move to a<br>cooler place.                                                                                                    |
| Closing terminal due to high temperature                                           | Critically high temperature is causing the terminal to power off.                                                                                                    | Wait for the terminal to cool<br>down. If possible, move to a<br>cooler place.                                                                                                    |
| Connection closed. Connection<br>watchdog (Link monitoring)<br>failure.            | The terminal has closed the connection because Link monitoring failed.                                                                                                    | TBD                                                                                                    |

| Displayed text                              | Explanation                                                                                                    | Remedy                                                                                                    |
|---------------------------------------------|----------------------------------------------------------------------------------------------------|----------------------------------------------------------------------------------------------------|
| Connection closed. Temperature too high.    | The connection is closed because the temperature is too high.                                                                                                    | Wait for the terminal to cool<br>down. If possible, move to a<br>cooler place.                                                                                                    |
| Connection failed                           | The terminal failed to establish a connection.                                                                                                    | Restart the connection e.g. from<br>the Dashboard in the web<br>interface. See <i>Manual</i><br><i>activation of data connections</i><br>on page 31.                                                                                            |
| Connection lost                             | The data connection was lost.                                                                                                    | Restart the connection e.g. from<br>the Dashboard in the web<br>interface. See <i>Manual</i><br><i>activation of data connections</i><br>on page 31.                                                                                            |
| Data or time limit exceeded                 | The data connection is closed<br>because a data limit defined in<br>the web interface is exceeded.<br>The data limit may be set to<br>avoid unintentional use of<br>bandwidth, e.g. if you forget to<br>close a connection after use. | Restart the connection e.g. from<br>the Dashboard in the web<br>interface. See <i>Manual</i><br><i>activation of data connections</i><br>on page 31.<br>You can change the data limits<br>in the web interface under<br>Advanced > Data limits. |
| Data rate reduction due to high temperature | The data rate is reduced because the temperature is too high.                                                                                                    | Wait for the terminal to cool<br>down. If possible, move to a<br>cooler place.                                                                                                    |
| Error in SIM reader                         | The SIM reader is not able to read the SIM card.                                                                                                    | Contact your supplier.                                                                                                    |
| Error opening software file                 | A wrong file name may have<br>been entered with the AT<br>command _IUPDFW.                                                                                                    | Use the command _IUPDFW? to show the correct file name before updating.                                                                                                    |
| Network failure                             | There is a problem with the network, e.g. congestion.                                                                                                    | Try again later.<br>If the problem persists, contact<br>your airtime provider.                                                                                                    |
| Network failure. Reconnecting               | There is a problem, with the<br>network, e.g. congestion.<br>The terminal tries to reconnect<br>because it is set up for<br>Automatic Context Activation.                                                                             | Wait for the terminal to<br>reconnect.<br>If the problem persists, contact<br>your airtime provider.                                                                                                    |

| Displayed text                                                     | Explanation                                                                                                    | Remedy                                                                                                    |
|--------------------------------------------------------------------|----------------------------------------------------------------------------------------------------|----------------------------------------------------------------------------------------------------|
| No connection to terminal                                          | The (LAN or WLAN) connection<br>to the terminal is lost. The<br>terminal may be in the process<br>of rebooting.                                                                                 | Try connecting again.<br>Check that you have the correct<br>IP address for the terminal.<br>See <i>To connect to the LAN</i><br><i>interface</i> on page 19 and <i>To</i><br><i>connect your WLAN-enabled</i><br><i>device</i> on page 20. |
| No position fix                                                    | The terminal was not able to get<br>a position fix from the<br>positioning system (GPS,<br>GLONASS or BeiDou)                                                                                   | Make sure the terminal has free<br>line of sight.<br>If the problem persists, contact<br>your supplier.                                                                                                    |
| Online software update failed                                      | Remote software update failed.                                                                                                    | Try again later.<br>If the problem persists, contact<br>your distributor.                                                                                                    |
| Online software update failed.<br>Could not connect to URL.        | Remote software update failed because the terminal could not connect to the URL.                                                                                                    | Check that you have specified<br>the correct URL in your AT<br>command, or enter the correct<br>IP address instead.                                                                                                    |
| Online software update failed.<br>Could not establish PDP context. | Remote software update failed<br>because the data connection<br>could not be established. The<br>reason may be:<br>no network resources,<br>wrong APN, or<br>no line of sight to the satellite. | Check the status of the terminal,<br>e.g. in the web interface. Make<br>sure there is line of sight to the<br>satellite and that the APN is<br>correct.                                                                                    |
| Preparing for software update                                      | The terminal is preparing to update the software.                                                                                                    | Wait for the software update to complete.                                                                                                    |
| Registration for data failed                                       | The system has not yet been<br>allowed to register for data<br>services (Packet Switched).                                                                                                    | If the problem persists, contact your airtime provider.                                                                                                    |
| Registration for voice failed                                      | The system has not yet been<br>allowed to register for voice<br>services (Circuit Switched).                                                                                                    | If the problem persists, contact your airtime provider.                                                                                                    |
| Satellite signal lost                                              | The system no longer receives a signal from the satellite.                                                                                                    | Make sure the antenna has a clear view to the satellite.                                                                                                    |
| SIM blocked                                                        | The SIM card is blocked because<br>You have entered too many<br>wrong SIM PINs and PUKs.                                                                                                    | Contact your airtime provider for a new SIM card.                                                                                                    |

| Displayed text                                      | Explanation                                                                                                    | Remedy                                                                                                    |
|-----------------------------------------------------|----------------------------------------------------------------------------------------------------|----------------------------------------------------------------------------------------------------|
| SIM heater - temperature too low<br>- SIM disabled  | The temperature was too low for<br>the SIM heater to be able to<br>warm up the SIM card.                         | Move the terminal to a warmer location.                                                                         |
| Software update failed                              | The terminal was unable to upload new software to the antenna.                                                   | Reboot the terminal.<br>Contact your supplier if the<br>problem persists.                                       |
| Software update forced roll-back                    | Something went wrong with the software update, so it was rolled back to the previous version                     | Check that you have the correct software version and try again.                                                 |
| Software update is already started                  | You tried to start a software<br>update when someone else had<br>already started one.                            | Wait until the software update is completed.                                                                    |
| Software update still fails after several retries   | The terminal was unable to upload new software to the antenna.                                                   | Contact your supplier.                                                                                          |
| Software update transfer error                      | An error occurred while trying to<br>transfer the file for software<br>update to the terminal.                   | Try again later.<br>If the problem persists, contact<br>your distributor.                                       |
| Software update transfer timeout                    | The system timed out before the software file was transferred to the terminal.                                   | Try again later.                                                                                                |
| Software version is already installed               | You are trying to update the software to a version that is already installed.                                    | Check your existing software<br>version, e.g. in the web interface<br>under Control panel ><br>Support > About. |
| Standard data speed limited due to high temperature | The bit rate of the data channel<br>is reduced because the<br>temperature is too high.                           | Wait for the terminal to cool<br>down. If possible, move to a<br>cooler place.                                  |
| Temperature sensor error                            | The temperature sensor does not work properly.                                                                   | Contact your supplier.                                                                                          |
| Temperature too high (critical)                     | Critically high temperature is causing the terminal to shut down.                                                | Wait for the terminal to cool<br>down. If possible, move to a<br>cooler place.                                  |
| Temperature too low (critical)                      | Critically low ambient<br>temperature is causing the<br>performance of the terminal to<br>be degraded or halted. | Move the terminal to a warmer place.                                                                            |
| Terminal temperature high                           | High ambient temperature may cause the performance of the system to be degraded or halted.                       | Wait for the terminal to cool<br>down. If possible, move to a<br>cooler place.                                  |

| Displayed text                                                 | Explanation                                                                                                    | Remedy                                                                                                    |
|----------------------------------------------------------------|----------------------------------------------------------------------------------------------------|----------------------------------------------------------------------------------------------------|
| Terminal temperature too low                                   | Low ambient temperature may<br>cause the performance of the<br>terminal to be degraded or<br>halted.                                                       | Move the terminal to a warmer place.                                                                                                    |
| The selected satellite is not visible at current position      | The terminal cannot find the<br>satellite selected in the user<br>interface. You may have selected<br>the wrong satellite for your<br>geographic location. | See <i>To select the preferred BGAN satellite</i> on page 66.                                                                                                    |
| The terminal has re-registered due to a high LTE blocker level | A cellular network signal is<br>interfering with the satellite<br>signal and caused the terminal to<br>reregister.                                         | If possible, move the terminal to<br>another location with lower LTE<br>blocker level.<br>You can disable the LTE blocker<br>resilience with an AT command,<br>see _ <i>ILTEBLCK</i> on page 135.                  |
| Too high temperature warning                                   | High ambient temperature is<br>causing the performance of the<br>system to be degraded or halted.<br>The bit rate is reduced.                              | Wait for the terminal to cool<br>down. If possible, move to a<br>cooler place.                                                                                                    |
| Too low temperature warning                                    | Low ambient temperature is<br>causing the performance of the<br>terminal to be degraded or<br>halted.                                                      | Move the terminal to a warmer place.                                                                                                    |
| Unknown connection problem                                     | There is an unknown problem with the connection.                                                                                                    | Restart the connection e.g. from<br>the Dashboard in the web<br>interface. See <i>Manual</i><br><i>activation of data connections</i><br>on page 31.<br>If the problem persists, contact<br>your airtime provider. |

# List of reserved IP subnets

Some IP subnets are reserved for internal use in the terminal. If any of these addresses are assigned to external equipment connected to the terminal, the terminal and connected equipment will not be able to communicate.

The following local IP subnets are reserved for internal use in the terminal:

192.168.1.x and

192.168.2.x

-where x can be any number from 0 to 255. The netmask for these subnets is 255.255.255.0.

Furthermore the following local IP addresses are reserved:

| 192.168.61.1                                                                                                    |
|----------------------------------------------------------------------------------------------------|
| 192.168.61.2                                                                                                    |
| 192.168.61.3                                                                                                    |
| 192.168.61.4                                                                                                    |
| 192.168.61.5                                                                                                    |
| 192.168.61.6                                                                                                    |
| 192.168.61.7                                                                                                    |
| 192.168.61.8                                                                                                    |
| 192.168.61.9                                                                                                    |
| 192.168.61.10                                                                                                    |
| 192.168.61.11                                                                                                    |
|                                                                                                    |
|                                                                                                    |
| 192.168.50.1                                                                                                    |
| 192.168.50.1<br>192.168.51.1                                                                                                    |
| 192.168.50.1<br>192.168.51.1<br>192.168.52.1                                                                                                    |
| 192.168.50.1<br>192.168.51.1<br>192.168.52.1<br>192.168.53.1                                                                                                 |
| 192.168.50.1<br>192.168.51.1<br>192.168.52.1<br>192.168.53.1<br>192.168.54.1                                                                                 |
| 192.168.50.1<br>192.168.51.1<br>192.168.52.1<br>192.168.53.1<br>192.168.54.1<br>192.168.55.1                                                                 |
| 192.168.50.1<br>192.168.51.1<br>192.168.52.1<br>192.168.53.1<br>192.168.54.1<br>192.168.55.1<br>192.168.56.1                                                 |
| 192.168.50.1<br>192.168.51.1<br>192.168.52.1<br>192.168.53.1<br>192.168.54.1<br>192.168.55.1<br>192.168.56.1<br>192.168.57.1                                 |
| 192.168.50.1<br>192.168.51.1<br>192.168.52.1<br>192.168.53.1<br>192.168.54.1<br>192.168.55.1<br>192.168.55.1<br>192.168.57.1<br>192.168.58.1                 |
| 192.168.50.1<br>192.168.51.1<br>192.168.52.1<br>192.168.53.1<br>192.168.54.1<br>192.168.55.1<br>192.168.56.1<br>192.168.57.1<br>192.168.58.1<br>192.168.59.1 |

# **Specifications**

# **EXPLORER 323 terminal**

## **General specifications**

| Characteristics   | Specification                                                                                   |
|-------------------|-------------------------------------------------------------------------------------------------|
| Туре              | BGAN Class 12, land-vehicular one-box terminal with switched-<br>beam antenna (no moving parts) |
| Services          |                                                                                                 |
| Voice             | 4 kbps AMBE+2                                                                                   |
| Data              |                                                                                                 |
| Standard IP       | Up to 284/225 kbps (270/158 kbps for elevations < 20 degrees)                                   |
| Streaming IP      | 32 or 64 kbps <sup>a</sup>                                                                      |
| SMS               | Up to 160 characters                                                                            |
| Interfaces        |                                                                                                 |
| Wired             | One combined connector with:                                                                    |
|                   | DC power input                                                                                  |
|                   | <ul> <li>Ethernet interface, 10/100 Mbps</li> </ul>                                             |
|                   | Remote on/off                                                                                   |
| Wireless          | 2.4 GHz WLAN interface, standard: 802.11 b/g                                                    |
| Frequencies       |                                                                                                 |
| Inmarsat I-4      |                                                                                                 |
| Transmit          | 1626.5 - 1660.5 MHz                                                                             |
| Receive           | 1525.0 - 1559.0 MHz                                                                             |
| Inmarsat Alphasat | Extended L-Band <sup>b</sup> :                                                                  |
| Transmit          | 1626.5-1660.5 MHz and 1668.0-1675.0 MHz                                                         |
| Receive           | 1518.0 - 1559.0 MHz                                                                             |
| G/T               | ≥-18.5 dB/K, for elevations between 20° and 90°                                                 |
|                   | ≥-19 dB/K, for elevations between $5^{\circ}$ and $20^{\circ}$                                  |
| EIRP              | 10 dBW ±3dB                                                                                     |

a. 64 kbps Streaming is only available in elevations higher that 20 degrees.

b. The extended frequency range (Extended L-Band) is only available within Alphasat coverage. For coverage area, see *Satellite coverage* on page 122.

| Characteristics | Specification                                                                 |
|-----------------|-------------------------------------------------------------------------------|
| Dimensions      | Diameter: 320 mm                                                              |
|                 | Height: 97 mm including plastic spacers (87 mm without spacers)               |
| Weight          | 3900 g / 8.6 lbs including spacers                                            |
| Mounting        | With 3 bolts through the vehicle roof, or                                     |
|                 | Optional: Magnetic Mount Solution, order number 403723A-009 (3 magnetic feet) |
| Supply Voltage  | 12 VDC to 24 VDC (-10% to + 30% measured at the terminal)                     |

## Power consumption

### Power consumption at 12 V operation

| State of the terminal at 12 V                                    | Typical power consumption |
|------------------------------------------------------------------|---------------------------|
| Power save state (configured for Remote on/off))                 | 0.2 W                     |
| Power save state (configured for Wake-On-LAN)                    | 2.9 W                     |
| Idle (no active PDP context, LAN active)                         | 6.8 W                     |
| Idle (no active PDP context, WLAN active)                        | 7.0 W                     |
| Active PDP context - primarily received traffic (LAN active)     | 9.9 W                     |
| Active PDP context - primarily received traffic (WLAN active)    | 9.8 W                     |
| Active PDP context - primarily transmitted traffic (LAN active)  | 26.8 W                    |
| Active PDP context - primarily transmitted traffic (WLAN active) | 25.2 W                    |
| Active PDP context - bidirectional traffic (LAN active)          | 24.6 W                    |
| Active PDP context - bidirectional traffic (WLAN active)         | 21.1 W                    |

### Power consumption at 24 V operation

| State of the terminal at 24 V                                    | Typical power consumption |
|------------------------------------------------------------------|---------------------------|
| Power save state (configured for Remote on/off))                 | 0.3 W                     |
| Power save state (configured for Wake-On-LAN)                    | 2.9 W                     |
| Idle (no active PDP context, LAN active)                         | 6.6 W                     |
| Idle (no active PDP context, WLAN active)                        | 6.8 W                     |
| Active PDP context - primarily received traffic (LAN active)     | 9.8 W                     |
| Active PDP context - primarily received traffic (WLAN active)    | 9.9 W                     |
| Active PDP context - primarily transmitted traffic (LAN active)  | 25.9 W                    |
| Active PDP context - primarily transmitted traffic (WLAN active) | 25.1 W                    |
| Active PDP context - bidirectional traffic (LAN active)          | 22.3 W                    |
| Active PDP context - bidirectional traffic (WLAN active)         | 18.5 W                    |

# **Environmental specifications**

| Characteristics        | Specification                                                                                                    |
|------------------------|----------------------------------------------------------------------------------------------------|
| Water and dust         | IP66 (with cable inserted)                                                                                              |
| Ambient temperature    |                                                                                                    |
| Operating              | -25°C to +55°C at min. 1 m/s windload                                                                                   |
| Survival               | -40°C to +80°C                                                                                                    |
| Storage                | -40°C to +85°C                                                                                                    |
| Relative humidity      | up to 95% non-condensing at 40°C                                                                                        |
| Ice, survival          | Up to 25 mm of ice (non-operational)                                                                                    |
| Wind                   | Relative wind speeds up to 200 km/h                                                                                     |
| Vibration, operational | Random vibration of 1.05 G RMS in each of three mutually perpendicular axes.                                            |
|                        | The spectrum of the vibration is as follows:                                                                            |
|                        | • 5 to 20 Hz: 0.02 G <sup>2</sup> /Hz                                                                                   |
|                        | • 20 to 150 Hz: -3dB/octave                                                                                             |
| Vibration, survival    | Random vibration of 1.7 G RMS for a period of two hours in each of three mutually perpendicular axes (six hours total). |
|                        | The spectrum of the vibration is as follows:                                                                            |
|                        | • 5 to 20 Hz: 0.05 G <sup>2</sup> /Hz                                                                                   |
|                        | • 20 to 150 Hz: -3dB/octave                                                                                             |
| Vehicle motion         | Turning rate: 40°/s                                                                                                    |
|                        | Turning acceleration: 50°/s <sup>2</sup>                                                                                |
|                        | Induced acceleration: 0.5 G                                                                                             |
|                        | Velocity: Maximum vehicle velocity 110 km/h with the Magnetic Mount Solution, 200 km/h for bolt mounting.               |
| Shock, survival        | Half sine wave shock with a peak of 20 G and a period of 11 ms.                                                         |

# **Outline dimensions**

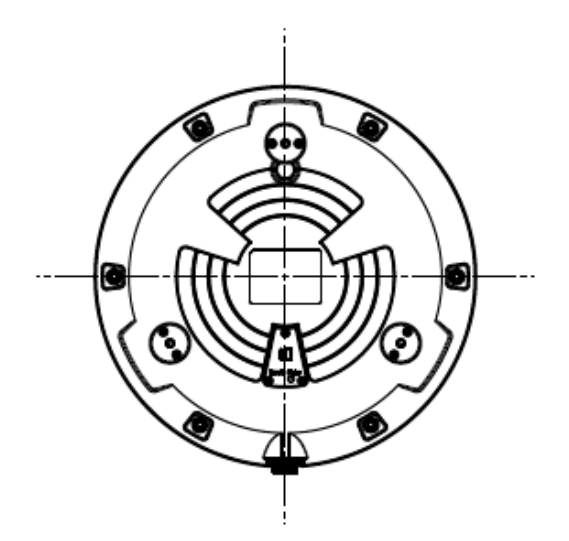

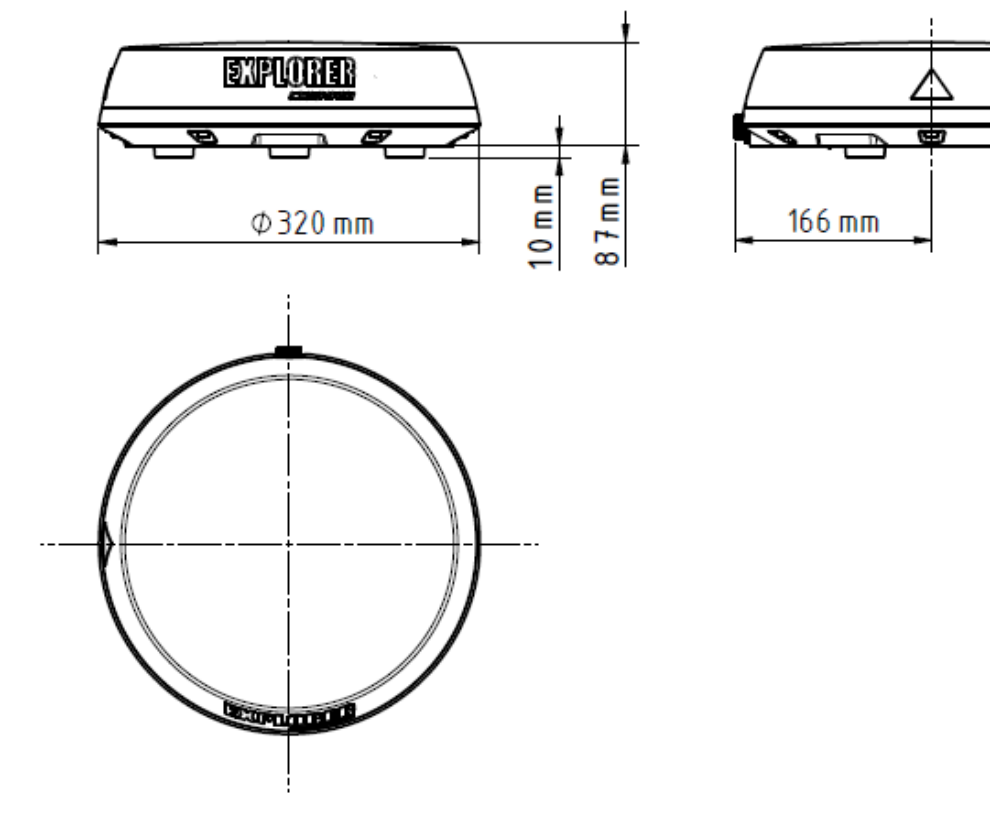

Figure 1-1: EXPLORER 323 outline dimensions drawing

# Satellite coverage

The Inmarsat BGAN services are based on geostationary satellites situated above the equator. Each satellite covers a certain area (footprint). The coverage map below shows the footprints of the BGAN system. For updated information on coverage, see Inmarsat's home page at inmarsat.com.

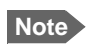

In low elevations (below 20°), performance is limited. This means that 64 kbps is not available and max. data rates for Standard data are lower, that is 270 kbps down/ 158 kbps up instead of 284 kbps down/ 225 kbps up.

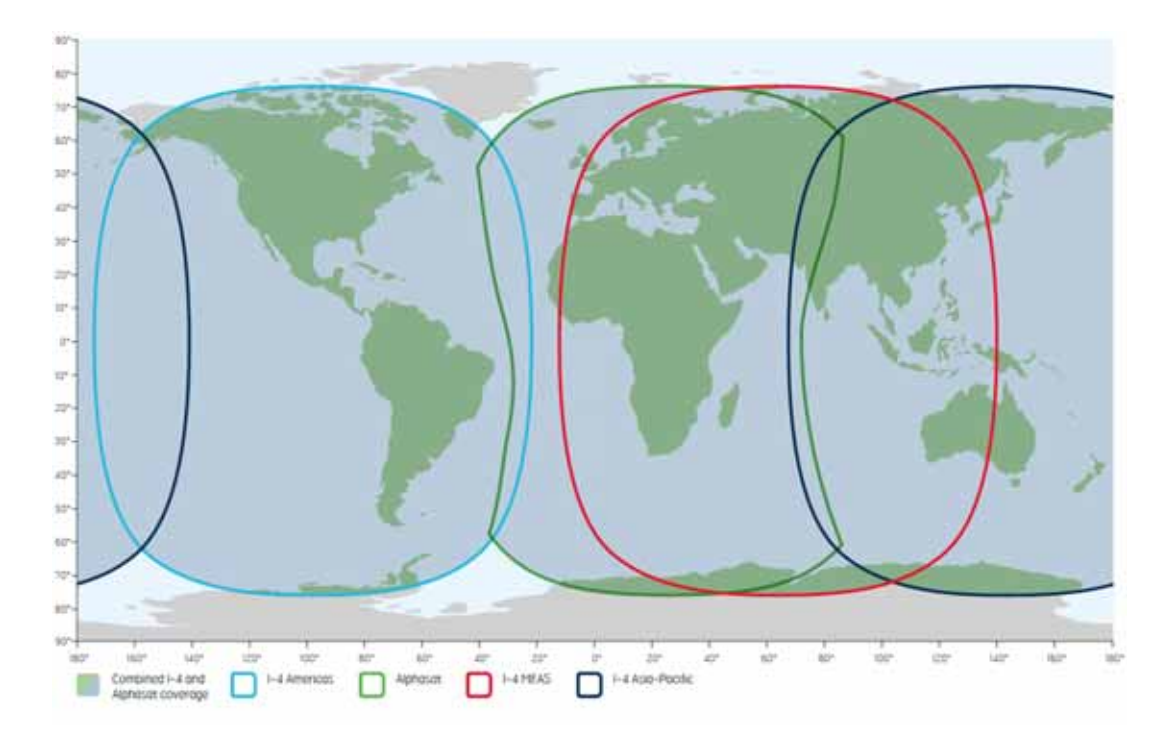

# Appendix B

# **Command reference**

This appendix lists the function, syntax and parameters for commands used with the EXPLORER 323. You can send commands to the EXPLORER 323 either with an SMS or via AT shell. SMS is very useful for remote operation, because you only need the terminal's mobile number to access the terminal. This appendix has the following sections:

- Overview of M2M AT and SMS commands
- SMS remote commands
- AT commands
- Configuration examples

# Overview of M2M AT and SMS commands

| Function                                      | Command     | Interface |          |     |
|-----------------------------------------------|-------------|-----------|----------|-----|
| Tunction                                      | Command     | AT shell  | ATCO SMS | SMS |
| Lock and unlock AT shell                      | _ICLCK      | Х         |          |     |
| Control MAC address locking                   | _IMACLOC    | Х         |          |     |
| Configuration of MAC address list             | _IMACLOCAD  | Х         |          |     |
| Control remote SMS commands                   | _ISMSRMT    | Х         |          |     |
| Reset passwords                               | _ICPWD      | Х         | х        |     |
| Control remote access to web interface        | _IREMWEB    | Х         | Х        |     |
| Download and update SW                        | _IGETFW     | Х         | Х        |     |
| Install new SW                                | _IUPDFW     | Х         | х        |     |
| Send file from terminal to FTP server         | _ISENDFILE  | Х         | Х        |     |
| Get file from FTP server to terminal          | _IGETFILE   | Х         | Х        |     |
| Update configuration file                     | _IUPDCFG    | Х         | х        |     |
| Power Save configuration                      | _IPWSAVSCHD | Х         |          |     |
| Remote on/off configuration                   | _ITREMONOFF | Х         |          |     |
| Disable LTE blocker resilience                | _ILTEBLCK   | Х         |          |     |
| Get input voltage of the EXPLORER 323         | _ITDCIV     | Х         | Х        |     |
| Administrator password control                | ADPWRST     |           |          | Х   |
| Activate PDP context                          | ACTIVATE    |           |          | Х   |
| Deactivate PDP context                        | DEACTIVATE  |           |          | Х   |
| Delete SMS messages                           | CLEAR       |           |          | Х   |
| Get terminal information                      | GETINFO     |           |          | Х   |
| Restart the terminal                          | RESTART     |           |          | Х   |
| Configuration of Connection Watchdog function | WATCHDOG    |           |          | Х   |
| Configuration of Terminal Watchdog function   | ADVWATCHDOG |           |          | Х   |

# SMS remote commands

This section describes syntax and parameters for the SMS commands. For examples of use, see *Remote access with SMS* on page 39

### Syntax conventions

Syntax definitions use the following conventions:

- <parm> indicates that a parameter (without < and >) can be filled in by the user.
- { <opt1> I <opt2> I ... I NA } indicates that one of various options must be chosen by the user. Use NA when no value is defined.
- Keywords and parameters are separated by the space (ASCII 32) character.
- The command name and all keywords must be in upper case; most user-provided parameters are case sensitive but may be either case.
- TE means Terminal Equipment the equipment connected locally to the EXPLORER 323.

### SMS remote command summary

#### Commands

The table below summarizes the available SMS remote commands. The password comes just after the last parameter (except for the ATCO command, see below).

| Command     | Parameters                                                                                                    | Password              |
|-------------|----------------------------------------------------------------------------------------------------|-----------------------|
| ACTIVATE    | <qos> <pc te="" type=""> <apn> <user> <pwd></pwd></user></apn></pc></qos>                                                                                                    | <rsms_pwd></rsms_pwd> |
| ADPWRST     | 1 <imei></imei>                                                                                                    | <rsms_pwd></rsms_pwd> |
| ADVWATCHDOG | <get set=""> <wdog_enable> <wakeup> <interval> <ping1> <ping2> <ping3><br/><apn_type> <apn> <user> <pwd> <pos_response> <sms_number></sms_number></pos_response></pwd></user></apn></apn_type></ping3></ping2></ping1></interval></wakeup></wdog_enable></get> | <rsms_pwd></rsms_pwd> |
| CLEAR       | <category> SMS</category>                                                                                                    | <rsms_pwd></rsms_pwd> |
| DEACTIVATE  | <qos> <pc te="" type=""></pc></qos>                                                                                                    | <rsms_pwd></rsms_pwd> |
| GETINFO     | <info_mode> <dataset></dataset></info_mode>                                                                                                    | <rsms_pwd></rsms_pwd> |
| RESTART     | <reset_type> BGAN</reset_type>                                                                                                    | <rsms_pwd></rsms_pwd> |
| WATCHDOG    | <wdog_op> <ping1> <ping2> <ping3> <ping_always> <ping_interval> <wdog_enable></wdog_enable></ping_interval></ping_always></ping3></ping2></ping1></wdog_op>                                                                                                    | <rsms_pwd></rsms_pwd> |
|             |                                                                                                    |                       |
| ATCO        | <resp_mode> <rsms_pwd> <at_cmd></at_cmd></rsms_pwd></resp_mode>                                                                                                    |                       |

#### Parameters

| Parameter               | Values                                                               | Meaning                                                                                                    |
|-------------------------|----------------------------------------------------------------------|----------------------------------------------------------------------------------------------------|
| <apn_type></apn_type>   | SIM default<br>Network<br>assigned<br>User defined<br>NA             | Read the APN from the SIM card.<br>Use the APN assigned by the network.<br>Specify another APN to use.<br>Placeholder when no value is specified. The existing setting applies.                                                                                                    |
| <apn></apn>             | <apn><br/>NA<br/>CLR</apn>                                           | APN name, e.g. <b>bgan.inmarsat.com.</b><br>Placeholder when no APN is specified. Note that any previously entered APN<br>is maintained.<br>No APN is used.                                                                                                    |
| <at_cmd></at_cmd>       | <at_cmd></at_cmd>                                                    | AT command, without prefix AT. For supported AT commands, see <i>ATCO commands</i> on page 131.                                                                                                    |
| <category></category>   | 1<br>2<br>3<br>4                                                     | Delete only Read SMS messages.<br>Delete Read and Sent.<br>Delete All except Unread.<br>Delete All SMS messages.                                                                                                    |
| <dataset></dataset>     | GPS<br>USAGE<br>ALL                                                  | GPS position.<br>Cumulative call time and data usage.<br>GPS position plus call time and data usage.                                                                                                    |
| <get_set></get_set>     | 1<br>2                                                               | Get parameters.<br>Set parameters.                                                                                                    |
| <imei></imei>           | <14 digits>                                                          | IMEI of the EXPLORER 323, without dashes or check digit.                                                                                                    |
| <info_mode></info_mode> | 1<br>2                                                               | For GPS query: position data only. For other queries: use verbose mode (with titles).<br>For GPS query: position data plus SMS usage. For other queries: use terse mode (no titles).                                                                                                    |
| <interval></interval>   | <integer><br/>NA</integer>                                           | The number of hours between the Terminal watchdog sessions (1-504).<br>Placeholder when no value is specified. The existing setting applies.                                                                                                    |
| <pc te="" type=""></pc> | DHCP<br>STATIC<br>AWO<br><name><br/><ip addr=""><br/>ANY</ip></name> | All TEs known via DHCP.<br>All TEs known via Terminal settings.<br>Always On, deactivate all PDP contexts including those established with ACA.<br>Name of specific TE, as known by DHCP server.<br>IP Address of specific TE (or Global IP for DEACTIVATE).<br>Any/all TEs attached (DEACTIVATE: all except PDP context established with<br>ACA). |

The table below summarizes the available parameters for the SMS remote commands.

| Parameter                       | Values                                        | Meaning                                                                                                    |
|---------------------------------|-----------------------------------------------|----------------------------------------------------------------------------------------------------|
| <ping_always></ping_always>     | 0<br>1<br>NA                                  | Send ping only if no traffic.<br>Always send ping, regardless of data traffic.<br>Placeholder when no value is specified. Note that the existing setting applies.                                                                                                    |
| <ping_interval></ping_interval> | <integer><br/>NA</integer>                    | Interval between pings (minutes).<br>Placeholder when no value is specified. Note that the existing setting applies.                                                                                                    |
| <ping[1 2="" 3]=""></ping[1>    | <ip addr=""><br/>NA</ip>                      | Three ping destination IP addresses. Note: You must fill in all three places.<br>0.0.0.0 means any previously entered IP address in this position is deleted.<br>Placeholder when no IP address is specified. Note that any previously<br>entered IP address is maintained. |
| <pos_response></pos_response>   | 0<br>1<br>NA                                  | Send an sms response <sup>a</sup> .<br>Do not send an sms response <sup>a</sup> .<br>Placeholder when no value is specified.                                                                                                    |
| <pwd></pwd>                     | <apn<br>password&gt;<br/>NA<br/>CLR</apn<br>  | Password associated with APN username.<br>Placeholder when no APN password is specified. Note that any previously<br>entered password is maintained.<br>Password is not used.                                                                                               |
| <qos></qos>                     | 1                                             | Standard/background data (currently the only qos available for M2M).                                                                                                    |
| <reset_type></reset_type>       | 1                                             | Normal delay restart.                                                                                                    |
| <resp_mode></resp_mode>         | 0<br>1<br>2<br>3                              | None – send no responses to AT commands.<br>Immediate - immediate responses, but not unsolicited.<br>Final – suppress immediate if OK, plus unsolicited.<br>All – send both immediate and unsolicited responses.                                                            |
| <rsms_pwd></rsms_pwd>           | <rsms_pwd></rsms_pwd>                         | Remote SMS password. The password must be 5 to 15 characters long and cannot contain spaces.<br>Accepted characters are: A through Z (uppercase characters), a through z (lowercase characters) and 0 through 9 (numeric characters).                                       |
| <sms_number></sms_number>       | <sms_number><br/>NA</sms_number>              | The phone number to be used for sms response<br>Placeholder when no value is specified.                                                                                                    |
| <user></user>                   | <apn user<br="">name&gt;<br/>NA<br/>CLR</apn> | User name associated with APN.<br>Placeholder when no APN user name is specified. Note that any previously<br>entered user name is maintained.<br>User name is not used.                                                                                                    |

a. Position SMS response is only for future use, and should be set to NA

| Parameter                   | Values | Meaning                                                                                                    |
|-----------------------------|--------|----------------------------------------------------------------------------------------------------|
| <wakeup></wakeup>           | 0      |                                                                                                    |
|                             | 1      |                                                                                                    |
|                             | NA     |                                                                                                    |
| <wdog_enable></wdog_enable> | 0      | Disabled.                                                                                                    |
|                             | 1      | Enabled.                                                                                                    |
|                             | NA     | Placeholder when no value is specified. The existing setting applies. Used if you want to change one of the other parameters without changing the enabled/disabled setting. |
| <wdog_op></wdog_op>         | 1<br>2 | Get watchdog configuration.<br>Set watchdog parameters.                                                                                                    |

# SMS reject responses

| Reject Response SMS                 | Possible Cause                                                                                                    |
|-------------------------------------|----------------------------------------------------------------------------------------------------|
| ACT/DEACT PARM PROBLEM              | The <ip addr=""> provided for an ACTIVATE or<br/>DEACTIVATE command is incorrect (for<br/>ACTIVATE, it must be in same subnet as the<br/>EXPLORER 323 IP and not be the<br/>EXPLORER 323 IP; for DEACTIVATE, it must<br/>exist as a local or global IP address in the<br/>existing PDP table).</ip> |
| ATCO ERROR                          | Unable to send AT command to ATC handler.                                                                                                    |
| COMMAND NOT SUPPORTED               | Attempt to use an SMS command not supported by the EXPLORER 323.                                                                                                    |
| ERROR: TERMINAL BUSY                | An ACTIVATE or DEACTIVATE command is in progress.                                                                                                    |
| INVALID RESTART REQUEST             | Attempt to perform restart before<br>EXPLORER 323 has been running for at least<br>15 minutes.                                                                                                    |
| INVALID WATCHDOG PING ADDRESS       | Entered Ping address is out of range (0.0.0.0<br>- 255.255.255.254).                                                                                                    |
| INVALID WATCHDOG PING FREQUENCY     | Requested Ping Frequency is less than the minimum (5 minutes).                                                                                                    |
| INVALID WATCHDOG REQUEST            | "Ping required" or "wdog enabled" fields<br>incorrect in remote SMS message, or<br>watchdog request other than "get"<br>attempted.                                                                                                    |
| WRONG CONNECTION TYPE(NO DHCP TE)   | No DHCP TEs connected to the Remote Unit.                                                                                                    |
| WRONG CONNECTION TYPE(NO STATIC TE) | No Static TEs added in Terminal settings.                                                                                                    |
| WRONG CONNECTION TYPE(NO TEs)       | No TEs are connected to the Remote Unit.                                                                                                    |
| WRONG PASSWORD                      | Authentication Failure.                                                                                                    |
| WRONG QOS                           | Invalid QoS Requested (only a QoS of 1 is valid).                                                                                                    |

# AT commands

The following most used AT commands are explained in this manual. Other AT commands not mentioned here may still be supported.

### Syntax conventions

Syntax definitions use the following conventions:

- <parm> indicates that a parameter (without < and >) can be filled in by the user.
- { <opt1> | <opt2> | ... } indicates that one of various options must be chosen by the user.
- [<options>] indicates that <options> may or may not be included in the command.
- Keywords and parameters are separated by commas.
   Note: If parameters in the middle are left out, the commas must still be there as placeholders, e.g. <parm1>, , <parm4> In this case parm 2 and parm 3 are left out, but <parm4> is used. If the last parameters are left out, the commas are not needed, e.g. <parm1>, <parm1>, <parm1>,</parm4>
- The command name and all keywords must be in upper case; most user-provided parameters are case sensitive but may be either case.
- TE means Terminal Equipment the equipment connected locally to the EXPLORER 323.

## M2M related AT commands

The following tables summarize some of the most used AT commands for M2M operation. Parameters are explained in *Parameters for ATCO commands* on page 131 and *Parameters for other M2M related AT commands* on page 135.

#### ATCO commands

The table below summarizes the ATCO commands, i.e. AT commands that can be used in the SMS command ATCO.

| Command    | Parameters                                                                                                    |
|------------|----------------------------------------------------------------------------------------------------|
| _ICPWD     | <type>,<old passwd="">,<new passwd=""></new></old></type>                                                                                                    |
| _IGETFILE  | <ftp dir="">,<filename>,<local dir="">,<ftp server="">,<ftp uname="">,<ftp passwd="">[,<apn>[,<apn<br>uname&gt;[,<apn passwd="">]]]</apn></apn<br></apn></ftp></ftp></ftp></local></filename></ftp> |
| _IGETFW    | <mode>[,<ftp server="">[,<ftp uname="">[,<ftp passwd="">[,<apn>[,<apn uname="">[,<apn passwd="">]]]]]]</apn></apn></apn></ftp></ftp></ftp></mode>                                                   |
| _IREMWEB   | <enable>,<ip_addr_lo>[,<ip_addr_hi>][,<apn>[,<apn uname="">,<apn passwd="">]]</apn></apn></apn></ip_addr_hi></ip_addr_lo></enable>                                                                  |
| _ISENDFILE | <local dir="">,<filename>,<ftp dir="">,<ftp server="">,<ftp uname="">,<ftp passwd="">[,<apn>[,<apn<br>uname&gt;[,<apn passwd="">]]]</apn></apn<br></apn></ftp></ftp></ftp></ftp></filename></local> |
| _IUPDCFG   | <filename></filename>                                                                                                    |
| _IUPDFW    | <filename></filename>                                                                                                    |

#### Parameters for ATCO commands

| Parameter                 | Values                    | Meaning                                                                                                    |
|---------------------------|---------------------------|----------------------------------------------------------------------------------------------------|
| <apn passwd=""></apn>     | <apn passwd=""></apn>     | Password for the APN.                                                                                                    |
| <apn uname=""></apn>      | <apn uname=""></apn>      | User name for the APN.                                                                                                    |
| <apn></apn>               | <apn></apn>               | APN name.                                                                                                    |
| <enable></enable>         | 0                         | Disable.                                                                                                    |
|                           | 1                         | Enable.                                                                                                    |
| <filename></filename>     | <filename></filename>     | The name of the file to use, including extension.                                                                                                    |
| <ftp dir=""></ftp>        | <ftp dir=""></ftp>        | The name of the directory on the ftp server to use for getting or saving a file.                                                                                                    |
| <ftp passwd=""></ftp>     | <ftp passwd=""></ftp>     | Password for the ftp server.                                                                                                    |
| <ftp server=""></ftp>     | <ftp server=""></ftp>     | Host name or IP address of the ftp server.                                                                                                    |
| <ftp uname=""></ftp>      | <ftp uname=""></ftp>      | User name for the ftp server.                                                                                                    |
| <ip_addr_hi></ip_addr_hi> | <ip_addr_hi></ip_addr_hi> | The upper IP address of a range of allowed IP addresses. This parameter is optional; if omitted, only the specified single IP address <ip_addr_lo> may access the EXPLORER 323.</ip_addr_lo> |

| Parameter                 | Values                    | Meaning                                                                                                    |
|---------------------------|---------------------------|----------------------------------------------------------------------------------------------------|
| <ip_addr_lo></ip_addr_lo> | <ip_addr_lo></ip_addr_lo> | IP address of the HTTP client that should be allowed remote access to the EXPLORER 323,                                                                     |
|                           |                           | or, the lowest address in a range of IP addresses, if a range of addresses is allowed.                                                                      |
| <local dir=""></local>    | <local dir=""></local>    | The name of the local directory in the EXPLORER 323 to use for getting or saving a file.                                                                    |
| <mode></mode>             | 0                         | Deferred activation.                                                                                                    |
|                           | 1                         | Immediate activation.                                                                                                    |
| <new passwd=""></new>     | <new passwd=""></new>     | The new password to be used after this command. The password must be 5 to 15 characters long and cannot contain spaces.                                     |
|                           |                           | Avoid special characters. Accepted characters: A through Z (uppercase characters), a through z (lowercase characters) and 0 through 9 (numeric characters). |
| <old passwd=""></old>     | <old passwd=""></old>     | The old password that is already in the system.                                                                                                    |
| <type></type>             | AD                        | The type of password is administrator password.                                                                                                    |
|                           | RS                        | The type of password is remote SMS password.                                                                                                    |

## ATCO response codes

| Code                  | Text                         | Explanation                                                                                                    |  |  |
|-----------------------|------------------------------|----------------------------------------------------------------------------------------------------|--|--|
| Gener                 | al codes                     |                                                                                                    |  |  |
| 0                     | Complete                     | Operation completed successfully.                                                                                                    |  |  |
| 1                     | Unexpected software error    | Software error.                                                                                                    |  |  |
| 2                     | Local file open error        | _IGETFILE: could not open local file after download.<br>_ISENDFILE: could not open local file.<br>_IUPDCFG: Loading configuration failed. Incompatible file<br>format. |  |  |
| 3                     | Directory not found          | Could not find specified directory on local file system.                                                                                                    |  |  |
| 4                     | File not found               | Could not find specified file name on local file system.                                                                                                    |  |  |
| 5                     | Error renaming file          | Could not restore after failed upgrade.                                                                                                    |  |  |
| Conte                 | xt Management codes          |                                                                                                    |  |  |
| 13                    | Context activation error     | Context activation failed. Could be problem with PS attach, SIM subscription, APN, network or connectivity.                                                            |  |  |
| FTP Management codes  |                              |                                                                                                    |  |  |
| 20                    | FTP hookup fail              | Connection to FTP server failed. Problem could be server<br>unreachable or specified IP address or server name invalid, or<br>connectivity failure.                    |  |  |
| 21                    | FTP login fail               | FTP user name or password incorrect.                                                                                                    |  |  |
| 23                    | FTP 'cwd' fail               | Could not change to working directory on FTP server.                                                                                                    |  |  |
| 24                    | FTP data connection fail     | Could not establish an FTP data connection with the server.                                                                                                    |  |  |
| 26                    | FTP xfer command fail        | Could not initiate data transfer on an established connection.<br>May be caused if filename not found.                                                                 |  |  |
| 29                    | FTP socket fail              | Error while reading or writing FTP data socket.                                                                                                    |  |  |
| 31                    | FTP xfer timed out           | FTP client timed out waiting for socket ready (read or write), e.g. due to loss of connectivity during transfer.                                                       |  |  |
| _IGETFW command codes |                              |                                                                                                    |  |  |
| 40                    | File in use, cannot download | The file to be downloaded is the same as the image currently in use.                                                                                                   |  |  |
| 41                    | Starting immediate upgrade   | Normal success. File downloaded successfully, now starting immediate update.                                                                                           |  |  |

The following response codes apply to the AT commands supported by SMS.

| Code                   | Text                           | Explanation                                                                                                    |
|------------------------|--------------------------------|----------------------------------------------------------------------------------------------------|
| _IUPDFW command codes  |                                |                                                                                                    |
| 50                     | New firmware file not found    | Could not find specified filename.                                                                                                    |
| 51                     | New firmware file corrupt      | New firmware file corrupt.                                                                                                    |
| 52                     | New firmware file failure      | The new firmware failed to run or failed to acquire the network and the unit fell back to the old release.                                                                            |
| 54                     | Upgrade status file error      | Previous update has not finished yet.                                                                                                    |
| _IREMWEB command codes |                                |                                                                                                    |
| 81                     | Global IP: <ip_addr></ip_addr> | Remote connection to web interface is set up successfully.<br>Indicates global IP address assigned to the EXPLORER 323's<br>own PDP context, to which an HTTP connection may be made. |

### Other M2M related AT commands

| Command     | Parameters                                                                                                    |
|-------------|----------------------------------------------------------------------------------------------------|
| _ICLCK      | <type>,<enable>,<passwd></passwd></enable></type>                                                                                                 |
| _IMACLOC    | <enable>,<interface>[,<interface>]</interface></interface></enable>                                                                               |
| _IMACLOCAD  | <action>,<interface>,<mac address="">[,<mac address="">]<sup>a</sup></mac></mac></interface></action>                                             |
| _IPWSAVSCHD | <psmode>,<psvalue></psvalue></psmode>                                                                                                    |
| _ITREMONOFF | <active mode="">,<power delay="" down="">,<awake day="" of="" time="">,<awake duration="">,<polarity></polarity></awake></awake></power></active> |
| _ISMSRMT    | <enable></enable>                                                                                                    |
| _ITDCIV     | No parameters <sup>b</sup>                                                                                                    |
| _ILTEBLCK   | <enable></enable>                                                                                                    |

a. Up to 10 MAC addresses may be specified.b. Type \_ITDCIV? to get the input voltage (in mV) of the EXPLORER 323

#### Parameters for other M2M related AT commands

The table below summarizes the available parameters for the AT commands for M2M operation.
| Parameter                            | Values                                                       | Meaning                                                                                                    |  |
|--------------------------------------|--------------------------------------------------------------|----------------------------------------------------------------------------------------------------|--|
| <action></action>                    | 0<br>1                                                       | Delete.<br>Add.                                                                                                    |  |
| <active></active>                    | 0<br>1                                                       | Inactive. The GPIO pin is in its inactive state.<br>Active. The GPIO pin is in its active state.                                                                                    |  |
| <active mode=""></active>            | 0<br>1                                                       | Inactive. Remote on/off is not used. Terminal is set to Always on.<br>Active: Remote on/off is enabled                                                                              |  |
| <awake<br>duration&gt;</awake<br>    | 3 - 1440<br>(minutes)                                        | This is the duration of the daily awake period.                                                                                                    |  |
| <awake day="" of="" time=""></awake> | 0 - 1440<br>(minutes)                                        | This is the number of minutes after midnight that the terminal should wake up every day. If you enter 0 the daily awake period is disabled.                                         |  |
| <enable></enable>                    | 0<br>1                                                       | Disable.<br>Enable.                                                                                                    |  |
| <interface></interface>              | 0                                                            | 0 means Ethernet interface. This is the only option.                                                                                                    |  |
| <mac address=""></mac>               | <mac address=""></mac>                                       | MAC address(es) for MAC locking. Up to 10 MAC addresses are permitted.                                                                                                    |  |
| <passwd></passwd>                    | <passwd></passwd>                                            | The existing administrator password.                                                                                                    |  |
| <polarity></polarity>                | HIGH<br>LOW                                                  | The Power control pin will be active high.<br>The Power control pin will be active low.                                                                                             |  |
| <power down<br="">delay&gt;</power>  | 0 - 1440<br>(minutes)                                        | This is the time from when the Power control pin is deactivated until the terminal enters power save state.                                                                         |  |
| <psmode></psmode>                    | IDLE_TRG                                                     | The power save mode is Idle power save and the trigger to set up is "idle trigger", that is the time with no activity before entering power save state.                             |  |
|                                      | TOD_TRG                                                      | The power save mode is Idle power save and the trigger to set up is "time of day", that is a specific time of day (UTC time) where the EXPLORER 323 wakes up from power save state. |  |
|                                      | WOL_STATUS                                                   | The power save mode is Idle power save and the trigger to set up is Wake-<br>on-LAN. A "magic packet" received on the LAN interface wakes up the<br>terminal from power save state. |  |
| <psvalue></psvalue>                  | <idle-minutes><br/><hh:mm><br/>0 or 1</hh:mm></idle-minutes> | Used with IDLE_TRG (above). Number of minutes (e.g. 15).<br>Used with TOD_TRG (above). Time of day in UTC time (e.g. 23:30).<br>Used with WOL_STATUS (above). 0 is Off and 1 is On  |  |

#### AT commands for message (SMS) configuration

The following AT commands are used for configuration of SMS.

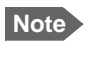

For details on parameters for the message configuration commands, see the 3GPP standard ETSI TS 127 005 V4.2.1.

| Command | Parameters                                           | Function                       |
|---------|------------------------------------------------------|--------------------------------|
| +CMGD   | <index></index>                                      | Delete Message.                |
| +CMGF   | <mode></mode>                                        | Message Format.                |
| +CMGL   | <stat></stat>                                        | List Messages.                 |
| +CMGR   | <index></index>                                      | Read Messages.                 |
| +CMGS   | <da mr="">[,<toda scts="">]</toda></da>              | Send Message.                  |
| +CNMI   | [ <mode>[,<mt>[,<bm>[,<ds>]]]]</ds></bm></mt></mode> | New Message Indications to TE. |
| +CPMS   | <mem1>[,<mem2>[,<mem3>]]</mem3></mem2></mem1>        | Preferred Message Storage.     |
| +CSCA   | <sca>[,<tosca>]</tosca></sca>                        | Service Center Address.        |
| +CSMP   | [ <fo>[,<vp>[,<pid>[,<dcs>]]]]</dcs></pid></vp></fo> | Set Text Mode Parameters.      |
| +CSMS   | <service></service>                                  | Select Message Service.        |

#### Context management AT commands

The table below summarizes some of the most used AT commands for context management. Parameters are explained in the table in the next section. For details, refer to the 3GPP standard TS 27.007.

| Command   | Parameters                                                                                                    |
|-----------|----------------------------------------------------------------------------------------------------|
| +CGACT    | [ <state>[,<cid>[,<cid>[,]]]</cid></cid></state>                                                                                                    |
| +CGDCONT  | [ <cid>[,IP[,<apn>[,<pdp_addr>[,<d_comp>[,<h_comp>[,<apn<br>uname&gt;,<apn_passwd>]]]]]]]</apn_passwd></apn<br></h_comp></d_comp></pdp_addr></apn></cid>                                                                                                    |
| +CGDSCONT | [ <cid>,<p_cid>[,<d_comp>[,<h_comp>]]]</h_comp></d_comp></p_cid></cid>                                                                                                    |
| +CGEQMIN  | [ <cid>[,<traffic class="">[,<maximum bitrate="" ul="">[,<maximum bitrate="" dl="">[,<guaranteed bitrate="" ul="">[,<guaranteed bitrate="" dl="">[,<delivery order="">[,<maximum sdu="" size="">[,<sdu error="" ratio="">[,<residual bit="" error="" ratio="">[,<delivery erroneous="" of="" sdus="">[,<transfer delay="">[,<traffic handling="" priority="">]]]]]]]]]]</traffic></transfer></delivery></residual></sdu></maximum></delivery></guaranteed></guaranteed></maximum></maximum></traffic></cid>     |
| +CGEQREQ  | [ <cid>[,<traffic class="">[,<maximum bitrate="" ul="">[,<maximum bitrate="" dl="">[,<guaranteed bitrate="" ul="">[,<guaranteed bitrate="" dl="">[,<delivery order="">[,<maximum sdu="" size="">[,<sdu error="" ratio="">[,<residual bit="" error="" ratio="">[,<delivery erroneous="" of="" sdus="">[,<transfer delay="">[,<traffic handling="" priority="">]]]]]]]]]]]</traffic></transfer></delivery></residual></sdu></maximum></delivery></guaranteed></guaranteed></maximum></maximum></traffic></cid>    |
| +CGPADDR  | [ <cid>[,<cid>[,]]]</cid></cid>                                                                                                    |
| +CGTFT    | [ <cid>[,<packet filter="" identifier="">,<evaluation index="" precedence="">[,<source address="" and="" mask="" subnet=""/>[,<protocol (ipv4)="" (ipv6)="" header="" next="" number="">[,<destination port="" range="">[,<source port="" range=""/>[,<ipsec (spi)="" index="" parameter="" security="">[,<type (ipv4)="" (ipv6)="" (tos)="" and="" class="" mask="" of="" service="" traffic="">[,<flow (ipv6)="" label="">]]]]]]]]</flow></type></ipsec></destination></protocol></evaluation></packet></cid> |

#### Parameters for context management AT commands

| The table below summarizes the main parameters for the AT commands for context |
|--------------------------------------------------------------------------------|
| management. For details, refer to the 3GPP standard TS 27.007.                 |

| Parameter                                               | Values                                                  | Meaning                                                                                                    |  |
|---------------------------------------------------------|---------------------------------------------------------|----------------------------------------------------------------------------------------------------|--|
| <apn passwd=""></apn>                                   | <apn passwd=""></apn>                                   | Password for the APN.                                                                                                    |  |
| <apn uname=""></apn>                                    | <apn uname=""></apn>                                    | User name for the APN.                                                                                                    |  |
| <apn></apn>                                             | <apn></apn>                                             | APN name.                                                                                                    |  |
| <cid></cid>                                             | <cid></cid>                                             | The Context Identifier $(1 - 11)$ for the PDP context.<br>If no cid is entered, the command applies to all defined PDP contexts.                                                                       |  |
| <d_comp></d_comp>                                       | 0                                                       | Data compression off (default if value is omitted)                                                                                                    |  |
| <destination port<br="">range&gt;</destination>         | <destination<br>port range&gt;</destination<br>         | Destination port range in the form From.To<br>To indicate only one port number, type in the same port number under<br>From and To.<br>Example: 65333.65338 indicates port numbers from 65333 to 65338, |  |
|                                                         |                                                         | both included.                                                                                                    |  |
| <evaluation<br>precedence<br/>index&gt;</evaluation<br> | <evaluation<br>precedence<br/>index&gt;</evaluation<br> | The evaluation precedence index defines the order in which the traffic flow filters are applied to packets. 0 is first, then 1, 2 etc.                                                                 |  |
| <guaranteed bitrate="" dl=""></guaranteed>              | <guaranteed<br>bitrate DL&gt;</guaranteed<br>           | The guaranteed bit rate down link (32, 64, 128).<br>If the parameter is set to '0' the subscribed value will be requested                                                                              |  |
| Cuerenteed                                              | Cuerenteed                                              | The guaranteed bit rate up link (22, 64, 120)                                                                                                    |  |
| bitrate UL>                                             | bitrate UL>                                             | The guaranteeu bit fate up link (32, 04, 120).                                                                                                    |  |
|                                                         | 0                                                       | If the parameter is set to '0' the subscribed value will be requested.                                                                                                    |  |
| <h_comp></h_comp>                                       | 0<br>1                                                  | Header compression off (default if value is omitted)<br>Header compression on (manufacturer preferred compression)                                                                                     |  |
| <max bitrate="" dl=""></max>                            | <max bitrate="" dl=""><br/>0</max>                      | The maximum bit rate down link (32, 64, 128).<br>If the parameter is set to '0' the subscribed value will be requested.                                                                                |  |
| <max bitrate="" ul=""></max>                            | <max bitrate="" ul=""></max>                            | The maximum bit rate up link (32, 64, 128).<br>If the parameter is set to '0' the subscribed value will be requested.                                                                                  |  |
| <p_cid></p_cid>                                         | <p_cid></p_cid>                                         | The primary context to which the secondary context is related.                                                                                                    |  |
| <packet filter<br="">identifier&gt;</packet>            | <packet filter<br="">identifier&gt;</packet>            | The packet filter identifier (1 – 8).                                                                                                    |  |
| <pdp_addr></pdp_addr>                                   | <pdp_addr></pdp_addr>                                   | Omit this parameter - note that the comma must still be there if other parameters come after this one.                                                                                                 |  |

| Parameter                                   | Values                                      | Meaning                                                                                                    |  |
|---------------------------------------------|---------------------------------------------|----------------------------------------------------------------------------------------------------|--|
| <protocol<br>number&gt;</protocol<br>       | <protocol<br>number&gt;</protocol<br>       | This number is uniquely assigned for the protocol being used. TCP is set to 6, and UDP is set to 17. The protocol number determines which protocol is used by the traffic flow filter (0-255). |  |
| <source address<br=""/> and subnet<br>mask> | <source address<br=""/> and subnet<br>mask> | This is an IPv4 IP address and subnet mask (0.0.0.0.0.0.0 to 255.255.255.255.255.255.255.255.255.255                                                                                           |  |
| <source port<br=""/> range>                 | <source port<br=""/> range>                 | Source port range in the form <b>From.To</b> .<br>See <destination port="" range=""> for example.</destination>                                                                                |  |
| <state></state>                             | 0<br>1                                      | Deactivate.<br>Activate.                                                                                                    |  |
| <traffic class=""></traffic>                | 1<br>3                                      | Streaming (not available for M2M subscription).<br>Standard data (Background).                                                                                                    |  |
| <transfer delay=""></transfer>              | 0<br>500<br>4000                            | 0 ms, error correction is determined by the network<br>500 ms, error correction is disabled<br>4000 ms, error correction is applied                                                            |  |

#### AT command for mounting offset calibration

Important

Do **not** use fixed offset on a car! Fixed offset should only be used on a train where the terminal is not able to complete automatic mounting calibration. See *Mounting calibration* on page 24.

The table below states the AT command for mounting offset calibration. Parameters are explained in the following table. See also *Mounting calibration* on page 24.

| Command      | Parameters                                |
|--------------|-------------------------------------------|
| _ITINSOFFSET | <mode>[,<fixed offset="">]</fixed></mode> |

#### Parameters for AT commands for mounting offset calibration

The table below summarizes the available parameters for the AT commands for mounting offset calibration.

| Parameter                 | Values                         | Meaning                                                                          |
|---------------------------|--------------------------------|----------------------------------------------------------------------------------|
| <mode></mode>             | 0<br>1                         | Automatic.<br>Fixed. (not to be used for installation on a car)                  |
| <fixed offset=""></fixed> | Integers -180 to 180 accepted. | Mounting offset in degrees, converted internally to be in the range -180 to 180. |

## Configuration examples

#### **Remote access**

#### To use AT commands to get remote access to the web interface

You can send the AT commands encapsulated in an SMS (ATCO commands). For details, see *To set up remote access with IP* on page 90.

Note If remote SMS command access has been disabled, you can enable it either using the web interface (*To set up remote access with SMS* on page 91) or using the AT command \_ISMSRMT (*M2M related AT commands* on page 131). Note that you must have configured at least one trusted phone number that can send and receive SMS to and from the terminal.

Relevant command:

#### \_IREMWEB

See ATCO commands on page 131 for syntax and parameters.

1. To use an SMS to allow access to the web interface for specific IP addresses, send the following command:

ATCO <resp\_mode> <rsms\_pwd> \_IREMWEB=1,<ip address>[,<ip address>]

```
Example:ATCO 2 remote _IREMWEB=1, 87.123.189.119
```

In this example the command specifies:

- 2: no immediate response, only when the global IP address is sent along.
- remote: The remote SMS password
- 1: Enable remote access to web interface
- 87.123.189.119: The IP address that can get remote access to the web interface (if two IP addresses are listed, it is interpreted as a range of IP addresses).
- 2. The EXPLORER 323 should now return an SMS response with the external IP address of the terminal.

Example:\_IREMWEB: 81, Global IP: 161.30.181.31

81 is the response code for a remote web connection that was set up successfully. It is followed by the global IP address, which is the IP address to enter in your browser to access the web interface from the remote device with the IP address you specified in the command.

- 3. On the remote computer, open your web browser.
- 4. In the address bar of your browser, enter the global IP address of the EXPLORER 323 (received in the response above).

You should now be connected to the built-in web interface of the terminal.

#### To set up power save functions with AT commands

For details on how to use AT commands see To access the terminal using AT commands on page 34.

You can set up the following power save functions with AT commands:

- Remote on/off
- Idle time and Daily wake-up

#### Remote on/off

With the AT command AT\_ITREMONOFF you can set up

- Enable or disable the Remote on/off function
- Shut down delay after the Power control pin is deactivated
- Daily awake period (time of day and duration)
- Polarity of the Power control pin (active high or low)

Important

Before configuring the remote on/off function, connect the Power control pin as described in *To connect Ignition* on page 13.

Set up the Remote on/off function as follows:

1. Type in the AT command: AT\_ITREMONOFF=<active mode>,<power down delay>,<awake time of day>,<awake duration>,<polarity>

Example: AT\_ITREMONOFF=1,3,60,10,HIGH

In the example above, Remote on/off is activated (1) with 3 minutes shut down delay (3), awake time of day 60 minutes after midnight (60), 10 minutes duration of awake time (10) and Power control pin active high (HIGH).

Note

If you set Awake time of day to 0, the daily awake period is disabled.

Note

Changing <active mode> from 1 to 0 will change the power mode from Remote on/off to Always on.

Changing <active mode> from 0 to 1 will change the power mode to Remote on/off.

#### Idle power save

Important

When you use the AT\_IPWSAVSCHD command you set the power save mode to Idle power save, provided you define an idle time (more that zero) and you define at least one valid wakeup method.

> If the terminal was already in Idle power save mode before the command and the Idle time is set to "0" with the AT command below, or you have not defined a wake-up method, the Power save function is disabled and the terminal will be always on.

If the terminal was **not** in Idle power save mode and the time is set to "0", the parameter is stored, but the power save mode is **not** changed to Idle power save mode.

To set the idle time before power save

If you are using power save mode I dle power save and none of the conditions that prevent power save state are present (mentioned in the section *Idle power save* on page 37), the system will go into power save state after a defined idle time. You can configure this Idle time with the AT command \_IPWSAVSCHD as follows:

1. Set the idle time before power save:

AT\_IPWSAVSCHD=<psmode>,<psvalue>

Example: AT\_IPWSAVSCHD=IDLE\_TRG,15

In this example, the power save mode is Idle power save, the trigger is idle time (IDLE\_TRIG), and the idle time before the terminal enters power save state is 15 minutes.

Important

Remember to configure one or more wake up functions - otherwise the EXPLORER 323 will not be able to enter power save state.

To configure wake up on daily basis

1. Set the time of day that the terminal must wake up from power save: AT\_IPWSAVSCHD=<psmode>,<psvalue>

Example: AT\_IPWSAVSCHD=TOD\_TRG,24:00

In the example above, the wake-up method Time Of Day (TOD) is selected, and the time of day to wake up from power save is 24:00 UTC time.

Note If the wake-up time of day is set to "0" with this AT command, the "Wake up time of day" function is disabled! You must configure another wake-up method.

#### To configure Wake-On-LAN

 Set the Wake-On-LAN function to On or Off: AT\_IPWSAVSCHD=<psmode>,<psvalue>

Example: AT\_IPWSAVSCHD=WOL\_STATUS,1

In the example above, the wake-up method Wake-On-LAN is selected. This means the terminal will wake up from power save when a "Magic packet" is received on the LAN interface.

## Appendix C

# Conformity

## CE

The EXPLORER 323 terminal is CE certified as stated in the simplified EU Declaration of Conformity enclosed at the end of this appendix. The complete EU Declaration of Conformity can be found on the Cobham SATCOM web site

as described in the simplified EU Declaration of Conformity can be found on the Cobham SATCOM web site

## FCC

FCC id for EXPLORER 323 terminal: ROJ-3723A Contains FCC id: Z64-WL18SBMOD

Note: This equipment has been tested and found to comply with the limits for a Class B digital device, pursuant to part 15 of the FCC Rules. These limits are designed to provide reasonable protection against harmful interference in a residential installation. This equipment generates, uses and can radiate radio frequency energy and, if not installed and used in accordance with the instructions, may cause harmful interference to radio communications. However, there is no guarantee that interference will not occur in a particular installation. If this equipment does cause harmful interference to radio or television reception, which can be determined by turning the equipment off and on, the user is encouraged to try to correct the interference by one or more of the following measures:

- Reorient or relocate the receiving antenna
- Increase the separation between the equipment and receiver
- Connect the equipment into an outlet on a circuit different from that to which the receiver is connected
- Consult the dealer or an experienced radio/TV technician for help

#### NOTICE:

This device complies with Part 15 of the FCC Rules.

Operation is subject to the following two conditions:

(1) this device may not cause harmful interference, and

(2) this device must accept any interference received, including interference that may cause undesired operation.

#### NOTICE:

Changes or modifications made to this equipment not expressly approved by Cobham SATCOM may void the FCC authorization to operate this equipment.

## IC

IC id for EXPLORER 323 terminal: 6200B-3723A Contains IC id: 451I-WL18SBMOD

This device contains license-exempt transmitter(s)/receiver(s) that comply with Innovation, Science and Economic Development Canada's license-exempt RSS(s). Operation is subject to the following two conditions:

(1) this device may not cause interference, and

(2) this device must accept any interference, including interference that may cause undesired operation of the device.

This Class [B] digital apparatus complies with Canadian ICES-003.

L'émetteur/récepteur exempt de licence contenu dans le présent appareil est conforme aux CNR d'Innovation, Sciences et Développement économique Canada applicables aux appareils radio exempts de licence.

L'exploitation est autorisée aux deux conditions suivantes :

(1) l'appareil ne doit pas produire de brouillage, et

(2) l'utilisateur de l'appareil doit accepter tout brouillage radioélectrique subi, même si le brouillage est susceptible d'en compromettre le fonctionnement.

Cet appareil numérique de la classe [B] est conforme à la norme NMB-003 du Canada.

## Japanese Radio Law and Japanese Telecommunications Business Law Compliance.

This device is granted pursuant to the Japanese Radio Law ( 電波法 ) and the Japanese Telecommunications Business Law ( 電気通信事業法 )

This device should not be modified (otherwise the granted designation number will become invalid).

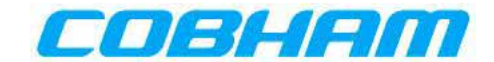

## **EU Declaration of Conformity**

Hereby **Thrane & Thrane A/S trading as Cobham SATCOM** declares that the following equipment complies with the specifications of:

**Directive 2014/53/EU** concerning Radio Equipment (RED)

#### Equipment included in this declaration

| Model    | Description           | Part no.        |
|----------|-----------------------|-----------------|
| TT-3723A | EXPLORER 323 Terminal | 403723A-THR-001 |

The full text of the EU declaration of conformity is available at the following internet address:

http://sync.cobham.com/satcom/support/downloads

Document no.: 99-171948-A

# Glossary

| Α       |                                                                                                    |
|---------|----------------------------------------------------------------------------------------------------|
| APN     | Access Point Name. The Access Point Name is used by the terminal operator to establish the connection to the required destination network.                                                                                                    |
| С       |                                                                                                    |
| CS      | Circuit Switched. Circuit-switched networks require dedicated point-to-point connections during calls.                                                                                                    |
| D       |                                                                                                    |
| DHCP    | Dynamic Host Configuration Protocol. A protocol for assigning dynamic IP addresses to devices on a network. With dynamic addressing, a device can have a different IP address every time it connects to the network.                                                                                                    |
| DNS     | Domain Name System. A system translating server names (URLs) to server addresses.                                                                                                    |
| E       |                                                                                                    |
| ECEF    | The Earth-Centered Earth-Fixed or conventional terrestrial coordinate system rotates with the Earth and has its origin at the center of the Earth. The X axis passes through the equator at the prime meridian. The Z axis passes through the north pole but it does not exactly coincide with the instantaneous Earth rotational axis. The Y axis can be determined by the right-hand rule to be passing through the equator at 90 degrees longitude. |
| F       |                                                                                                    |
| FUP     | Firmware Upgrade Process.                                                                                                    |
| G       |                                                                                                    |
| GLONASS | GLObal'naya NAvigatsionnaya Sputnikovaya Sistema. Global Navigation Satellite System in English.                                                                                                    |
| GNSS    | Global Navigation Satellite System. A satellite navigation system with global coverage.<br>Examples are GPS, GLONASS or BeiDou.                                                                                                    |
| GPS     | Global Positioning System. A system of satellites, computers, and receivers that is able to determine the latitude and longitude of a receiver on Earth by calculating the time difference for signals from different satellites to reach the receiver.                                                                                                    |
| Н       |                                                                                                    |
| НТТР    | HyperText Transfer Protocol. HTTP is the underlying protocol used by the World Wide<br>Web and this protocol defines how messages are formatted and transmitted, and what<br>actions Web servers and browsers should take in response to various commands.                                                                                                    |
| HTTPS   | Hypertext Transfer Protocol Secure (HTTPS) is an extension of the Hypertext Transfer Protocol (HTTP). It is used for secure communication over a computer network, and is widely used on the Internet.                                                                                                    |

| I     |                                                                                                    |
|-------|----------------------------------------------------------------------------------------------------|
| ICMP  | Internet Control Message Protocol. An Internet protocol mostly used for diagnostics.                                                                                                    |
| IMEI  | International Mobile Equipment Identity. A unique number identifying your terminal.                                                                                                    |
| IMSI  | International Mobile Subscriber Identity. A unique number used to identify a mobile subscriber on a wireless network.                                                                                                    |
| IMSO  | International Maritime Satellite Organisation. An intergovernmental body established to ensure that Inmarsat continues to meet its public service obligations, including obligations relating to the GMDSS.                                                                |
| IP    | Internet Protocol.                                                                                                    |
| IPsec | Internet Protocol Security. A protocol suite for securing Internet Protocol (IP) communications by authenticating and encrypting each IP packet of a communication session.                                                                                                |
| L     |                                                                                                    |
| LTE   | LTE stands for Long-term Evolution, and is the path followed to achieve 4G speeds in wireless broadband networks. LTE applies more generally to the idea of improving wireless broadband speeds to meet increasing demand.                                                 |
| Μ     |                                                                                                    |
| M2M   | Machine-to-Machine                                                                                                    |
| MAC   | Media Access Control address. A hardware address that uniquely identifies each node of a network.                                                                                                    |
| Ν     |                                                                                                    |
| NAT   | Network Address Translation. An Internet standard that enables a local-area network to use one set of IP addresses for internal traffic and a second set of addresses for external traffic. A NAT module makes all necessary address translations.                         |
| Р     |                                                                                                    |
| PIN   | Personal Identification Number. A code number used to provide access to a system that has restricted access.                                                                                                    |
| PUK   | PIN Unblocking Key. An eight-digit code used to unblock a SIM card after three incorrect PINs have been entered. The PUK code is supplied with the SIM card.                                                                                                    |
| S     |                                                                                                    |
| SIP   | Session Initiation Protocol. An application-layer control (signaling) protocol for creating, modifying, and terminating sessions with one or more participants. Used e.g. for Internet telephony.                                                                          |
| SPI   | Security Parameter Index. An identification tag added to the header while using IPsec for tunneling the IP traffic.                                                                                                    |
| SSL   | Secure Sockets Layer. The standard technology for keeping an internet connection secure<br>and safeguarding any sensitive data that is being sent between two systems, preventing<br>criminals from reading and modifying any information transferred, including potential |

personal details.

| <b>T</b><br>TLS | Transport Layer Security. An updated, more secure, version of SSL.                                                                                                    |
|-----------------|----------------------------------------------------------------------------------------------------|
| U               |                                                                                                    |
| UTC             | Coordinated Universal Time. The International Atomic Time (TAI) with leap seconds<br>added at irregular intervals to compensate for the Earth's slowing rotation. Leap seconds<br>are used to allow UTC to closely track UT1, which is mean solar time at the Royal<br>Observatory, Greenwich. |
| V               |                                                                                                    |
| VoIP            | Voice Over IP. The routing of voice conversations over the Internet or through an IP-<br>based network.                                                                                                    |
| W               |                                                                                                    |
| WLAN            | Wireless Local Area Network                                                                                                    |

### Numerics

1-GPI configure, 95

## A

access limit in web interface, 81 remote, 39 using AT commands, 34 accessories, 3 admin password change, 80, 81 log in, 80 log out, 81 advanced settings, 80 alerts view in web interface, 77 antenna clearance to base plane, 7 drainage, 7 installation, 7 installation location. 6 interference, 6 magnetic mount, 11 obstructions, 6 radiation, 6 APN set up for BGAN, 52 set up for PPPoE, 71 app for smartphone connection, 21 AT commands access with IP, 34 list of, 123 remote access with IP, 41 automatic activation of data connection, 57 Automatic Context Activation, 57 automatic shut down connection, 89

#### В

backup configuration, 84 BGAN connecting to, 23 BGAN menu, 69 BGAN profile, 69, 101 blockage, 32 bridge mode, 65

### С

cable and pinout, 12 calibration mounting direction, 24 call charges estimating in web interface, 89 call log, 62 calls make, 43 missed, received, outgoing, 62 total usage, 62 CE compliance, 144 charges for calls estimating, 89 clearance antenna to base plane, 7 command reference, 123 computer, connecting to LAN, 19 computer, connecting to WLAN, 20 condensation in antenna, 7 configuration copy, 84 IP handsets and smartphones, 68 LAN, 67 save or load, 84 WLAN, 67 conformity, 144 connect power, 13 connected devices manage, 72 connecting to the BGAN network, 23 connection automatic shut down, 89 connection failed, 49 connection packages multiple connections, 53 connection suspended, 32 connections dedicated. 58 multiple, 53 contact information, 105 contents in delivery, 4 Control panel, 61

## D

data limits, set, 89 log, 62 Standard, definition, 30 start or stop connection, 31 Streaming definition, 30 total usage, 62 data connections automatic activation, 57 dedicated, 58 start and stop in web interface, 49 data suspended, 49 dedicated connections, 58 default IP address, 46 delivery contents, 4 items included, 4 devices manage, 72 diagnostics report create, 77 disposal, 109 drainage of antenna, 7

## E

Event log, 77 EXPLORER Connect app overview, 21

## F

factory settings restore, 82 FCC compliance, 144 features, 2 forward port, 70

#### G

GNSS select system, 66

#### Η

HTTP, redirect to HTTPS, 102 humidity in antenna, 7

#### I

I/O pins configure 1-GPI, 95 IC compliance, 144

ignition function, 18 **IMEI**, 79 IMSI, 79 installation antenna, 7 mounting offset, 85, 140 interference, 6 Internet connection, 19, 20 set mode, 65 IP address for web interface, 46 local, setting up, 65 IP addresses, reserved, 116 IP handset manage in the terminal, 68 SIP settings, 42 Thrane IP Handset, 35 user name and password, 68 items included in delivery, 4

#### L

LAN automatic activation of data, 57 configure, 67 connect an IP handset, 27 connecting a computer, 19 language change in web interface, 66 LEDs on front panel, 110 limit allowed kB, 89 allowed time, 89 data, 89 limiting user access, 81 load configuration, 84 location of terminal, 6 log of calls, 62 of data connections, 62 of events, 77 log in as administrator, 80 log out as administrator, 81

#### Μ

MAC address connected devices, 72 magnetic mount for antenna, 11 maintenance, 109 manage connected devices, 72 maximum for data, 89 microwave radiation, ii mount antenna with bolts, 9 mount antenna with magnets, 11 mounting calibration, 24 mounting offset using AT commands, 140 using web interface, 85 multiple data connections, 53

#### Ν

navigation in web interface, 48 navigation system select, 66

#### 0

obstructions distance and size, 6 offset for terminal orientation using AT commands, 140 using web interface, 85 options, 3

#### Ρ

part numbers, 3 password change, 80, 81 log in, 80 log out, 81 smartphone or IP handset, 68 permissions setting for users, 81 phone SIP settings, 42 phone call, 43 PIN changing for BGAN, 82 enabling or disabling for BGAN, 82 enter in web interface, 103 entering, 22 entering in web interface, 22 place the antenna, 6 port forwarding, 70 positioning system select, 66 power connection, 13 power control pin configure, 95 power save functions Idle time, 143 PUK code, 23

#### R

radiation, ii radiation hazard. 6 radiation level, 6 registering on the BGAN network, 23 remote management access using AT commands, 41 access using web interface, 39 activation with SMS, 39 preparation, 40 set up in web interface, 90 remote on/off, 18 repack for shipment, 105 report diagnostics, 77 reserved IP addresses, 116 Reset button change function, 101 location and function, 108 restore factory settings, 82 return units, 105 rights for users in web interface, 81 router mode, 65

#### S

safety summary, ii save configuration, 84 serial number, 79 settings in web interface, 61 limit access, 81 restore. 82 SIM card, insert, 5 SIP settings, 42 smartphone manage in the terminal, 68 SIP settings, 42 user name and password, 68 SMS activate data connection, 39 SMS commands, 125 list of, 123 parameters summary, 126, 139 summary, 125 software update with web interface, 78, 107 version, 79 specifications, 117

Standard data definition, 30 start data connection, 31 status view in web interface, 59 Streaming data definition, 30

### Т

terminal watchdog with web interface, 87 Thrane IP Handset BGAN profile, 69 enable or disable, 101 total usage, 62 tracking the terminal, 44 setup in web interface, 75 Traffic control, 72 troubleshooting, 110 typography used in this manual, v

#### U

unpack, 4 update software, 78, 107 usage calls and data, 62 user name smartphone or IP handset, 68 user permissions setting up in web interface, 81

## V

vehicle compliance, 7 VoIP phones setup, 68

#### W

warning messages, 77 warranty, 105 web interface accessing, 46 change language, 66 definition, 46 navigating, 48 WLAN configure, 67 connecting a computer, 20

98-169085-D www.cobham.com/satcom

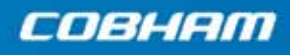

Cobham Public